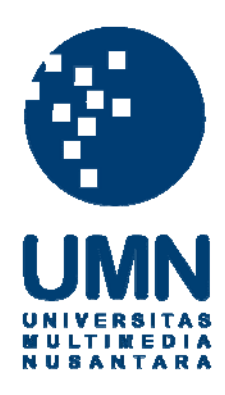

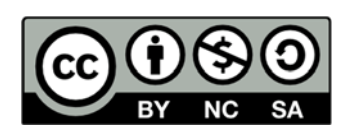

# Hak cipta dan penggunaan kembali:

Lisensi ini mengizinkan setiap orang untuk menggubah, memperbaiki, dan membuat ciptaan turunan bukan untuk kepentingan komersial, selama anda mencantumkan nama penulis dan melisensikan ciptaan turunan dengan syarat yang serupa dengan ciptaan asli.

# **Copyright and reuse:**

This license lets you remix, tweak, and build upon work non-commercially, as long as you credit the origin creator and license it on your new creations under the identical terms.

# **BAB III**

# PELAKSANAAN KERJA MAGANG

#### 3.1 Kedudukan dan Koordinasi

Kerja magang dilaksanakan di Kompas Gramedia yang beralamat di Jl. Palmerah Selatan no. 22-28, Jakarta 10270 dengan penempatan pada *Corporate Comptroller*, divisi *Payrol & Tax*, tepatnya di *Tax Department*. Departemen ini merupakan departemen yang melaksanakan dan memenuhi kewajiban perpajakan Kompas Gramedia, serta menjadi konsulen pajak yang handal bagi seluruh unit usaha dari Kompas Gramedia. Pelaksanaan magang di bawah bimbingan *Tax Manager*, yaitu Bapak Andrew Sutjipto, namun untuk pelaksaan kerja harian di bawah bimbingan Ibu Astari Sabarani selaku *staff Tax Department*.

#### **3.2 Tugas yang Dilakukan**

Selama kerja magang, tugas yang diberikan terkait dengan penyortiran, penginputan bukti potong, melakukan rekap data hasil input bukti potong, melakukan *internal tax review*, mensosialisasikan peraturan perpajakan pada unit bisnis, dan membuat proyeksi laporan laba rugi unit bisnis sesuai dengan jasa yang diberikan *Tax Department*. Dalam penyortiran dan penginputan seluruh bukti pemotongan pajak ke dalam sistem *BB Desktop*, merekap dokumen hasil input, serta sosialisasi peraturan perpajakan, perusahaan tidak dibatasi dan hampir seluruh unit bisnis Kompas Gramedia.

Dalam pelaksanaan *Internal Tax Review*, perusahaan yang ditangani adalah sebagai berikut:

- 1. PT PML (Properti)
- 2. PT CML (Properti)
- 3. PT MNU (Properti)
- 4. PT MI (Properti)
- 5. AS Hotel

Berikut penjelasan mengenai tugas yang dilakukan selama kerja magang:

# 1. Merekapitulasi Surat Setoran Pajak Daerah (SSPD) dan Surat Pemberitahuan Pajak Daerah (SPTPD) Pajak Hotel

Merekapitulasi SSPD dan SPTPD adalah kegiatan membuat ringkasan data dari SSPD dan SPTPD. Tujuannya adalah untuk mendapat data yang ringkas mengenai penyetoran dan pelaporan pajak hotel untuk kepentingan *tax review*. Rekap dilakukan pada jumlah persewaan kamar, penjualan makanan dan minuman, fasilitas hotel, pelayanan penunjang, dan jumlah pajak yang telah disetor dan dilapor pada Dinas Penerimaan Pendapatan Daerah (Dispenda). Dokumen-dokumen yang diperlukan adalah SSPD, SPTPD, dan *file* format rekap SSPD dan SPTPD. Langkah-langkah yang dilakukan adalah sebagai berikut:

- a. Buka *file template* rekap SSPD dan SPTPD.
- b. Masukkan nilai pendapatan (*room, food and beverages, other* dan *services*) ke dalam tabel, lakukan hal yang sama untuk setiap bulan dan jumlahkan setiap kategori pendapatan dari bulan Januari hingga Desember menjadi *Grand Total.*

- Jumlahkan pendapatan room, food and beverages, other dan services menjadi
   DPP, lakukan hal yang sama untuk setiap bulan.
- d. Hitung total pajak yang terutang, dengan cara mengalikan DPP dengan tarif
   Pajak Hotel DKI Jakarta yaitu 10%.
- e. Masukkan nilai pajak yang disetor sesuai pada SSPD ke dalam kolom pajak yang dibayarkan.
- f. Masukkan tanggal penyetoran yang tercantum dalam SSPD dan tanggal pelaporan yang tercantum dalam SPTPD ke dalam tabel yang tersedia.

# 2. Penyortiran dan penginputan Bukti Potong Wajib Bayar (WABA) dan Wajib Pungut (WAPU) PPh 21 dan PPh 23

Penyortiran bukti potong merupakan kegiatan memisahkan bukti potong berdasarkan jenis bukti potong WABA atau WAPU, nama perusahaan, periode pajak, jenis pajak, dan kategori pajak yang dilakukan guna untuk memudahkan ketika *input* ke dalam sistem. Penyortiran WABA dan WAPU dilakukan dnegan melihat nama pihak yang melakukan pemotongan pada bukti potong, apabila pihak yang memotong adalah unit bisnis Kompas Gramedia berarti bukti potong tersebut adalah bukti potong WAPU, sedangkan apabila pihak yang memotong adalah unit bisnis Kompas Gramedia, berarti bukti potong tersebut adalah bukti potong WAPU, sedangkan apabila pihak yang memotong adalah pihak di luar unit bisnis Kompas Gramedia, berarti bukti potong tersebut adalah bukti potong WAPA. Setelah bukti potong diberikan oleh *supervisor*, bukti potong tersebut disortir. Hasil sortiran tersebut akan diinput sesuai dengan Badan Usaha dan jenisnya ke dalam sistem *BB Desktop*. Tujuan penginputan ke dalam sistem *BB Desktop* adalah untuk memperoleh data pajak yang telah dipotong atau

dibayar untuk penyusunan SPT. Dokumen yang dibutuhkan adalah bukti potong dan *list* nama unit bisnis Kompas Gramedia untuk melihat kode unit usaha. Jenis bukti potong yang diterima dalam kerja magang ini adalah Bukti Pemotongan PPh 21 dan 23 Wajib Bayar (WABA) yaitu bukti potong pajak yang telah dipotong pihak lain dan Bukti Pemotongan PPh 21 dan 23 Wajib Pungut (WAPU) bukti potong pajak yang dipotong oleh pihak Kompas Gramedia.

Prosedur dalam penginputan data ke dalam sistem *BB Desktop* adalah sebagai berikut:

- a. Buka aplikasi BB Desktop.
- b. Masukkan Username dan Password.
- c. Pilih Pajak Create/Edit/View.
- d. Klik Tipe Pajak dan Pilih Tipe Pajak.
- e. *Checklist* menu Pajak Dari client (WABA/PPN M) apabila kategori WABA dan sebaliknya tidak di *checklist* kalau kategori WAPU.
- f. Masukkan Kode Unit Usaha, NPWP Unit, Tanggal Pajak, No Seri Pajak, NPWP Client, Nomor KTP/Paspor.
- g. Klik BKP/JKP.
- h. Klik Uraian Pajak dan Pilih Uraian Pajak yang sesuai.
- i. Masukkan Jumlah Bruto dan Netto %.
- j. Apabila terdapat perbedaan antara jumlah pajak berdasarkan jumlah yang terdapat pada bukti potong dengan jumlah perhitungan berdasarkan sistem BB
   Desktop dan kesalahan perhitungan terdapat pada bukti potong, maka bukti potong harus dikembalikan pada unit.

- k. Bila angka telah sesuai antara bukti potong dan sistem *BB Desktop* klik *Add* dan *Save*.
- 1. Tuliskan informasi ID Pajak kedalam Bukti Potong.
- 3. Melakukan Rekap Data Hasil Input Wajib Bayar (WABA) dan Wajib Pungut (WAPU) untuk PPh dan PPN

Rekap data hasil input WABA dan WAPU dilakukan saat perusahaan akan menyusun SPT untuk pelaporan pajak. Data yang direkap adalah hasil inputan melalui program *BB Desktop*. Tujuan merekap dokumen WABA dan WAPU adalah untuk memastikan pajak yang diinput tidak ganda dan tidak salah input. Dokumen yang diperlukan adalah data hasil input sistem *BB Desktop*. Pengecekan dilakukan melalui program *Microsoft Excel* dengan menggunakan *Pivot Table*. Adapun langkah dalam melakukan *Pivot* adalah:

- a. Buka hasil input sistem *BB Desktop* yang akan dibuat *Pivot Table*.
- b. Setelah itu *block* seluruh dokumen.
- c. Di menu Data, pilih Pivot Table-Create Automatic Pivot Table.
- d. *Drag fields* yang akan di Pivot ke dalam kotak yang bertuliskan *Drag fields between areas*, maka data akan menampilkan hasil rangkuman sesuai yang dipilih.
- e. Hasil *Pivot* dapat memperlihatkan data mana saja yang terjadi penggandaan atau tidak terjadi penggandaan, data yang salah input tarif, atau tahun dalam bukti potong yang tidak sesuai dengan tahun pajak.

#### 4. Membuat Ekualisasi Pajak untuk tujuan Internal Tax Review

Ekualisasi pajak adalah suatu proses memeriksa kesesuaian antara akun biaya atau pendapatan yang tercatat di laporan keuangan dengan pajak yang dilaporkan dalam SPT. Tujuan dari ekualisasi pajak adalah untuk membandingkan jumlah antara DPP yang dilaporkan dalam SPT dengan jumlah pendapatan dan biaya yang terdapat dalam *trial balance*, membandingkan jumlah pajak dalam SPT dengan jumlah pajak dalam SPT dengan jumlah pajak dalam SPT dengan jumlah pajak dalam SPT dengan jumlah pajak dalam *trial balance*, dan menemukan penyebab perbedaan tersebut dalam *general ledger*. Dokumen yang dibutuhkan adalah rekap PPh 21, PPh 23, PPh 4 ayat (2), PPN Keluaran, *general ledger* dan *trial balance*.

Dalam kegiatan magang ini ekualisasi pajak yang dilakukan adalah:

- a. Ekualisasi biaya dengan DPP PPh 21
- b. Ekualisasi biaya dengan DPP PPh 23
- c. Ekualisasi biaya dengan DPP PPh 4 ayat (2)
- d. Ekualisasi penghasilan dengan DPP PPN Keluaran

Langkah-langkah dalam melakukan ekualisasi pajak adalah sebagai berikut:

- a. Buka file trial balance, general ledger, dan rekap PPh.
- b. Pada *trial balance* beri keterangan akun tersebut dengan kode I/S untuk akun *Income Statement* atau B/S akun *Balance Sheet*.
- c. Lalu beri keterangan akun *trial balance* tersebut merupakan biaya atau pendapatan terkait PPh 21, PPh 23, PPh 4(2) atau PPN.

- d. Bandingkan jumlah DPP yang dilaporkan dalam SPT pada dokumen rekap PPh dengan jumlah akun-akun biaya atau pendapatan yang bersangkutan dengan jenis PPh tersebut berdasarkan jumlah dari *trial balance* dan bandingkan juga jumlah pajak dalam SPT dengan jumlah pajak dalam *trial balance*, lalu hitung selisih antara keduanya.
- e. Lakukan rekonsiliasi terhadap nilai selisih antara nilai DPP berdasarkan SPT dengan akun biaya atau pendapatan dalam *trial balance* dan juga selisih antara jumlah pajak dalam SPT dengan jumlah pajak dalam *trial balance*, dengan menelusuri jurnal transaksi pada *general ledger* yang berkaitan untuk masing-masing akun.

#### 5. Membuat draft Internal Tax Review

Pembuatan *draft internal tax review* adalah kegiatan membuat *output* proses *internal tax review* yaitu menyajikan perbedaan yang ditemukan saat ekualisasi antara biaya dan pendapatan pada laporan keuangan dengan DPP pada SPT, juga selisih antara jumlah pajak dalam SPT dengan jumlah pajak dalam *trial balance*, menyajikan hasil penelusuran pada *trial balance* atas perbedaan tersebut, serta memberi rekomendasi atas temuan tersebut. Tujuannya adalah menyajikan hasil dari ekualiasi biaya dengan pajak penghasilan, ekualisasi penghasilan dengan PPN, serta memberi rekomendasi atas hasil temuan saat ekualisasi. Dokumen yang diperlukan adalah ekualisasi pajak, laporan keuangan yang telah diaudit, dan *template draft internal tax review*.

Pelaksanaan internal tax..., Priseli Amelia, FB UMN, 2017

Langkah-langkah dalam menyusun *draft internal tax review* adalah sebagai berikut:

- a. Buka *template draft internal tax review*, *file* ekualisasi pajak, dan laporan keuangan yang telah diaudit.
- b. Isi keterangan mengenai tanggal pendirian perusahaan, nomor akta, nama notaris, kegiatan utama perusahaan, dan tahun mulai beroperasinya perusahaan pada bagian umum *draft internal tax review* dengan melihat informasi dari laporan keuangan yang telah diaudit.
- c. Ubah *heading* laporan dengan nama PT terkait dan periode yang sesuai.
- d. Isi ringkasan hasil *review* dengan temuan yang diperoleh saat ekualisasi dan beri rekomendasi untuk masing-masing jenis pajak yang di*review*.

6. Membuat Materi Presentasi Peraturan Pajak Hotel, Pajak Restoran, Pemeriksaan Pajak Daerah dan Akses Informasi Keuangan untuk Kepentingan Perpajakan untuk Forum Pajak

Membuat materi Peraturan Perpajakan untuk Forum Pajak adalah kegiatan membuat presentasi materi yang akan disampaikan dalam Forum Pajak yaitu kegiatan bulanan yang diadakan oleh *Tax Department Corporate Comptroller* untuk mensosialisasikan berbagai *update* peraturan pajak terbaru. Dokumen yang diperlukan adalah peraturan yang telah diunduh. Langkah-langkah membuat materi:

- a. Membuka <u>www.ortax.org</u>
- b. Klik Tab Data Center Peraturan.

- c. Pilih peraturan yang terkait dengan unit bisnis Kompas Gramedia.
- d. Download dan baca peraturan terkait.
- e. Konsultasikan dengan manager mengenai peraturan tersebut.
- f. Jika ya, buat materi dalam bentuk *powerpoint*, jika tidak disetujui cari ulang peraturan lainnya dengan melakukan hal yang sama dari poin 1-5.

# 7. Mempresentasikan Peraturan Perpajakan Akses Informasi Keuangan untuk Kepentingan Perpajakan dalam Forum Pajak

Mempresentasikan materi peraturan perpajakan dalam Forum Pajak adalah kegiatan memaparkan poin-poin penting tentang peraturan pajak terbaru yang telah disusun sebelumnya. Kegiatan ini memiliki tujuan agar setiap unit bisnis mengetahui *update* peraturan perpajakan. Selain itu forum pajak juga memberi kesempatan bagi semua unit bisnis Kompas Gramedia untuk *sharing* permasalahan dalam perpajakan yang dihadapi oleh masing-masing bisnis unit, serta mendiskusikan solusinya bersama-sama.

#### 8. Membuat proyeksi laporan laba rugi

Membuat proyeksi laporan laba rugi adalah kegiatan perencanaan keuangan perusahaan untuk dimasa mendatang dengan berlandaskan pada laporan keuangan tahun yang lalu. Tujuannya adalah untuk melihat jumlah laba atau rugi dalam setahun ke depan, dalam hal ini untuk mengetahui penghasilan *netto* komersial dalam rangka penyusunan *draft* pengajuan permohonan penurunan angsuran PPh

25. Dokumen yang dibutuhkan adalah laporan laba rugi periode sebelumnya dan laporan laba-rugi periode yang akan diproyeksikan.

Langkah-langkah yang dilakukan adalah sebagai berikut:

- a. Buka *Income Statement* tahun berjalan dan tahun sebelumnya.
- b. *Copy-paste* akun pendapatan dan beban tahun berjalan di sebelah kolom data tahun lalu, apabila terdapat perbedaan klasifikasi jenis akun, sesuaikan dengan klasifikasi akun tahun lalu agar akun dapat dibandingkan.
- Setahunkan pendapatan dan beban tahun berjalan dengan mengalikan dengan proporsi yang sesuai.

#### **3.3 Uraian Pelaksanaan Kerja Magang**

#### 3.3.1 Proses Pelaksanaan

Proses pelaksanaan kerja magang dilakukan dari 3 Juli 2017 sampai dengan 28 September 2017 terkait dengan kewajiban perpajakan. Rincian pekerjaan yang dilakukan selama proses magang sebagai berikut:

1. Merekapitulasi Surat Setoran Pajak Daerah (SSPD) dan Surat Pemberitahuan Pajak Daerah (SPTPD) Pajak Hotel AS periode Januari – Desember 2016 dan Januari - Agustus 2017 (Lampiran 8)

Rekapitulasi dilakukan menggunakan *Microsoft Excel*, dengan langkah-langkah sebagai berikut:

a. Buka *file template* rekap SSPD dan SPTPD.

b. Masukkan pendapatan dari persewaan kamar, penjualan makanan dan minuman, fasilitas hotel, dan pelayanan penunjang ke dalam tabel pada *Microsoft Excel* sesuai dengan kolom masing-masing kategori. Dalam contoh SSPD dan SPTPD yang digunakan adalah SPPD dan SPTPD Masa April 2016 dengan nilai persewaan kamar senilai Rp 593.656.304, penjualan makanan dan minuman senilai Rp 10.125.611 , *Service Charge* senilai Rp 60.382.233, dan Lain-lain senilai Rp 41.322. Masukkan nilai persewaan kamar ke kolom *Room*, penjualan makanan minuman ke kolom *Food and Beverages*, lain-lain ke kolom *Other*, dan *Service Charge* ke kolom *Service*.

#### Gambar 3.1

#### SPTPD Masa April 2016 AS Hotel

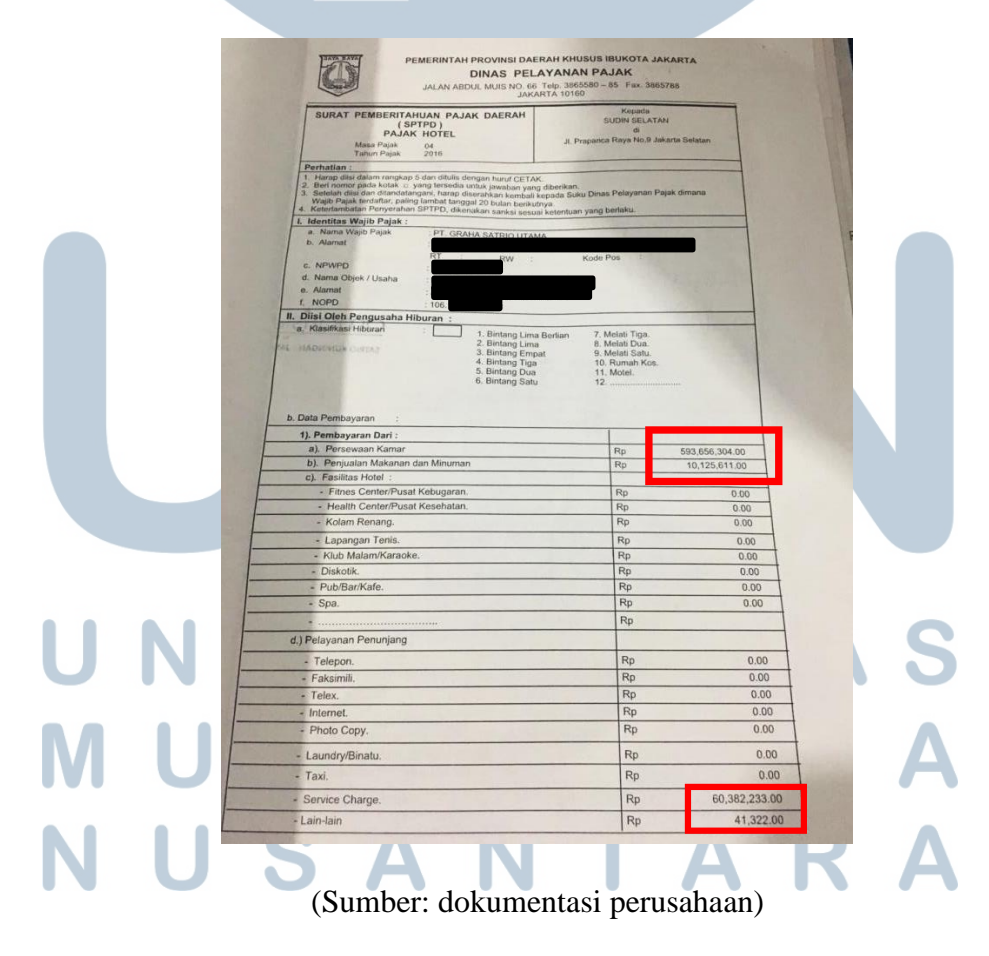

| Gambar | 3.2 |
|--------|-----|
|--------|-----|

| Masa        | Room                      | F&B         | Other     | Service     |
|-------------|---------------------------|-------------|-----------|-------------|
| Januari     |                           |             |           |             |
| Februari    | 17,157,038                | -           | -         | 1,715,708   |
| Maret       | 370.271.125               | _           | _         | 37.027.150  |
| April       | 593,65 <mark>6,304</mark> | 10,125,611  | 41,322    | 60,382,233  |
| Mei         | 628,967,046               | 12,966,940  | 557,851   | 64,248,872  |
| Juni        | 565,774,746               | 12,214,767  | 1,239,666 | 57,922,494  |
| Juli        | 510,199,334               | 10,169,403  | 543,792   | 52,090,856  |
| Agustus     | 660,116,959               | 18,797,570  | 388,416   | 67,929,922  |
| September   | 604,964,981               | 14,615,758  | 223,136   | 61,980,001  |
| Oktober     | 662,649,475               | 19,177,664  | 318,174   | 68,214,066  |
| November    | 645,004,075               | 19,737,511  | 495,849   | 66,523,336  |
| Desember    | 605,254,490               | 9,962,840   | 1,024,787 | 61,623,886  |
| Grand Total | 5,864,015,573             | 127,768,064 | 4,832,993 | 599,658,524 |

### Tabel Rekap SPTPD 2016

(Sumber: dokumentasi perusahaan)

c. Lalu jumlahkan semua pendapatan tersebut menjadi Dasar Pengenaan Pajak (DPP). Contoh pada bulan April 2016 jumlahkan pendapatan *Room* senilai Rp 593.656.304, pendapatan untuk *Food and Beverage* senilai Rp10.125.611, pendapatan *Other* senilai Rp 41.322, dan pendapatan *Service* senilai Rp 60.382.233, dengan menjumlahkan semua nilai tersebut maka akan diperoleh jumlah DPP untuk bulan April 2016 adalah Rp 664.205.470. Jika sudah melakukan hal yang sama setiap bulannya, diperoleh total untuk pendapatan *Room* senilai Rp 5.864.015.573, untuk pendapatan *Food and Beverage* senilai Rp 127.768.064, pendapatan *Others* senilai Rp 4.832.993, dan pendapatan *Service Charges* senilai Rp 599.658.524, dengan menjumlahkan semua nilai tersebut akan diperoleh total DPP untuk tahun 2016 adalah senilai Rp 6.596.275.154 seperti pada Gambar 3.3.

|       | Ga | mba | ar | 3.3 |   |   |
|-------|----|-----|----|-----|---|---|
| <br>_ | _  |     | _  |     | _ | ~ |

| 1           |               |             |           |             |               |
|-------------|---------------|-------------|-----------|-------------|---------------|
| Masa        | Room          | F&B         | Other     | Service     | Total DPP     |
| Januari     |               |             |           |             |               |
| Februari    | 17,157,038    | -           | -         | 1,715,708   | 18,872,746    |
| Maret       | 370,271,125   | -           | -         | 37,027,150  | 407,298,275   |
| April       | 593,656,304   | 10,125,611  | 41,322    | 60,382,233  | 664,205,470   |
| Mei         | 628,967,046   | 12,966,940  | 557,851   | 64,248,872  | 706,740,709   |
| Juni        | 565,774,746   | 12,214,767  | 1,239,666 | 57,922,494  | 637,151,673   |
| Juli        | 510,199,334   | 10,169,403  | 543,792   | 52,090,856  | 573,003,385   |
| Agustus     | 660,116,959   | 18,797,570  | 388,416   | 67,929,922  | 747,232,867   |
| September   | 604,964,981   | 14,615,758  | 223,136   | 61,980,001  | 681,783,876   |
| Oktober     | 662,649,475   | 19,177,664  | 318,174   | 68,214,066  | 750,359,379   |
| November    | 645,004,075   | 19,737,511  | 495,849   | 66,523,336  | 731,760,771   |
| Desember    | 605,254,490   | 9,962,840   | 1,024,787 | 61,623,886  | 677,866,003   |
| Grand Total | 5,864,015,573 | 127,768,064 | 4,832,993 | 599,658,524 | 6,596,275,154 |

#### **Total DPP dalam Tabel Rekap SPTPD**

(Sumber: dokumentasi perusahaan)

d. Masukkan tarif yang sesuai, berdasarkan Peraturan Daerah DKI Jakarta Nomor 11 Tahun 2010, tentang Pajak Hotel yaitu 10%. Kemudian, hitung pajak terutang dengan mengalikan DPP dengan tarif 10% tersebut. Contoh pada bulan Februari total DPP adalah sebesar Rp 664.205.470 lalu dikalikan dengan tarif 10% maka diperoleh pajak terutang senilai Rp 66.420.547. Lakukan hal demikian utnuk setiap bulannya, sehingga kolom total juga akan otomatis terisi. Pada tahun 2016 total DPP adalah sebesar Rp 6.596.275.154 bila dikalikan dengan tarif sebesar 10% maka akan diperoleh total pajak terutang tahun 2016 yaitu senilai Rp 659.627.515 seperti yang dapat dilihat melalui Gambar 3.4.

## Pajak Terutang dalam Tabel Rekap SPTPD

| Masa        | Total DPP                                                                                  | Tarif                                                                                                    | Pajak Terutang                                                                                                    |                                                                                                    |
|-------------|--------------------------------------------------------------------------------------------|----------------------------------------------------------------------------------------------------|----------------------------------------------------------------------------------------------------|----------------------------------------------------------------------------------------------------|
| Januari     | -                                                                                          |                                                                                                    | -                                                                                                    |                                                                                                    |
| Februari    | 18,872,746                                                                                 | 10%                                                                                                    | 1,887,275                                                                                                    |                                                                                                    |
| Maret       | 407,298,275                                                                                | 10%                                                                                                    | 40,729,828                                                                                                    |                                                                                                    |
| April       | 664,205,470                                                                                | 10%                                                                                                    | 66,420,547                                                                                                    | >                                                                                                    |
| Mei         | 706,740,709                                                                                | 10%                                                                                                    | 70,674,071                                                                                                    |                                                                                                    |
| Juni        | 637,151,673                                                                                | 10%                                                                                                    | 63,715,167                                                                                                    |                                                                                                    |
| Juli        | 573,003,385                                                                                | 10%                                                                                                    | 57,300,339                                                                                                    |                                                                                                    |
| Agustus     | 747,232,867                                                                                | 10%                                                                                                    | 74,723,287                                                                                                    |                                                                                                    |
| September   | 681,783,876                                                                                | 10%                                                                                                    | 68,178,388                                                                                                    |                                                                                                    |
| Oktober     | 750,359,379                                                                                | 10%                                                                                                    | 75,035,938                                                                                                    |                                                                                                    |
| November    | 731,760,771                                                                                | 10%                                                                                                    | 73,176,077                                                                                                    |                                                                                                    |
| Desember    | 677,866,003                                                                                | 10%                                                                                                    | 67 <del>,786,60</del> 0                                                                                                    |                                                                                                    |
| Grand Total | 6,596,275,154                                                                              |                                                                                                    | 659,627,515                                                                                                    | ン                                                                                                    |
|             | MasaJanuariFebruariMaretAprilMeiJuniJuliAgustusSeptemberOktoberNovemberDesemberGrand Total | Masa         Total DPP           Januari         -           Februari         18,872,746           Maret         407,298,275           April         664,205,470           Mei         706,740,709           Juni         637,151,673           Juli         573,003,385           Agustus         747,232,867           September         681,783,876           Oktober         750,359,379           November         677,866,003           Grand Total         6,596,275,154 | MasaTotal DPPTarifJanuari-Februari18,872,74610%Maret407,298,27510%April664,205,47010%Mei706,740,70910%Juni637,151,67310%Juli573,003,38510%Agustus747,232,86710%September681,783,87610%Oktober750,359,37910%November677,866,00310%Grand Total6,596,275,154 | MasaTotal DPPTarifPajak TerutangJanuariFebruari18,872,74610%1,887,275Maret407,298,27510%40,729,828April664,205,47010%66,420,547Mei706,740,70910%70,674,071Juni637,151,67310%63,715,167Juli573,003,38510%57,300,339Agustus747,232,86710%74,723,287September681,783,87610%68,178,388Oktober750,359,37910%75,035,938November731,760,77110%73,176,077Desember677,866,00310%67,786,600Grand Total6,596,275,154659,627,515 |

(Sumber: dokumentasi perusahaan)

e. Masukkan jumlah pajak dibayar berdasarkan pada SSPD, pada SSPD Masa April 2016 jumlah pajak yang disetor adalah sebesar Rp 66.420.547, masukkan angka tersebut dalam kolom pajak yang dibayarkan.

#### Gambar 3.5

#### Besar Setoran dalam SSPD

|          | NOURAIAN |                                                                                       | BE                                          | SAR SETORAN                                |
|----------|----------|---------------------------------------------------------------------------------------|---------------------------------------------|--------------------------------------------|
|          | 1.       | Pembayaran Pajak                                                                      | Rp                                          | 66,420,547.00                              |
| 1        |          |                                                                                       | Rp                                          |                                            |
| t        |          |                                                                                       | Rp                                          |                                            |
| F        | -        |                                                                                       |                                             |                                            |
| bilang : | EN<br>RU | JUMLAH SETORAN<br>AM PULUH ENAM JUTA EMPAT RATUS DUA PULU<br>PIAH                     | Rp<br>JH RIBU LIMA RATUS E                  | (66,420,547.00)                            |
| bilang : | EN<br>RU | JUMLAH SETORAN<br>AM PULUH ENAM JUTA EMPAT RATUS DUA PULU<br>PIAH                     |                                             | (66,420,547.00)<br>MPAT PULUH TUJUH        |
| bilang : | EN<br>RU | JUMLAH SETORAN<br>AM PULUH ENAM JUTA EMPAT RATUS DUA PULU<br>PIAH<br>(Sumber: dokumen | RP<br>JH RIBU LIMA RATUS E<br>tasi perusaha | (66,420,547.00)<br>MPAT PULUH TUJUH<br>an) |
| bilang : | EN<br>RU | JUMLAH SETORAN<br>AM PULUH ENAM JUTA EMPAT RATUS DUA PULU<br>PIAH<br>(Sumber: dokumen | Rp<br>JH RIBU LIMA RATUS E<br>tasi perusaha | (66,420,547.00)<br>MPAT PULUH TUJUH<br>an) |

| Masa        | Total DPP     | Tarif | Pajak Terutang | Pajak Yang Dibayarkan |
|-------------|---------------|-------|----------------|-----------------------|
| Januari     | -             |       | -              |                       |
| Februari    | 18,872,746    | 10%   | 1,887,275      | 1,887,275             |
| Maret       | 407,298,275   | 10%   | 40,729,828     | 40,729,828            |
| April       | 664,205,470   | 10%   | 66,420,547     | 66,420,547            |
| Mei         | 706,740,709   | 10%   | 70,674,071     | 70,674,071            |
| Juni        | 637,151,673   | 10%   | 63,715,167     | 63,715,167            |
| Juli        | 573,003,385   | 10%   | 57,300,339     | 57,300,339            |
| Agustus     | 747,232,867   | 10%   | 74,723,287     | 74,723,287            |
| September   | 681,783,876   | 10%   | 68,178,388     | 68,178,388            |
| Oktober     | 750,359,379   | 10%   | 75,035,938     | 75,035,938            |
| November    | 731,760,771   | 10%   | 73,176,077     | 73,176,077            |
| Desember    | 677,866,003   | 10%   | 67,786,600     | 67,786,600            |
| Grand Total | 6,596,275,154 |       | 659,627,515    | 659,627,515           |

## Tabel Rekap SSPD dan SPTPD

(Sumber: dokumentasi perusahaan)

f. Masukkan tanggal setor dan tanggal lapor. Untuk tanggal setor diperoleh dari SSPD bisa dilihat pada tanggal dan jam trx. Sedangkan tanggal lapor dalam SPTPD, lihat saat tanggal dokumen diterima oleh petugas. Pada SSPD Masa April 2016 tercantum tanggal penyetoran adalah 12 Mei 2016, sedangkan dalam SPTPD Masa April 2016 tanggal pelaporan adalah pada 18 Mei 2016.

#### Gambar 3.7

#### Tanggal Penyetoran dalam SSPD

| NOPD      | - | 1061                    | KODE JENIS PAJAK | : 01                |
|-----------|---|-------------------------|------------------|---------------------|
| NAMA OP   | : | HOT                     | MASA PAJAK       | : 04                |
| ALAMAT OP |   | IL PROTON SALINO DEORCO | TAHUN PAJAK      | 2016                |
| NTB       |   | 160512200505            | TGL & JAM TRX    | 12-05-2016 20:01:05 |
| NTPD      |   | 0112213405111670        | JUMLAH BAYAR     |                     |

## Tanda Penerimaan SPTPD oleh Petugas

| Diterima oleh Petuges,                                                                                    | Jakarta, 20 May 2016<br>WP / Penanggung Paint 14 |
|----------------------------------------------------------------------------------------------------|--------------------------------------------------|
| V. Mis                                                                                                    | 042016106346047700-00                            |
| NIP                                                                                                    | Nama Jelas                                       |
| *) Conet yang tidak perlu<br>Keterangan :<br>Lambar 1 Warna Putih untuk Suku Dinas Pelayanan Pajak (1900) |                                                  |

(Sumber: dokumentasi perusahaan)

## Gambar 3.9

## Tabel Rekap Tanggal Penyetoran SSPD dan Pelaporan SPTPD

|   | Masa      | Tanggal Bayar           | Tanggal Lapor SPTPD |
|---|-----------|-------------------------|---------------------|
|   | Januari   |                         |                     |
|   | Februari  | 14-Mar-16               | 15-Mar-16           |
|   | Maret     | 15-Apr-16               | 16-Apr-16           |
|   | April     | 12-May-16               | 18-May-16           |
|   | Mei       | 14-Jun-16               | 20-Jun-16           |
|   | Juni      | 14-Jul-16               | 20-Jul-16           |
|   | Juli      | 15-Aug-16               | 20-Aug-16           |
|   | Agustus   | 14-Sep-16               | 20-Sep-16           |
|   | September | 14-Oct-16               | 20-Oct-16           |
|   | Oktober   | 15-Nov-16               | 20-Nov-16           |
|   | November  | 14-Dec-16               | 20-Dec-16           |
|   | Desember  | 16-Jan-17               | 20-Jan-17           |
| M | UL        | (Sumber: dokumentasi pe | rusahaan) A         |
| Ν | US        | S A N T                 | ARA                 |

Penyortiran dan Penginputan Bukti Potong Wajib Bayar (WABA)
 dan Wajib Pungut (WAPU) PPh pasal 21 dan 23 Periode Mei – Juli 2017
 (Lampiran 9)

Bukti potong yang diterima disusun berdasarkan jenis bukti potong WABA atau WAPU, nama perusahaan, periode pajak, jenis pajak, dan kategori pajak.

Langkah-langkah penginputan adalah sebagai berikut (contoh penginputan menggunakan bukti potong PPh 21 – Lampiran 9)

a. Buka aplikasi BB Desktop

#### Gambar 3.10

#### Program BB Desktop

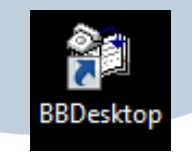

(Sumber: dokumentasi perusahaan)

b. Masukkan *Username* dan *Password* (diperoleh dari *supervisor* kerja lapangan) pada kolom yang telah disediakan. Kemudian klik tombol *OK* seperti pada Gambar 3.11 sebagai berikut:

Gambar 3.11

#### Tampilan Log-in Program BB Desktop

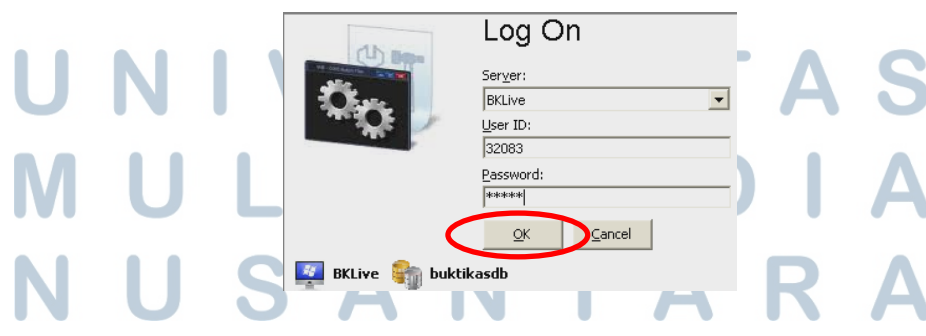

(Sumber: dokumentasi perusahaan)

c. Setelah klik *OK* maka akan muncul tampilan seperti Gambar 3.12. Untuk memulai penginputan klik menu Pajak kemudian klik Pajak-*Create/Edit/View* 

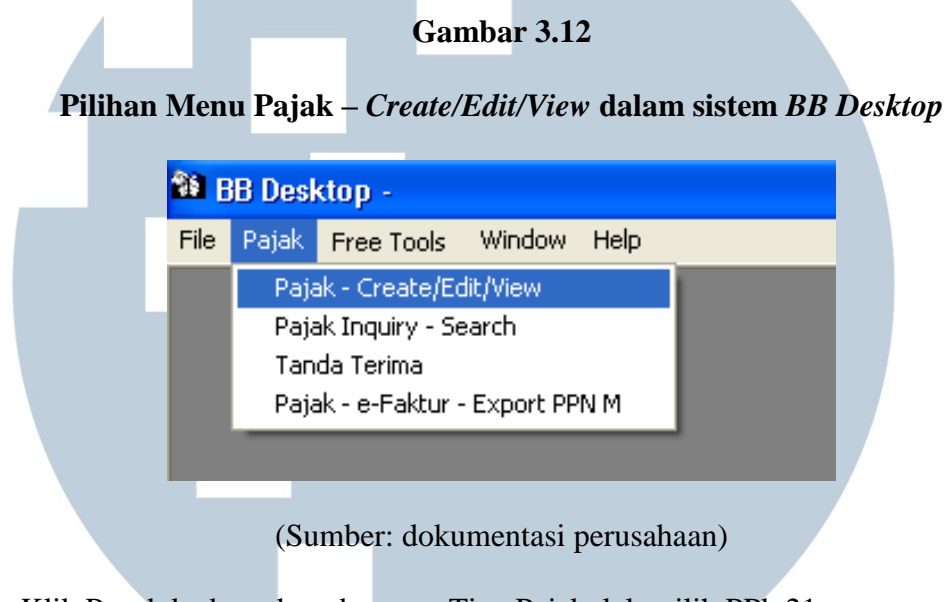

d. Klik Panah ke bawah pada menu Tipe Pajak, lalu pilih PPh 21

Gambar 3.13

## Tipe Pajak dalam BB Desktop

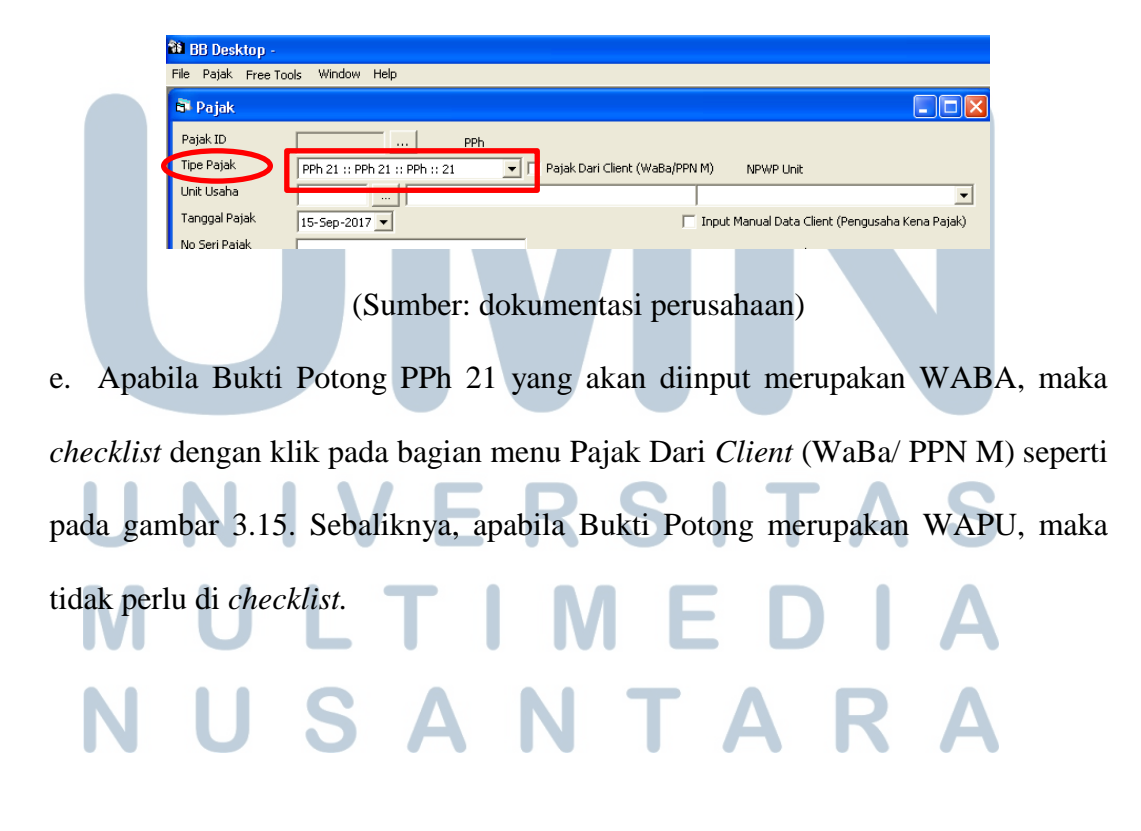

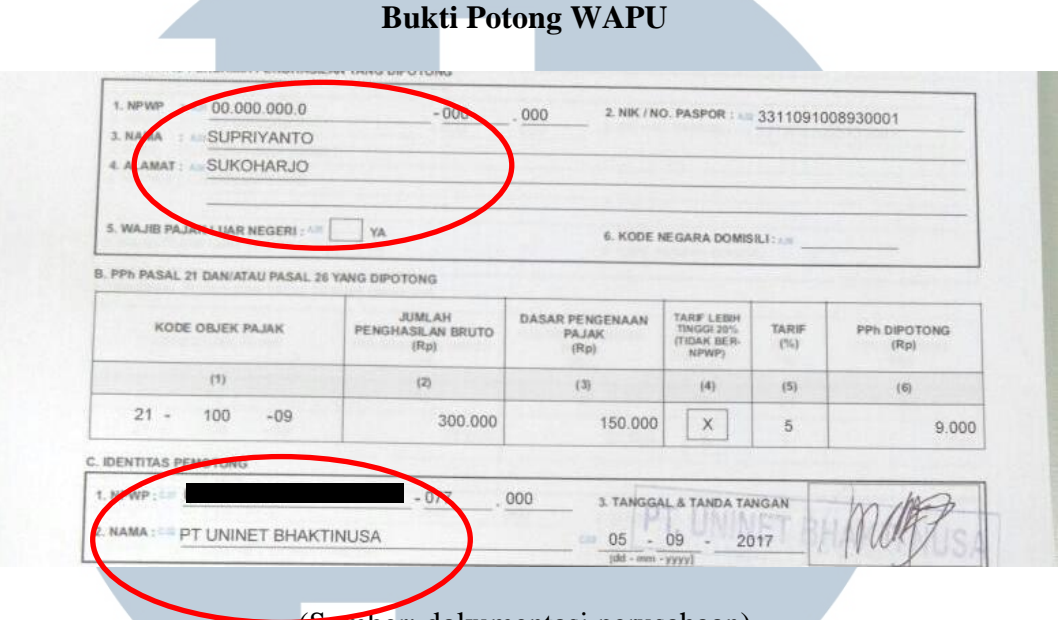

(Sumber: dokumentasi perusahaan)

Dalam contoh, bukti potong merupakan WAPU karena bukti potong tersebut dibuat oleh unit bisnis KG. Apabila bukti potong di sisi pemotong bukan merupakan unit bisnis KG maka bukti potong tersebut adalah bukti potong WABA.

#### Gambar 3.15

Kotak Checklist Bukti Potong WABA dalam BB Desktop

(Sumber: dokumentasi perusahaan) f. Masukkan kode unit usaha secara manual sesuai dengan kode yang telah ditentukan pada masing-masing bisnis unit Kompas Gramedia berdasarkan *list* kode unit bisnis unit. Sebagai contoh, kode yang dipakai adalah 403 untuk PT. UNINET BHAKTINUSA dan pilih NPWP unit yang sesuai seperti pada gambar

| 5. | Cambar 3 16                                                                                                    |
|----|----------------------------------------------------------------------------------------------------|
|    | Kode Unit Usaha dan NPWP Unit dalam <i>BB Desktop</i>                                                                                                    |
|    | Pajak ID PPh                                                                                                    |
|    | Inpe Pajak PPh 21 :: PPh 21 :: PPh :: 21 ▼ Pajak Dari Client (WaBa/RDM M MOWD Lieit                                                                                                    |
|    | Tannal Paiak                                                                                                    |
|    | No Seri Palak                                                                                                    |
|    | Client (Kena Pajak)                                                                                                    |
|    | Client Address 1 & 2                                                                                                    |
|    | Keterangan                                                                                                    |
|    | Amount Pajak Total Deleted                                                                                                    |
|    | Terbilang KTP / Paspor                                                                                                    |
|    | Show Other Info                                                                                                    |
|    | Input Detail Pajak                                                                                                    |
|    | Cradin Palak           Visite Palak            Visite Palak            Visite Palak            Visite Palak            Visite Palak            Visite Palak            Visite Palak            Visite Palak |
|    | Prutto Disc Po (-) Llano Muka (-) Netto % Netto (DPP) Tavif % Amount Paiak                                                                                                    |
|    | 0 0 100 Add Delete Detail                                                                                                    |
|    | Line_No Uraian_No Netto_DPP Tanif_Pct Amount_Pajak Uraian_Pajak Notes Brutto Disc_Rp Uang_Muka_Rp Netto_Pct Is_Te                                                                                           |
|    |                                                                                                    |

(Sumber: dokumentasi perusahaan)

g. Kemudian masukkan tanggal, dalam bukti potong tanggal yang tercantum adalah 5 September 2017. Maka pada program *BB Desktop* klik tanda panah di kolom tanggal, pilih tanggal 5 September 2017.

Gambar 3.17

### Tanggal dalam Bukti Potong

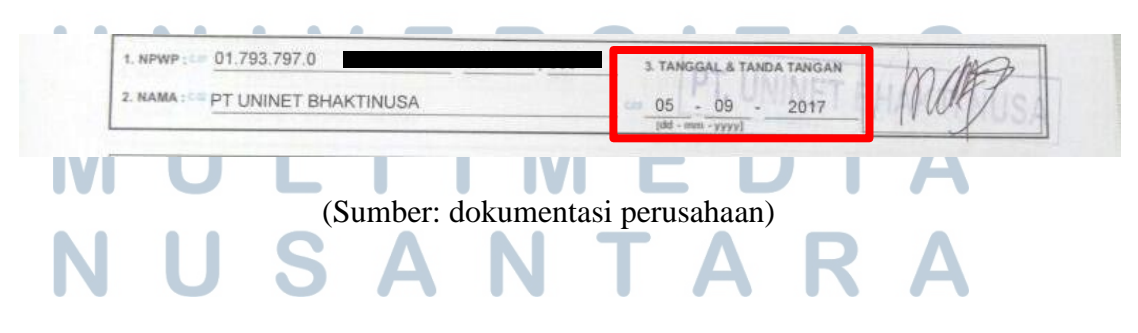

## Tanggal Pajak dalam BB Desktop

| 🚳 BB Desktop -       |                                                                                                    |
|----------------------|----------------------------------------------------------------------------------------------------|
| File Pajak Free Tool | is Window Help                                                                                                    |
| 🗗 Pajak              |                                                                                                    |
| Pajak ID             | PPh                                                                                                    |
| Tipe Pajak           | PPh 21 :: PPh 21 :: PPh :: 21  Pajak Dari Client (WaBa/PPN M) NPWP Unit                                                                                                    |
| Unit Usaha           | 403 *** *Uninet Bhaktinusa 01.793                                                                                                    |
| Tanggal Pajak        | 05-Sep-2017 🔽 🔽 Input Manual Data Client (Pengusaha Kena Pajak)                                                                                                    |
| No Seri Pajak        | September 2017 NPWP Client                                                                                                    |
| Client (Kena Pajak)  | Sun Mon Tue Wed Thu Fri Sat                                                                                                    |
| Client Address 1 & 2 |                                                                                                    |
| Keterangan           | 10 11 12 13 14 🚯 16                                                                                                    |
| Amount Pajak Total   | 17         18         19         20         21         22         23           24         25         26         27         28         29         30         Amount DPP Total |
| Terbilang            | 1 2 3 4 5 6 7 KTP / Paspor                                                                                                    |
| Show Other Info      | Client DN V BKP / JKP BKP V                                                                                                    |
| TE D-S               | ,                                                                                                    |

(Sumber: dokumentasi perusahaan)

h. Masukkan Nomor Seri Pajak, bukti potong tersebut memiliki nomor seri 1.3-09.17.0000259, masukkan nomor tersebut ke dalam *BB Desktop* pada kotak No Seri Pajak.

| N                                              | omor Seri Pajak da              | Gambar 3. 1<br>alam Bukti P | 9<br>otong da | an <i>BB Desk</i>      | top                 |
|------------------------------------------------|---------------------------------|-----------------------------|---------------|------------------------|---------------------|
| KEMENTERIAN KE                                 | UANGAN RI<br>ERAL PAJAK NOMOR 1 | 3 00 17 0                   |               |                        |                     |
| A. IDENTITAS PENERIN                           | A PENGHASILAN YANG DIPOTI NG    | . 3 - 09 . 17 - 0           | 000259        |                        |                     |
|                                                |                                 |                             |               |                        |                     |
| Tanggal Pajak                                  | 05-Sep-2017 🗸 🖌                 |                             | 🔽 Input       | Manual Data Client (Pe | ngusaha Kena Pajak) |
| No Seri Pajak                                  | .3-09.17.0000259                |                             |               | NPWP Client            |                     |
| Client (Kena Pajak)                            | 0                               |                             |               |                        |                     |
| Client Address 1 & 2                           |                                 |                             |               |                        |                     |
| Keterangan                                     |                                 |                             |               |                        |                     |
| Amount Pajak Total                             |                                 | Amount DPP Total            |               |                        | 🔽 Deleted           |
| Terbilang                                      |                                 | KTP / Paspor                |               |                        |                     |
| Show Other Info                                |                                 | Client                      | DN            | BKP / JKP              | BKP 💌               |
| Input Detail Pajak<br>Uraian Pajak <a>None</a> | ;>                              | Sub Uraian                  |               |                        | •                   |
| NL                                             | S(Sumber: o                     | dokumentasi j               | perusaha      | an) R                  | Α                   |

i. Masukkan NPWP *Client*, pada bukti potong tersebut *client* tidak memiliki NPWP, sehingga nomornya 00.000.000.000.000 seperti pada Gambar 3.20.

| are taples                                      |                                                                               |               |
|-------------------------------------------------|-------------------------------------------------------------------------------|---------------|
| -                                               | BUKTI PEMOTONGAN PAJAK<br>PENGHASILAN PASAL 21 (TIDAK FINAL)<br>ATAU PASAL 26 | FORMULIR 1721 |
| A IDENTITAS PENERIMA PENGHASK AN                | NOMOR:                                                                        |               |
| 1. NPWP : 00.000.000.0<br>3. NAMA : SSUPRIYANTO | -000 .000 2. NIK / NO. PASPOR :                                               | 3311          |
| 4. ALAMAT ; SUKOHARJO                           |                                                                               |               |

Gambar 3.21

NPWP Client dalam BB Desktop

|    | No Covi Defel                                                                       |                                          |                   |                         |
|----|-------------------------------------------------------------------------------------|------------------------------------------|-------------------|-------------------------|
|    | No Seri Pajak                                                                       | 1.3-09.17.0000259                        |                   | NPWP Client             |
|    | Client (Kena Pajak)                                                                 | 0                                        |                   | 00.000.000.0-000.000    |
|    | Client Address 1 & 2                                                                |                                          |                   |                         |
|    | Keterangan                                                                          |                                          |                   |                         |
|    | Amount Pajak Total                                                                  |                                          | Amount DPP Total  | 🔽 Deleted               |
|    | Terbilang                                                                           |                                          | KTP / Paspor      |                         |
|    | Show Other Info                                                                     |                                          | Client            | ▼ BKP / JKP BKP ▼       |
|    | _Input Detail Pajak                                                                 |                                          |                   |                         |
|    | Uraian Pajak <nor< td=""><td>ie&gt;</td><td>Sub Uraian</td><td><b>•</b></td></nor<> | ie>                                      | Sub Uraian        | <b>•</b>                |
|    | T 17                                                                                | arif Lehih (Tanna NDWD)r Tambahan Dater. | Rincian/Notes:    |                         |
|    |                                                                                     |                                          |                   |                         |
|    |                                                                                     | (Sumber: do                              | okumentasi perusa | ahaan)                  |
|    | UN                                                                                  | ΙΥΕ                                      | <b>RSI</b>        | TAS                     |
| j. | Masukkan                                                                            | Nama, Alamat, Nom                        | or KTP/Paspor se  | eperti pada Gambar 3.22 |
|    | ΝΙ                                                                                  | ISA                                      | ΝΤ                | ARA                     |

#### Nama, Alamat, Nomor KTP/Paspor dalam sistem BB Desktop

|                                                                                                    |                   | ALL DALE 20                                      | Lembarko-2 untak Perceter<br>Lembarko-2 untak Perceter | ia Penghawa<br>ng |
|----------------------------------------------------------------------------------------------------|-------------------|--------------------------------------------------|--------------------------------------------------------|-------------------|
| DIREKTORAT JENDERAL PAJAK                                                                                                    | NOMOR: 1          | . 3 - 09 . 17 - 000025                           | 1                                                      |                   |
| A. IDENTITAS PENERIMA PENGHASILAN                                                                                                    | YANG DIPOTONG     |                                                  |                                                        |                   |
| 1. NPWP : 00.000.000.0                                                                                                    | - 000             | 000 2. NIK / NO. PAS                             | POR :                                                  |                   |
| 3. NAMA : SUPRIYANTO                                                                                                    |                   |                                                  | 001105                                                 | -                 |
|                                                                                                    |                   |                                                  |                                                        |                   |
| A ALAMAT : SLIKOHAR IO<br>No Seri Pajak J 3-09.17.00002                                                                                                    | 59                |                                                  | NPWP lient                                             |                   |
| A ALAMAT : SUKOHAR IO<br>No Seri Pajak<br>Client (Kena Pajak)                                                                                                    | 59<br>SUPRIYANTO  |                                                  | NPWP_filent<br>[00000.000.0-000.000                    |                   |
| A ALAMAT SLIKOHAR IO<br>No Seri Pajak 3-09.17.00002<br>Client (Kena Pajak) 0<br>Client Address 1 & 2<br>SUKOHAR JO                                                 | 59<br>Supriyanto  |                                                  | NPWP_tient<br>[00000.000.0-000.000                     |                   |
| A ALAMAT : SUKOHAR IO<br>No Seri Pajak<br>Client (Kena Pajak)<br>Client Address 1 & 2<br>SUKOHARJO<br>Keterangan                                                   | 59<br>SUPRIVANTO  |                                                  | NPWP/Lient<br>[00000.000.0-000.000                     |                   |
| A ALAMAT SLIKOHAR IO<br>No Seri Pajak<br>Client (Kena Pajak)<br>Client Address 1 & 2<br>SLIKOHARJO<br>Keterangan<br>Amount Pajak Total                             | 59<br>SUPRIVANTO  | Amount DPP Total                                 | NPW9/ctent<br>[00000.000.0-000.000                     | leted             |
| A ALAMAT : SLIKOHAR IO<br>No Seri Pajak<br>Client (Kena Pajak)<br>Client Address 1 & 2<br>SLIKOHAR JO<br>Keterangan<br>Amount Pajak Total<br>Terbilang             | 59<br>SUPRIVANTO  | Amount DPP Total<br>KTP / Paspor                 | NPWP.client<br>[00000.000.0000                         | łeted             |
| A ALAMAT : SUKOHAR IO<br>No Seri Pajak<br>Client (Kena Pajak)<br>Client Address 1 & SUKOHAR JO<br>Keterangan<br>Amount Pajak Total<br>Terbilang<br>Show Other Info | 59<br>ISUPRIYANTO | Amount DPP Total<br>KTP / Paspor<br>Clent<br>JDN | NPWP client<br>000000.000.0000                         | leted             |

(Sumber: dokumentasi perusahaan)

k. Klik pada menu BKP/JKP seperti pada Gambar 3.23 dan pilih bukti potongJasa Kena Pajak (JKP) karena merupakan potongan PPh 21 berupa jasa.

|   | Gambar 3.23                                                                                                    |
|---|----------------------------------------------------------------------------------------------------|
|   | Pilihan JKP dalam BB Desktop                                                                                      |
|   | Show Other Info                                                                                                   |
|   | Input Detail Pajak BKP                                                                                            |
|   | Uraian Pajak (None) Sub Uraian JKP                                                                                |
|   | Tarif Lebih (Tanpa NPWP); Tambahan Rate; Rincian/Notes:                                                           |
|   | Brutto Disc Rp (-) Uang Muka (-) Netto % Netto (DPP) Tarif % Amount Pajak                                         |
|   | 0 0 100 Add Delete Detail                                                                                         |
|   | Line_No Uraian_No Netto_DPP Tarif_Pct Amount_Pajak Uraian_Pajak Notes Brutto Disc_Rp Uang_Muka_Rp Netto_Pct Is_Ta |
| U | (Sumber: dokumentasi perusahaan)                                                                                  |

 Klik Uraian Pajak seperti pada Gambar 3.24 dan pilih uraian sesuai dengan bukti potong, dalam bukti potong tersebut kode objek pajak adalah 21-100-09, yaitu Imbalan kepada Bukan Pegawai yang Bersifat Tidak Berkesinambungan.

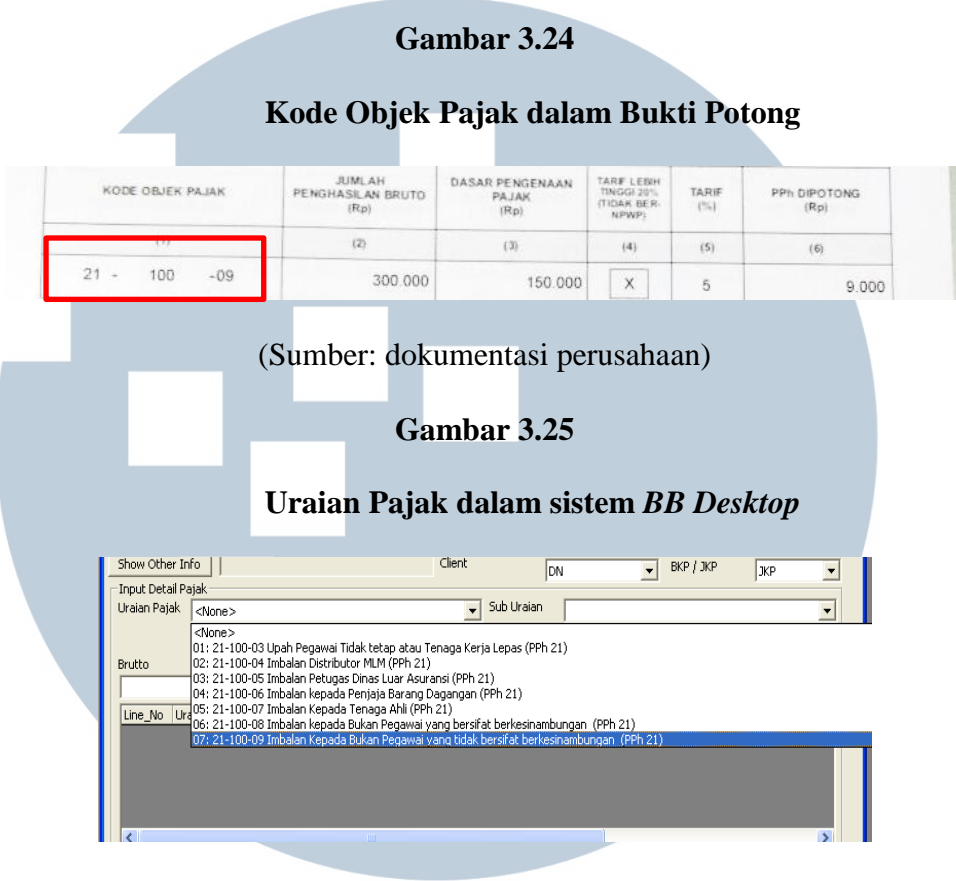

(Sumber: dokumentasi perusahaan)

m. Masukkan jumlah bruto, pada bukti potong jumlah bruto adalah sebesar Rp 300.000, kemudian ubah Netto % menjadi sebesar 50% karena sesuai dengan tarif untuk PPh 21 Bukan Pegawai Tidak Berkesinambungan bruto dikalikan 50% dikalikan tarif pasal 17 seperti pada gambar 3.26 sehingga *Amount* pajak akan otomatis mengkalkulasi. Pastikan jumlah bruto dan pajak di bukti potong dan sistem telah sesuai. Pada gambar 3.26 jumlah pada bukti potong, telah sesuai dengan jumlah yang diinput dalam *BB Desktop*. Apabila jumlah bruto dan pajak pada bukti potong dengan jumlah pada *BB Desktop* tidak sesuai dan kesalahan terdapat pada bukti potong, maka bukti potong harus dikembalikan ke unit. Selama proses magang, kesalahan jumlah pada bukti potong beberapa kali terjadi,

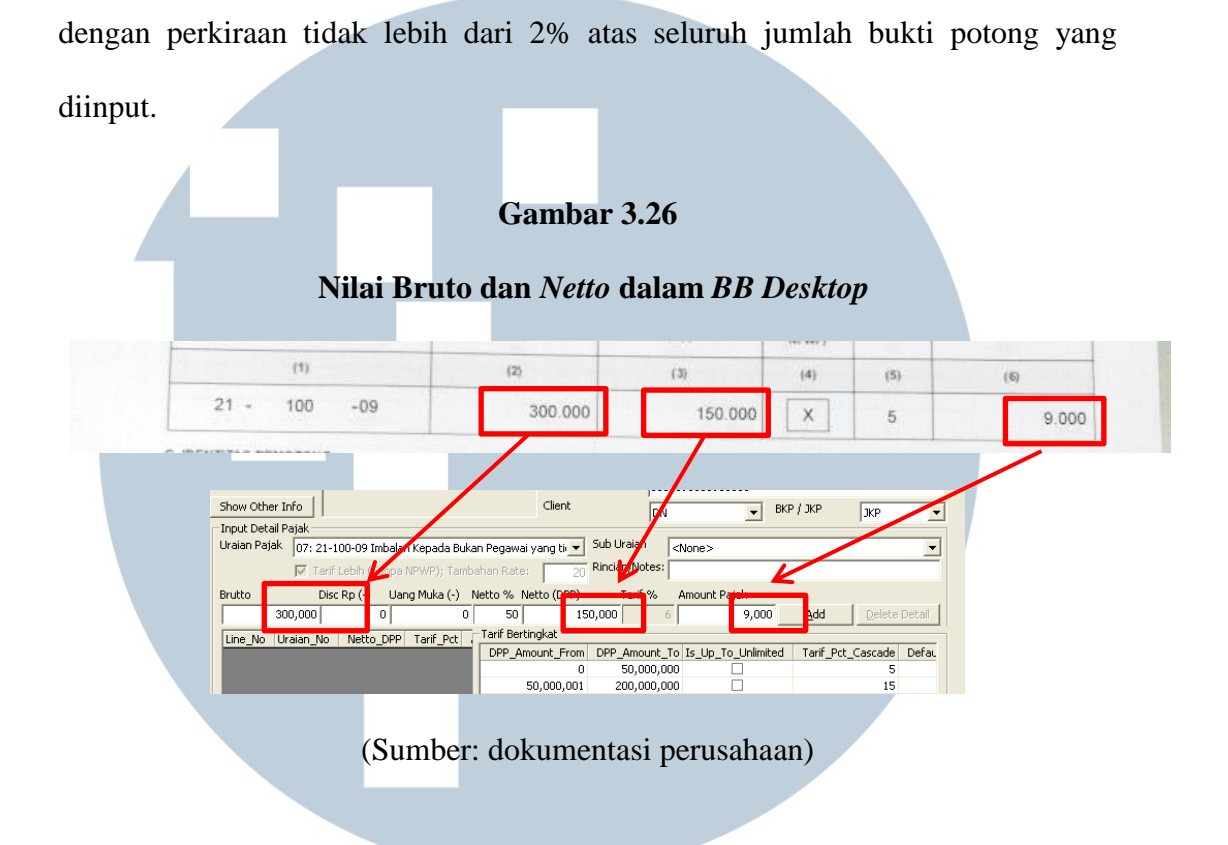

n. Klik *Add* untuk memasukkan inputan ke dalam program lalu klik *Save* untuk menyimpan inputan ke dalam program seperti Gambar 3.27.

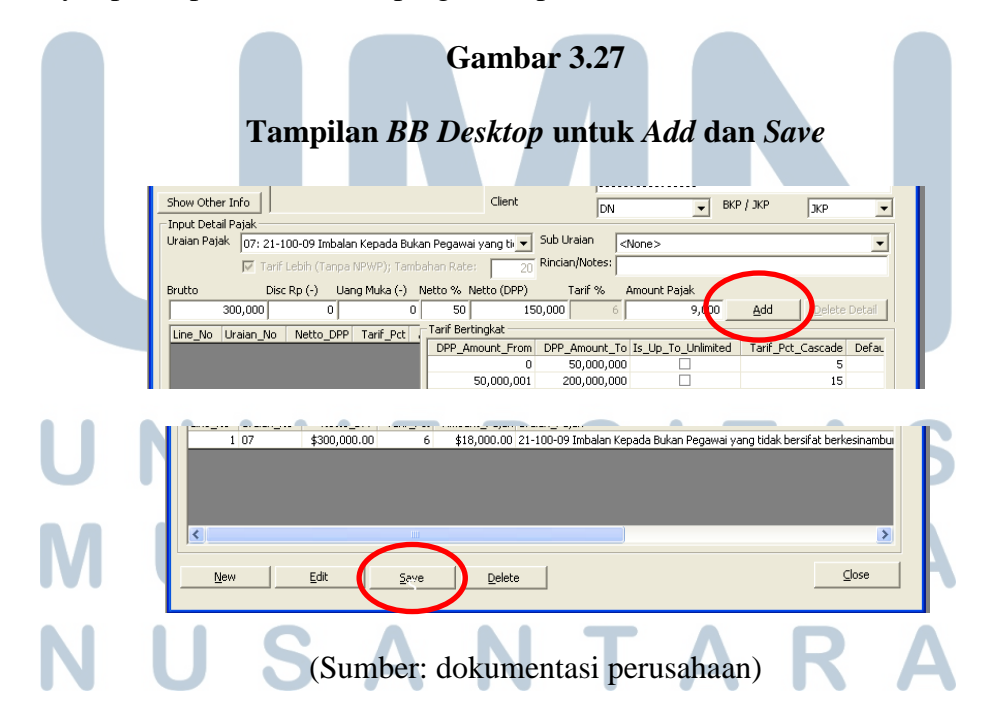

o. Setelah Klik *Save*, maka akan diberikan informasi berupa Nomor ID Pajak yang menunjukkan bahwa hasil inputan sudah di-*record* oleh sistem seperti Gambar 3.28

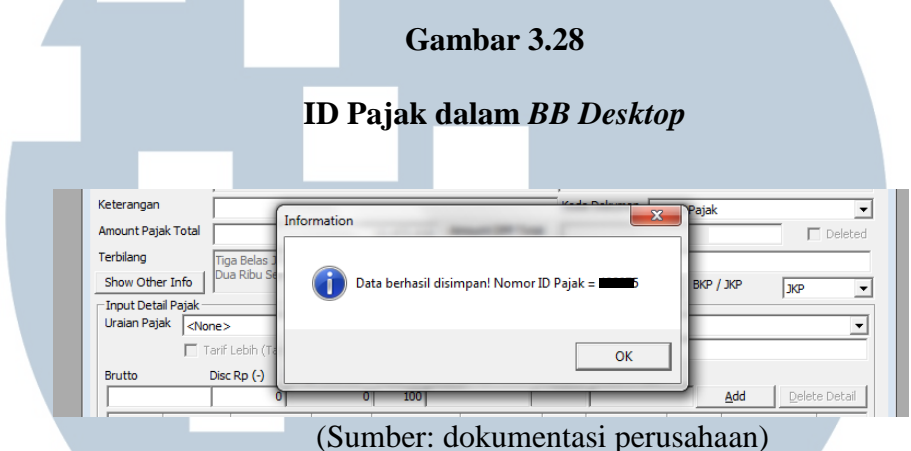

p. Akan muncul ID pajak yang sudah terekam, kemudian tuliskan ID tersebut ke dokumen (bukti potong/faktur) yang sudah diinput sebagai bukti telah diinput atau sewaktu ketika ada hal terkait Bukti potong, pencarian di sistem hanya dengan memasukkan kembali Nomor ID Pajak.

3. Melakukan Rekap Data Hasil Input Wajib Bayar (WABA) dan Wajib Pungut (WAPU) untuk PPh dan PPN periode Januari – April 2017 (Lampiran 10)

Rekap Data Hasil Input Wajib Bayar (WABA) dan Wajib Pungut (WAPU) untuk PPh dan PPN dilakukan untuk memastikan tidak terjadinya kesalahan data dimasukkan ke dalam SPT yang dilapor. Pengecekan data tersebut melalui hasil rekap yang ditarik program *BB Desktop*. Hasil tarikan data tersebut akan di Pivot melalui program *Microsoft Excel*.

- a. Review Pajak ID double
  - 1) Select semua tabel dengan menggunakan shortcut Ctrl + A, maka semua

data akan ter-select seperti pada tampilan Gambar 3.29.

#### Gambar 3.29

#### Tampilan Tabel Data Hasil Input BB Desktop yang diselect

| F    | ile H    | ome In:      | sert            | Page Layout    | Formul     | as           | Data    | Review   | Vie     | w       | _          |        |          | - 1      |              |              |                      |           |          |        |        |           |         |          | a 🕜 🗆 🕯     | ₽ X3 |
|------|----------|--------------|-----------------|----------------|------------|--------------|---------|----------|---------|---------|------------|--------|----------|----------|--------------|--------------|----------------------|-----------|----------|--------|--------|-----------|---------|----------|-------------|------|
| 12   | 🗎 🐰 Cu   | t            | Arial           |                | - 10 ×     | A            |         |          | 20      | -       | in Text    |        | -        |          |              |              |                      |           | +        | -      |        | Σ AutoSun | - A-    | di).     |             |      |
|      | 💷 📭 Co   | py -         | Anai            |                | . 10 .     | AL A         | _       |          | */      | E. 1110 | ip rest    |        | Sellelai |          |              | <b></b> ≦ÿ   | <u>_</u>             | <u> </u>  |          |        |        | 👅 Fill 🔻  | ZI      | uru      |             |      |
| Pas  | ste 🛷 Fo | rmat Painter | в.              | I <u>U</u> - E | - 💁        | - <u>A</u> - |         | 18       | 1 年 年   | 💀 Mer   | ge & Centi | er 👻 🔅 | s - %    | , 5      | 00. 0<br>•.0 | Conditional  | Format               | Cell      | Insert   | Delete | Format | Q Clear T | Sort &  | Find &   |             |      |
|      | Clinhoa  | rd 5         |                 | Font           |            | 15           |         |          | Alians  | ant     |            |        | Nur      | her      | 5            | ronnatting - | ds table -<br>Styler | styles -  |          | Celle  |        | Q2 0.000  | Editing | select - |             |      |
| _    | capbou   |              | 6               | £              | - Industry |              |         |          | Augus   | icini   |            |        | - Train  | ibei     |              |              | Signes               |           |          | CONS   |        |           | cunny   |          |             |      |
| _    | AI       |              | * (C            | Jx F           | ајакто     | _            | _       |          | _       |         |            | _      |          | -        | _            |              | _                    |           |          |        |        |           |         |          |             | ×    |
| - 24 | A        |              |                 | В              |            |              | C       | <u>ر</u> | )       | E       | F          | _      |          | G        | _            | H            |                      |           |          | J      |        | K         | _       | L        | M           |      |
| 1    | Pajakit  | No_Paja      | K               |                | 100        |              | e_Paj ▼ | lang     | gal - t | ahun 💌  | Brutto     | ¥      | Amoun    | L_DPP_   | *            | tarif        | - Amou               | int_Pajal | <_ v ur  | nt_id_ | unit_r | lame      |         | Client   | ▼ Is_Paja ▼ |      |
| 2    | 413,30   | 0 001011/0   | 2017-0:         | 5/00060/PPP    | 22         | DD           | 22      | 5/3//2   | 17 5    | 017     | 41,0       | 10 400 | 4        | 1 040 40 | ,<br>,       | 0.00         | 11                   | 41        | 02104    | 0      | GMU    | Pusat)    |         | WADA     |             |      |
| 3    | 380.41   | 1 001440/5   | DH22            |                |            | DDI          | 22      | AIA/20   | 17 5    | 017     | 11.0       | 50,400 | 1        | 1 059 20 |              | 0.00         | 11                   | 11        | 0.059 04 | 0      | GMU    | (Fusal)   |         | WABA     |             | 4    |
| 5    | 380.48   | 0 0000003    | A6/PNP          | /PPM/04/17     |            | PP           | 22      | 5/12/2   | 017 5   | 017     | 28.3       | 21 500 | 2        | 8 321 50 | 0            | 0.00         | 11                   | 28        | 321 04   | 0      | GMU    | Pusat)    |         | WABA     |             | 4    |
| 6    | 413.35   | 3 11CL NG    | 2017-05         | 5/00091/PPH    | 22         | PP           | 22      | 5/31/2   | 017 2   | 017     | 69.8       | 95 920 | 6        | 9 895 92 | 0            | 0.00         | 1                    | 69        | 895 04   | 0      | GMU    | Pusat)    |         | WABA     | -           | i    |
| 7    | 413.35   | 2 11CLNG     | 2017-05         | 5/00063/PPH    | 22         | PP           | 22      | 5/31/2   | 017 2   | 017     | 69.8       | 16.778 | 6        | 9.816.77 | 8            | 0.00         | 01                   | 69        | 816 04   | 0      | GMU    | Pusat)    |         | WABA     |             | 1    |
| 8    | 413.35   | 0 001838/F   | PH22            |                |            | PP           | 22      | 5/3/20   | 17 2    | 017     | 43.4       | 54,400 | 4        | 3,454,40 | 0            | 0.00         | 01                   | 43        | 454 04   | 0      | GMU    | Pusat)    |         | WABA     |             | 1    |
| 9    | 413,35   | 1 001789/F   | PH22            |                |            | PP           | 1 22    | 5/2/20   | 17 2    | 017     | 43,4       | 54,400 | 4        | 3,454,40 | 0            | 0.00         | )1                   | 43        | 454 04   | 0      | GMU    | Pusat)    |         | WABA     |             | 1    |
| 10   | 413,36   | 7 11CLNG     | 2017-05         | 5/00075/PPH    | 22         | PP           | 1 22    | 5/31/2   | 017 2   | 017     | 69,7       | 52,536 | 6        | 9,752,53 | 6            | 0.00         | )1                   | 69        | 752 04   | 0      | GMU    | Pusat)    |         | WABA     |             | 1    |
| 11   | 413,35   | 8 11CLNG     | 2017-05         | 5/00084/PPH    | 22         | PP           | 122     | 5/31/2   | 017 2   | 017     | 129,4      | 20,970 | 12       | 9,420,97 | 0            | 0.00         | 01                   | 129       | 420 04   | 0      | GMU    | Pusat)    |         | WABA     |             | 1    |
| 12   | 413,36   | 5 11CLNG     | 2017-05         | 5/00077/PPH    | 22         | PP           | 122     | 5/31/2   | 017 2   | 017     | 99,6       | 39,342 | 9        | 9,639,34 | 2            | 0.00         | 01                   | 99        | 0,639 04 | 0      | GMU    | Pusat)    |         | WABA     |             | 1    |
| 13   | 413,36   | 9 11CLNG     | 2017-05         | 5/00064/PPH    | 22         | PPł          | 1 22    | 5/31/2   | 017 2   | 017     | 362,7      | 88,850 | 36       | 2,788,85 | 0            | 0.00         | 01                   | 362       | 2,788 04 | 0      | GMU    | Pusat)    |         | WABA     |             | 1    |
| 14   | 413,36   | 1 11CLNG     | 2017-05         | 5/00081/PPH    | 22         | PPł          | 1 22    | 5/31/2   | 017 2   | 017     | 384,2      | 59,876 | 38       | 4,259,87 | 6            | 0.00         | )1                   | 384       | ,259 04  | 0      | GMU (  | Pusat)    |         | WABA     |             | 1    |
| 15   | 374,98   | 1 1101/201   | 7-02/22         | -00092/PH2     | 2          | PPł          | 122     | 4/28/2   | 017 2   | 017     | 346,1      | 57,520 | 34       | 6,157,52 | 0            | 0.00         | 01                   | 346       | 6,157 04 | 0      | GMU    | Pusat)    |         | WABA     |             | 1    |
| 16   | 413,35   | 7 11CLNG     | 2017-05         | 5/00085/PPH    | 22         | PP           | 122     | 5/31/2   | 017 2   | 017     | 544,9      | 51,732 | 54       | 4,961,73 | 2            | 0.00         | 01                   | 544       | ,961 04  | 0      | GMU    | (Pusat)   |         | WABA     |             | 1    |
| 17   | 413,36   | 8 11CLNG     | 2017-05         | 5/00074/PPH    | 22         | PP           | 1 22    | 5/31/2   | 017 2   | 017     | 379,3      | 20,458 | 37       | 9,320,45 | 8            | 0.00         | 01                   | 379       | ,320 04  | 0      | GMU    | Pusat)    |         | WABA     |             | 1    |
| 18   | 413,36   | 3 11CLNG     | 2017-05         | 5/00079/PPH    | 22         | PP           | 1 22    | 5/31/2   | 017 2   | 017     | 261,9      | 59,267 | 26       | 1,969,26 | 7            | 0.00         | 01                   | 261       | ,969 04  | 0      | GMU    | Pusat)    |         | WABA     |             | 1    |
| 19   | 413,36   | 0 11CLNG     | 2017-05         | 5/00082/PPF    | 22         | PP           | 1 22    | 5/31/2   | 017 2   | 017     | 199,8      | /6,1/8 | 19       | 9,876,17 | 8            | 0.00         | 01                   | 199       | 1,876 04 | 0      | GMU    | Pusat)    |         | WABA     |             | 1    |
| 20   | 413,35   | 6 11CLNG     | 2017-05         | 5/00086/PPF    | 22         | PP           | 1 22    | 5/31/2   | 017 2   | 017     | 1,068,2    | 38,838 | 1,06     | 8,208,83 | 8            | 0.00         | 01                   | 1,068     | 3,208 04 | 0      | GMU    | Pusat)    |         | WABA     |             | 1    |
| 21   | 413,36   | 6 TICLING    | 2017-05         | 5/00076/PPH    | 122        | PPr          | 122     | 5/31/2   | 017 2   | 017     | 4,1//,42   | 21,706 | 4,17     | 1,421,70 | 6            | 0.00         | 11                   | 4,1/1     | 421 04   | 0      | GMU    | Pusat)    |         | WABA     |             |      |
| 22   | 413,35   | 4 TICLING    | 2017-05         | 000039/PPF     | 122        | PPr          | 1 22    | 5/31/2   | 017 2   | 017     | 4,261,9    | 15,592 | 4,28     | 1,905,59 | 2            | 0.00         | 11                   | 4,26      | 1,905 04 | 0      | GINU   | Pusat)    |         | WABA     | -           |      |
| 23   | 413,36   | 4 TICLING    | 2017-05         | 000078/PPF     | 122        | PP           | 22      | 5/31/2   | 017 2   | 017     | 7 102 7    | 22,086 | 1,10     | 0,103,08 | 2            | 0.00         | 14                   | 7,100     | 762 04   | 0      | GMU    | Pusat)    |         | WABA     |             |      |
| 24   | 413,35   | 5 11CLNG     | 2017-00         | 5/00063/PPF    | 122        | DDI          | 22      | 5/31/2   | 017 2   | 017     | 1 011 0    | 70 008 | 1.12     | 1 070 00 | 8            | 0.00         | 11                   | 1 911     | 070 04   | 0      | GMU    | (Fusal)   |         | WABA     |             | 1    |
| 26   | 380.41   | 3 001407/F   | 2017-00<br>PH22 | 200003/FFT     | 22         | PP           | 22      | 4/5/20   | 17 5    | 017     | 44.2       | 36,800 | 1,51     | 4 236 80 | 0.           | 0.00         | 11                   | 1,51      | 237 04   | 0      | GMU    | Pusat)    |         | WABA     |             | 1    |
| 27   | 380.41   | 5 001393/F   | PH22            |                |            | PP           | 22      | 4/4/20   | 17 2    | 017     | 44,2       | 36 800 | 4        | 4 236 80 | 0            | 0.00         | 1                    | 44        | 237 04   | 0      | GMU    | Pusat)    |         | WABA     |             | 1    |
| 00   | 000,41   | 0.004400/    |                 |                |            | -            | 00      |          | - E     |         | 00.5       | 00,000 |          | 0,000,00 |              | 0.00         |                      |           |          |        | 0.00   |           |         | 101000   |             |      |

(Sumber: dokumentasi perusahaan)

#### 2) Pilih menu Insert-PivotTable-PivotTable

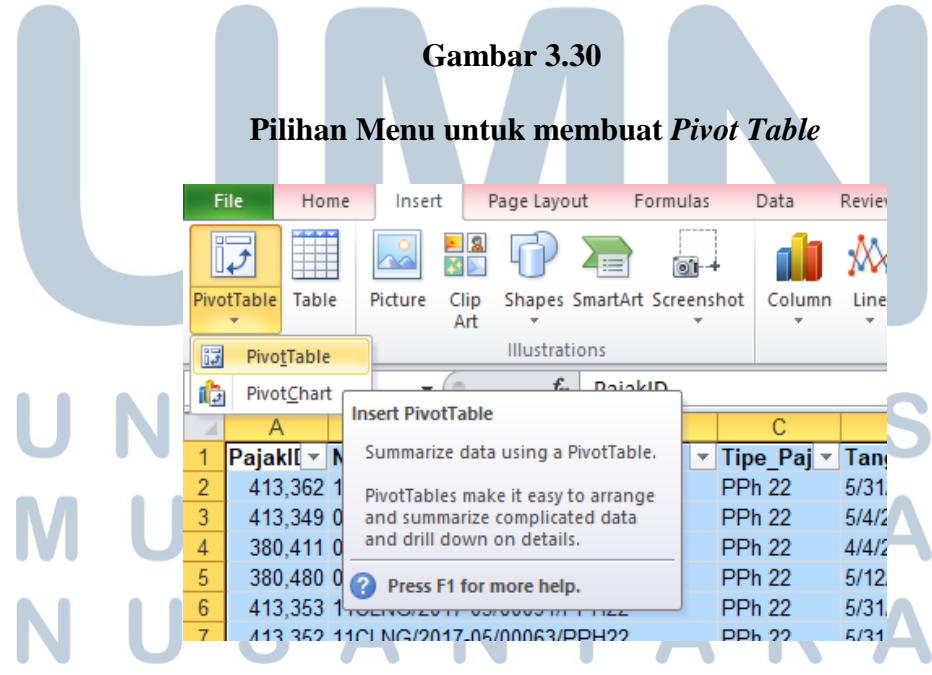

(Sumber: dokumentasi perusahaan)

# Pivot Table Field List untuk melihat Pajak ID yang double

|                  | PivotTable Field List 🛛 💌 🗙                               |
|------------------|-----------------------------------------------------------|
|                  | Choose fields to add to report:                           |
|                  | ✓ PajakID ^                                               |
|                  | No_Pajak                                                  |
|                  | ✓ Tipe_Pajak                                              |
|                  | Brutto                                                    |
|                  | Amount DPP Total                                          |
|                  | Amount_Pajak_Total                                        |
|                  | unit_id                                                   |
|                  | unit_name                                                 |
|                  |                                                           |
|                  | Is_Pajak_From_Client                                      |
|                  |                                                           |
|                  | Drag fields between areas below:                          |
|                  | V Report Filter Column Labels                             |
|                  | Tipe Pajak 🔻                                              |
|                  |                                                           |
|                  |                                                           |
|                  |                                                           |
|                  | Row Labels 2. Values                                      |
|                  | PajakID Count of Paja                                     |
|                  |                                                           |
|                  |                                                           |
|                  | Defer Layout Update Update                                |
| UN               | (Sumber: dokumentasi perusahaan)                          |
|                  |                                                           |
| Dengan mengisi   | Pivot Table field list seperti pada Gambar 3.31 maka akan |
| muncul output Pa | ivot seperti pada Gambar 3.32, Pajak_ID yang menunjukkan  |

angka 2 berarti terdapat Pajak ID yang double.

## **Output Pivot Table Pajak ID yang double**

|   | 1  | Tipe_F | Pajak    |     | (All) 🔻 |   |  |
|---|----|--------|----------|-----|---------|---|--|
|   | 2  |        |          |     |         |   |  |
|   | 3  | Count  | of Pajal | κD  |         |   |  |
|   | 4  | Pajakl | D        | ΨŤ  | Total   |   |  |
|   | 5  |        | 393,     | 121 | 2       | 2 |  |
|   | 6  |        | 393,     | 128 | 2       | 2 |  |
|   | 7  |        | 393,     | 134 | 2       | 2 |  |
|   | 8  |        | 401,     | 753 | 1       | 1 |  |
|   | 9  |        | 411,     | 204 | -       | 1 |  |
|   | 10 |        | 406,     | 753 | -       | 1 |  |
|   | 11 |        | 351,     | 851 | -       | 1 |  |
| - | 12 |        | 399,     | 255 | -       | 1 |  |
|   | 13 |        | 353,     | 047 | -       | 1 |  |
|   | 14 |        | 404,     | 077 |         | 1 |  |
|   | 15 |        | 356,     | 916 | -       | 1 |  |
|   | 16 |        | 409,     | 028 | -       | 1 |  |
|   | 17 |        | 356,     | 922 | -       | 1 |  |
|   | 18 |        | 413,4    | 414 |         | 1 |  |
|   | 19 |        | 356,     | 924 | -       | 1 |  |
|   | 20 |        | 400,     | 535 | 1       | 1 |  |
|   | 21 |        | 356,     | 925 | 1       | 1 |  |
|   | 22 |        | 403,     | 019 | -       | 1 |  |
|   | 23 |        | 358,     | 360 | -       | 1 |  |
|   | 24 |        | 405,     | 264 |         | 1 |  |
|   |    |        |          |     |         | - |  |

(Sumber: dokumentasi perusahaan)

3) Lalu *double click* untuk melihat Pajak ID yang *double* tersebut secara rinci, maka akan muncul *sheet* baru seperti pada Gambar 3.33 berikut yang berisi rincian data pajak tersebut seperti nomor pajak, ID pajak, tipe, tanggal, dan lain-lain.

#### Data Pajak ID yang memiliki jumlah 2

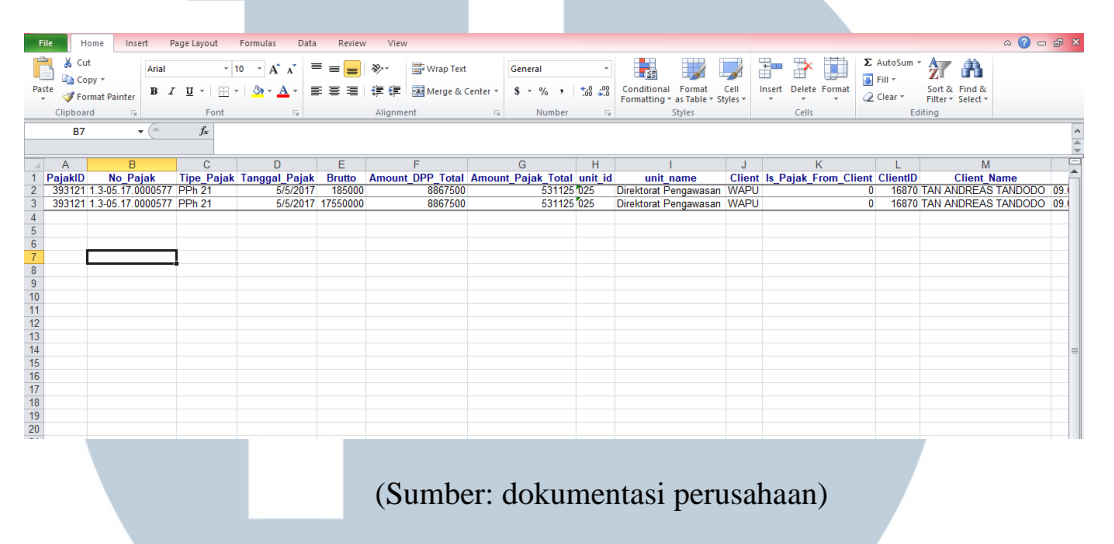

 Copy semua data rincian Pajak ID yang double tersebut dan paste di sebelah kolom pivot table seperti berikut:

#### Gambar 3.34

#### Tampilan Data Double yang dicopy

|    | A                | В       | С | D       | E           | F        | G             | Н        |          | J         | K       | L          | M      | N        | 0        | P         | Q          | R         | S          | Т         | E   |
|----|------------------|---------|---|---------|-------------|----------|---------------|----------|----------|-----------|---------|------------|--------|----------|----------|-----------|------------|-----------|------------|-----------|-----|
| 1  | Tipe_Pajak       | (All) - |   |         |             |          |               |          |          |           |         |            |        |          |          |           |            |           |            |           | a   |
| 2  |                  |         |   |         |             |          |               |          |          |           |         |            |        |          |          |           |            |           |            |           |     |
| 3  | Count of PajakID |         |   |         |             |          |               |          |          |           |         |            |        |          |          |           |            |           |            |           |     |
| 4  | PajakID 🚽        | Total   |   |         |             |          |               |          |          |           |         |            |        |          |          |           |            |           |            |           |     |
| 5  | 393,121          | 2       |   | PajakID | No_Pajak    | lipe_Paj | alanggal_Paja | Brutto   | unt_DPP_ | int_Pajak | unit_id | unit_name  | Client | ak_From_ | ClientID | lient_Nan | lient_NPV  | Keteranga | Is_Deleted | s_Applied | ١   |
| 6  | 393,128          | 2       |   | 393121  | 1.3-05.17.0 | PPh 21   | 5/5/2017      | 185000   | 8867500  | 531125    | 025     | Direktorat | WAPU   | 0        | 16870    | TAN AND   | F09.072.42 | 1         | 0          | READY     |     |
| 7  | 393,134          | 2       |   | 393121  | 1.3-05.17.0 | PPh 21   | 5/5/2017      | 17550000 | 8867500  | 531125    | 025     | Direktorat | WAPU   | 0        | 16870    | TAN AND   | F09.072.42 | 1         | 0          | READY     |     |
| 8  | 401,753          | 1       |   |         |             |          |               |          |          |           |         |            |        |          |          |           |            |           |            |           |     |
| 9  | 411,204          | 1       |   | PajakID | No_Pajak    | lipe_Paj | alanggal_Paja | Brutto   | unt_DPP_ | int_Pajak | unit_id | unit_name  | Client | ak_From_ | ClientID | lient_Nan | lient_NPV  | Keteranga | Is_Deleted | s_Applied | i - |
| 10 | 406,753          | 1       |   | 393128  | 58/TU/IV/2  | PPh 23   | 4/22/2017     | 73440000 | 84880000 | 1697600   | 035     | KMN PUS    | WABA   | 1        | 3663     | CV TIKA U | 01.614.95  | 1         | 0          | READY     | 1   |
| 11 | 351,851          | 1       |   | 393128  | 58/TU/IV/2  | PPh 23   | 4/22/2017     | 11440000 | 84880000 | 1697600   | 035     | KMN PUS    | WABA   | 1        | 3663     | CV TIKA U | 01.614.95  |           | 0          | READY     |     |
| 12 | 399,255          | 1       |   |         |             |          |               |          |          |           |         |            |        |          |          |           |            |           |            |           | 1   |
| 13 | 353,047          | 1       |   | PajakID | No_Pajak    | lipe_Paj | alanggal_Paja | Brutto   | unt_DPP_ | int_Pajak | unit_id | unit_name  | Client | ak_From_ | ClientID | lient_Nan | lient_NPV  | Keteranga | Is_Deleted | s_Applied | Í.  |
| 14 | 404,077          | 1       |   | 393134  | 1.3-05.17.0 | PPh 21   | 5/1/2017      | 1000000  | 2825000  | 164500    | 025     | Direktorat | WAPU   | 0        | 14329    | HAMZAH    | 49.545.33  | 6         | 0          | READY     |     |
| 15 | 356,916          | 1       |   | 393134  | 1.3-05.17.0 | PPh 21   | 5/1/2017      | 4650000  | 2825000  | 164500    | 025     | Direktorat | WAPU   | 0        | 14329    | HAMZAH    | 49.545.33  | 4         | 0          | READY     |     |
| 16 | 409,028          | 1       |   |         |             |          |               |          |          |           |         |            |        |          |          |           |            |           |            |           | 1   |
| 17 | 356,922          | 1       |   |         |             |          |               |          |          |           |         |            |        |          |          |           |            |           |            |           |     |
| 18 | 413,414          | 1       |   |         |             |          |               |          |          |           |         |            |        |          |          |           |            |           |            |           |     |
| 19 | 356,924          | 1       |   |         |             |          |               |          |          |           |         |            |        |          |          |           |            |           |            |           |     |
| 20 | 400,535          | 1       |   |         |             |          |               |          |          |           |         |            |        |          |          |           |            |           |            |           |     |
| 21 | 356 925          | 1 1     | 1 |         |             |          |               |          |          |           |         |            |        |          |          |           |            |           |            |           |     |
|    |                  |         |   |         |             | (S       | umbe          | r: d     | oku      | mer       | ntasi   | i per      | าเรล   | haar     | 1)       |           |            |           |            |           |     |

b. Review Nomor Pajak double

 Untuk mereview nomor pajak yang double, insert pivot table dengan cara yang sama seperti mereview Pajak ID double, namun checklist pada pivot table field list akan berbeda, isi No\_Pajak pada row labels, dan Count of No\_Pajak pada values karena yang ingin dilihat adalah jumlah No\_Pajak.

## Pivot Table Field List untuk melihat Nomor Pajak yang double

| <ul> <li>PivotTable Field List ▼ ×</li> <li>Choose fields to add to report: PajakD</li> <li>Pivot Table field List</li> <li>No.Pajak</li> <li>Brutto</li> <li>Brutto</li> <li>Client</li> <li>Client</li> <li< th=""><th></th><th></th><th></th><th></th><th></th><th></th><th></th></li<></ul> |             |         |                 |           |              |            |                    |
|----------------------------------------------------------------------------------------------------|-------------|---------|-----------------|-----------|--------------|------------|--------------------|
| Choose fields to add to report:         PajakID         Mo.Pajak         Tupe,Pajak         Brutto         Amount_DPP_Total         Amount_Pajak_Total         Unit_name         Client         Is_Pajak_From_Client         Client         Brutto         Report Filter         Row Labels         No_Pajak         Count of No         Defer Layout Update         Update         Update         Option Privot Table field list seperti pada Gambar 3.35 maka akan         muncul output Pivot seperti pada Gambar 3.36, Nomor Pajak yang                                                                                                    |             |         | PivotTable Fie  | ld List   |              | - 🕶 X      |                    |
| PajakID □ PojakID □ Total □ Amount_DPP_Total □ Amount_DPJak_Total □ unit_name □ Client □ Client □ Client □ Client □ Column Labels ■ Column Labels ■ Column Labels <td></td> <td></td> <td>Choose fields t</td> <td>to add to</td> <td>report:</td> <td><b>i</b> -</td> <td></td>                                                                                                    |             |         | Choose fields t | to add to | report:      | <b>i</b> - |                    |
| <ul> <li>No_Pajak</li> <li>Tipe_Pajak</li> <li>Tanggal_Pajak</li> <li>Brutto</li> <li>Amount_DPP_Total</li> <li>Amount_Pajak_Total</li> <li>unit_name</li> <li>Client</li> <li>Is_Pajak, From_Client</li> <li>ClientID</li> <li>Drag fields between areas below:</li> <li>Report Filter</li> <li>Column Labels</li> <li>Values</li> <li>No_Pajak</li> <li>Count of No</li> <li>Defer Layout Update</li> <li>Update</li> <li>Update</li> <li>Update</li> <li>Sumber: dokumentasi perusahaan)</li> </ul> 2) Dengan mengisi Pivot Table field list seperti pada Gambar 3.35 maka akan muncul output Pivot seperti pada Gambar 3.36, Nomor Pajak yang                                                                                                    |             |         | PajakID         |           |              | ^          |                    |
| <ul> <li>I'pe_Pajak</li> <li>Tangga]Pajak</li> <li>Brutto</li> <li>Amount_DPP_Total</li> <li>Amount_Pajak_Total</li> <li>unit_id</li> <li>unit_id</li> <li>unit_name</li> <li>Client</li> <li>Is_Pajak_From_Client</li> <li>Client</li> <li>Drag fields between areas below:</li> <li>Report Filter</li> <li>Column Labels</li> <li>Values</li> <li>No_Pajak</li> <li>Count of No▼</li> <li>Defer Layout Update</li> <li>Update</li> <li>Update</li> <li>Update</li> <li>Update</li> <li>Sumber: dokumentasi perusahaan)</li> <li>2) Dengan mengisi <i>Pivot Table field list</i> seperti pada Gambar 3.35 maka akan muncul <i>output Pivot</i> seperti pada Gambar 3.36, Nomor Pajak yang</li> </ul>                                                                                                    |             |         | ✓ No_Pajak      |           |              |            |                    |
| Brutto         Amount_DPP_Total         Amount_Pajak_Total         Unit_id         Unit_iname         Client         Is_Pajak_From_Client         ClientID         Trag fields between areas below:         Report Filter         Count Labels         No_Pajak         No_Pajak         Count of No▼         Defer Layout Update         Update         (Sumber: dokumentasi perusahaan)    2) Dengan mengisi Pivot Table field list seperti pada Gambar 3.35 maka akan muncul output Pivot seperti pada Gambar 3.36, Nomor Pajak yang                                                                                                    |             |         | Tanggal Pajak   | iak       |              |            |                    |
| <ul> <li>Amount_DPP_Total</li> <li>Amount_Pajak_Total</li> <li>Unit_id</li> <li>Unit_name</li> <li>Client</li> <li>Is_Pajak_From_Client</li> <li>ClientID</li> <li>Drag fields between areas below:</li> <li>Report Filter</li> <li>Column Labels</li> <li>Row Labels</li> <li>Values</li> <li>Count of No▼</li> <li>Defer Layout Update</li> <li>Update</li> <li>Update</li> <li>Update</li> <li>Update</li> <li>Update</li> <li>Sumber: dokumentasi perusahaan)</li> <li>2) Dengan mengisi Pivot Table field list seperti pada Gambar 3.35 maka akan muncul output Pivot seperti pada Gambar 3.36, Nomor Pajak yang</li> </ul>                                                                                                    |             | _       | Brutto          | ajan.     |              |            |                    |
| <ul> <li>Amount_Pajak_Total</li> <li>unit_id</li> <li>unit_name</li> <li>Client</li> <li>Is_Pajak_From_Client</li> <li>ClientID</li> <li>Drag fields between areas below:</li> <li>Report Filter</li> <li>Column Labels</li> <li>Row Labels</li> <li>∑ Values</li> <li>No_Pajak</li> <li>Count of No</li> <li>Defer Layout Update</li> <li>Update</li> <li>Update</li> <li>Update</li> <li>Sumber: dokumentasi perusahaan)</li> <li>2) Dengan mengisi Pivot Table field list seperti pada Gambar 3.35 maka akan muncul output Pivot seperti pada Gambar 3.36, Nomor Pajak yang</li> </ul>                                                                                                    |             |         | Amount_DF       | P_Total   |              |            |                    |
| <ul> <li>unit_id</li> <li>Unit_name</li> <li>Client</li> <li>Is_Pajak_From_Client</li> <li>ClientID</li> <li>Drag fields between areas below:</li> <li>Report Filter</li> <li>Column Labels</li> <li>Row Labels</li> <li>Values</li> <li>No_Pajak</li> <li>Count of No</li> <li>Update</li> <li>Update</li> <li>Update</li> <li>Update</li> <li>Update</li> <li>Update</li> <li>Sumber: dokumentasi perusahaan)</li> <li>2) Dengan mengisi Pivot Table field list seperti pada Gambar 3.35 maka akan muncul output Pivot seperti pada Gambar 3.36, Nomor Pajak yang</li> </ul>                                                                                                    |             |         | Amount_Pa       | ijak_Tota | I            |            |                    |
| □ unit_name<br>□ Client<br>□ Is_Pajak_From_Client<br>□ ClientID<br>□ Trag fields between areas below:                                                                                                    |             |         | unit_id         |           |              |            |                    |
| Client<br>□Is_Pajak_From_Client<br>□CientID<br>□rag fields between areas below:                                                                                                    |             |         | unit_name       |           |              |            |                    |
| (Sumber: dokumentasi perusahaan) 2) Dengan mengisi Pivot Table field list seperti pada Gambar 3.35 maka akan muncul output Pivot seperti pada Gambar 3.36, Nomor Pajak yang                                                                                                    |             |         | Client          | rom Clion |              |            |                    |
| Prag fields between areas below:                                                                                                    |             |         | ClientID        | rom_Clier | it.          | ~          |                    |
| Drag fields between areas below: ▼ Report Filter Column Labels ■ Row Labels ∑ Values No_Pajak ▼ Count of No ▼ ■ Defer Layout Update Update (Sumber: dokumentasi perusahaan) 2) Dengan mengisi Pivot Table field list seperti pada Gambar 3.35 maka akan muncul output Pivot seperti pada Gambar 3.36, Nomor Pajak yang                                                                                                    |             |         | - Circitato     |           |              |            |                    |
| Pajak Column Labels Row Labels E Values No_Pajak Count of No Count of No_                                                                                                    |             |         | Drag fields bet | ween are  | as below:    |            |                    |
| <ul> <li>2) Dengan mengisi <i>Pivot Table field list</i> seperti pada Gambar 3.35 maka akan muncul <i>output Pivot</i> seperti pada Gambar 3.36, Nomor Pajak yang</li> </ul>                                                                                                    |             |         | Y Report Fi     | ter       | Column       | Labels     |                    |
| <ul> <li>2) Dengan mengisi <i>Pivot Table field list</i> seperti pada Gambar 3.35 maka akan muncul <i>output Pivot</i> seperti pada Gambar 3.36, Nomor Pajak yang</li> </ul>                                                                                                    |             |         |                 |           |              |            |                    |
| <ul> <li>2) Dengan mengisi <i>Pivot Table field list</i> seperti pada Gambar 3.35 maka akan muncul <i>output Pivot</i> seperti pada Gambar 3.36, Nomor Pajak yang</li> </ul>                                                                                                    |             |         |                 |           |              |            |                    |
| <ul> <li>2) Dengan mengisi <i>Pivot Table field list</i> seperti pada Gambar 3.35 maka akan muncul <i>output Pivot</i> seperti pada Gambar 3.36, Nomor Pajak yang</li> </ul>                                                                                                    |             |         |                 |           |              |            |                    |
| <ul> <li>2) Dengan mengisi <i>Pivot Table field list</i> seperti pada Gambar 3.35 maka akan muncul <i>output Pivot</i> seperti pada Gambar 3.36, Nomor Pajak yang</li> </ul>                                                                                                    |             |         | Row Labe        | ls        | Σ Values     |            |                    |
| <ul> <li>2) Dengan mengisi <i>Pivot Table field list</i> seperti pada Gambar 3.35 maka akan muncul <i>output Pivot</i> seperti pada Gambar 3.36, Nomor Pajak yang</li> </ul>                                                                                                    |             |         | No_Pajak        | •         | Count of N   | lo 🔻       |                    |
| <ul> <li>Defer Layout Update Update Update (Sumber: dokumentasi perusahaan)</li> <li>2) Dengan mengisi <i>Pivot Table field list</i> seperti pada Gambar 3.35 maka akan muncul <i>output Pivot</i> seperti pada Gambar 3.36, Nomor Pajak yang</li> </ul>                                                                                                    |             |         |                 |           |              |            |                    |
| <ul> <li>Defer Layout Update Update</li> <li>(Sumber: dokumentasi perusahaan)</li> <li>2) Dengan mengisi <i>Pivot Table field list</i> seperti pada Gambar 3.35 maka akan muncul <i>output Pivot</i> seperti pada Gambar 3.36, Nomor Pajak yang</li> </ul>                                                                                                    |             |         |                 |           |              |            |                    |
| <ul> <li>(Sumber: dokumentasi perusahaan)</li> <li>2) Dengan mengisi <i>Pivot Table field list</i> seperti pada Gambar 3.35 maka akan muncul <i>output Pivot</i> seperti pada Gambar 3.36, Nomor Pajak yang</li> </ul>                                                                                                    |             |         | Defer Layo      | out Updat | e U          | Jpdate     |                    |
| <ul> <li>(Sumber: dokumentasi perusahaan)</li> <li>2) Dengan mengisi <i>Pivot Table field list</i> seperti pada Gambar 3.35 maka akan muncul <i>output Pivot</i> seperti pada Gambar 3.36, Nomor Pajak yang</li> </ul>                                                                                                    |             |         | _               | _         | _            |            |                    |
| <ol> <li>Dengan mengisi <i>Pivot Table field list</i> seperti pada Gambar 3.35 maka akan<br/>muncul <i>output Pivot</i> seperti pada Gambar 3.36, Nomor Pajak yang</li> </ol>                                                                                                    |             |         | (Sumber         | · dokun   | pentasi ner  | usahaan)   |                    |
| 2) Dengan mengisi <i>Pivot Table field list</i> seperti pada Gambar 3.35 maka akan<br>muncul <i>output Pivot</i> seperti pada Gambar 3.36, Nomor Pajak yang                                                                                                    |             |         | (Sumber         | . uokun   | iemasi per   | usanaan)   |                    |
| 2) Dengan mengisi <i>Pivot Table field list</i> seperti pada Gambar 3.35 maka akan muncul <i>output Pivot</i> seperti pada Gambar 3.36, Nomor Pajak yang                                                                                                    |             |         |                 |           |              |            |                    |
| muncul output Pivot seperti pada Gambar 3.36, Nomor Pajak yang                                                                                                    | 2) Dengan n | nengisi | Pivot Table     | field li. | st seperti p | ada Gam    | bar 3.35 maka akan |
|                                                                                                    | muncul a    | output  | Pivot seper     | rti pada  | a Gambar     | 3.36, N    | Nomor Pajak yang   |

menunjukkan angka 2 berarti terdapat Nomor Pajak yang double.

## Output Pivot Table Nomor Pajak yang double

| File Home Insert Page Layou                           | ıt       | Formula | s Data           | Review Vie          |
|-------------------------------------------------------|----------|---------|------------------|---------------------|
| Part V. Cut                                           |          |         |                  |                     |
| Arial                                                 | *        | 10 * A  | <b>^</b> ∧   ≡ ; | ≡ <mark>=</mark> ≫~ |
| Paste B Z II -                                        |          | - & -   |                  | = = 4 🖬             |
| 🗸 🚿 Format Painter                                    | <u> </u> | <u></u> |                  |                     |
| Clipboard 🕞 Fo                                        | ont      |         | Gi .             | Aligni              |
| D28 👻 💿 f 🖈                                           |          |         |                  |                     |
|                                                       | 1        |         |                  |                     |
| A                                                     | -        | В       | С                | D                   |
| 1                                                     |          |         |                  | 2                   |
| 2                                                     |          |         |                  |                     |
| 3 Count of No Pajak                                   |          |         |                  |                     |
| 4 No_Pajak                                            | †        | Total   |                  |                     |
| 501/05/2017                                           |          | 1       |                  |                     |
| 61/JDH/IV/17                                          |          | 1       |                  |                     |
| 72/JDH/IV/17                                          |          | 1       |                  |                     |
| 83/JDH/IV/17                                          |          | 1       |                  |                     |
| 94/JDH/IV/17                                          |          | 1       |                  |                     |
| 105/JDH/IV/17                                         |          | 1       |                  |                     |
| 116/JDH/IV/17                                         |          | 1       |                  |                     |
| 127/JDH/IV/17                                         |          | 1       |                  |                     |
| 13 0.3-05.17.0000061                                  |          | 1       |                  |                     |
| 14 0.3-05.17.0000347                                  |          | 1       |                  |                     |
| 15 0.3-05.17.0001007                                  |          | 1       |                  |                     |
| 16 00/PPH23/KWS/IV/1/                                 |          | 1       |                  |                     |
| 17 0000/AN/V/2017<br>18 000000 000212 20170202 220862 |          | 1       |                  |                     |
| 19 00000-000213-20170302-320003                       |          | 1       |                  |                     |
| 20 00000-000865-20170301-224476                       |          |         |                  |                     |
| 21 000000-006421-20160525-001311                      |          | 1       |                  | +                   |
| 22 000000-006421-20170403-001692                      |          | 2       |                  |                     |
| 23 000000-006421-20170405-001721                      |          | 1       |                  |                     |
| 24 000000-006421-20170405-001733                      |          | 1       |                  |                     |
| 25 000000-006421-20170405-001747                      |          | 1       |                  |                     |
| 26 000000-006421-20170420-001758                      |          | 1       |                  |                     |
| 27 000000-006421-20170502-001730                      |          | 1       |                  |                     |
| 28 000000-006421-20170512-001771                      |          | 1       |                  |                     |
| 29 00000-006421-20170517-001780                       |          | 1       |                  |                     |
|                                                       |          |         |                  |                     |

(Sumber: dokumentasi perusahaan)

3) Lalu *double click* untuk melihat No Pajak yang *double* tersebut secara rinci, maka akan muncul *sheet* baru seperti pada Gambar 3.37. Hasil menunjukkan No Pajak 000000-006421-20170403001692 telah diinput sebanyak 2 kali.

#### Tampilan Hasil Double Click Nomor Pajak yang Berjumlah 2

| File Ho     | ome Insert   | Page Layout    | Formulas    | Dat        | ta Revi | iew         | View   |            |        |            |        |            |                |                          |                |                     |                |        |        |        |        |         |                    |                    | ۵ 🕜     | - 🖶 🗙      |
|-------------|--------------|----------------|-------------|------------|---------|-------------|--------|------------|--------|------------|--------|------------|----------------|--------------------------|----------------|---------------------|----------------|--------|--------|--------|--------|---------|--------------------|--------------------|---------|------------|
| Cut         | ,            | Arial          | * 10 * A    | A          | = =     | <b>₽</b> /- |        | Wrap Text  |        | Genera     | 1      |            | ٠              | 5                        |                | /                   |                |        | *      |        | ΣΑ     | utoSum  | · A                | A                  |         |            |
| Paste V For | mat Painter  | BIU·           | 🗄 •   🍐 • 🛓 | <u>A</u> - |         | i (F        | (F )   | Merge & Ce | nter + | <b>s</b> - | %,     | €.0<br>.00 | .00<br>.0      | Conditiona<br>Formatting | Form<br>as Tab | nat Ce<br>ple≁Style | ell in<br>es * | sert   | Delete | Format | 20     | ilear 🛪 | Sort &<br>Filter * | Find &<br>Select * |         |            |
| Clipboard   | d G          | For            | t           | G,         |         | Alig        | gnment |            | G,     |            | Number |            | F <sub>M</sub> |                          | Styles         |                     |                |        | Cells  |        |        | E       | liting             |                    |         |            |
| F7          | • (          | f <sub>x</sub> |             |            |         |             |        |            |        |            |        |            |                |                          |                |                     |                |        |        |        |        |         |                    |                    |         | <b>* *</b> |
| A           |              | В              | С           |            | D       |             | E      | F          |        |            |        | G          |                | Н                        |                | 1                   | J              |        |        | K      |        | L       |                    |                    | М       |            |
| 1 PajakID   | N            | o_Pajak        | Tipe_P      | Pajak      | Tanggal | Pajak       | Brutto | Amount_D   | PP_Tot | al Ar      | nount  | _Pajak     | Tota           | l unit_id                | unit           | name                | Clien          | t ls_F | Pajak  | From   | Client | Client  | D                  | Clien              | t_Name  | ī          |
| 2 387015 0  | 000000-00642 | 1-20170403-00  | 1692 PPh 22 | 2          | 4/      | 3/2017      | 0      |            |        | 0          |        | 60         | 75700          | 0 040                    | GMU            | (Pusat)             | WABA           | 1      |        |        | 1      |         | 0                  |                    |         | (          |
| 3 383334 0  | 000000-00642 | 1-20170403-00  | 1692 PPN    |            | 4/      | 3/2017      | 0      |            |        | 0          |        | 243        | 02700          | 10'040                   | GMU            | (Pusat)             | WABA           | ۸      |        |        | 1      | 96      | 53 PT T/           | ANGGUI             | I LOGIS | INDO (     |
| 4           |              |                |             |            |         |             |        |            |        |            |        |            |                |                          |                |                     |                |        |        |        |        |         |                    |                    |         |            |
| 6           |              |                |             |            |         |             |        |            |        |            |        |            |                |                          |                |                     |                |        |        |        |        |         |                    |                    |         |            |
|             |              |                |             |            |         |             |        |            |        |            |        |            |                |                          |                |                     |                |        |        |        |        |         |                    |                    |         |            |
|             |              |                |             |            |         |             |        |            |        |            |        |            |                |                          |                |                     |                |        |        |        |        |         |                    |                    |         |            |
|             |              |                |             |            |         | . ~         |        |            |        |            |        |            |                |                          |                |                     |                |        |        |        |        |         |                    |                    |         |            |
|             |              |                |             |            |         | (St         | ım     | ber:       | do     | ku         | m      | ent        | as             | si pe                    | eru            | sał                 | naa            | n)     |        |        |        |         |                    |                    |         |            |

4) Copy semua data rincian Nomor Pajak yang double tersebut dan paste di

sebelah kolom *pivot table* seperti berikut.

#### Gambar 3.38

#### Tampilan Hasil Copy - Paste Nomor Pajak yang Berjumlah 2

| Ello Home Incert Page Javourt    | Form  | ilar Data        | Daviaur 1 | /Jaw       |              |              |          |         |                 |                |        |            |          |           |                   |          |          |
|----------------------------------|-------|------------------|-----------|------------|--------------|--------------|----------|---------|-----------------|----------------|--------|------------|----------|-----------|-------------------|----------|----------|
| Cut                              |       |                  |           |            |              |              |          |         |                 |                |        |            | Ξή ΣΑ    | utoSum *  | Arr an            | ~ •      |          |
| Arial                            | 10 -  | $A^{-}A^{-} = =$ | E 😑 🗞     | i Wr       | ap Text      | Gener        | al       | Ψ.      |                 |                | 8      | i 🔐 👢      |          | ill v     | Zr úru            |          |          |
| Paste B I U -                    | - 3   | · A · = =        |           | 🗐 🔤 Me     | rge & Center | - <u>s</u> - | % , 3    | 00. 00  | Conditional F   | ormat Cel      | Insert | Delete For | mat 🖉    |           | Sort & Find &     |          |          |
|                                  |       | _                |           |            | -            |              |          |         | Formatting * as | Table * Style: | · ·    |            | ~ 20     | iear * F  | filter * Select * |          |          |
| Clipboard G Pont                 |       | Gi .             | Alig      | Inment     | ſ            | â.           | Number   | Gi.     | Sty             | les            |        | Cells      |          | Editi     | ng                |          |          |
| F10 <del>v</del> (* <i>f</i> x   |       |                  |           |            |              |              |          |         |                 |                |        |            |          |           |                   |          | ^        |
|                                  |       |                  |           |            |              |              |          |         |                 |                |        |            |          |           |                   |          | \$       |
| A                                | В     | С                | D         | E          | F            | G            | н        | 1       | J               | K              | L      | M          | N        | 0         | Р                 | Q        | R 🗖      |
| 1                                |       |                  |           |            |              |              |          |         |                 |                |        |            |          |           |                   |          | <b>^</b> |
| 2                                |       |                  |           |            |              |              |          |         |                 |                |        |            |          |           |                   |          | =        |
| 3 Count of No_Pajak              |       |                  |           |            |              |              |          |         |                 |                |        |            |          |           |                   |          |          |
| 4 No_Pajak 🖓                     | Total | PajakID          | No_Pajak  | Tipe_Pajal | nggal_Paj    | Brutto       | unt_DPP_ | int_Paj | ak_ unit_id     | unit_name      | Client | ak_From_   | ClientID | lient_Nar | nlient_NPWG       | terangai | s_Dele   |
| 501/05/2017                      | 1     | 387015           | 000000-00 | PPh 22     | 4/3/2017     | 0            | 0        | 607570  | 040             | GMU (Pus       | WABA   | 1          | 0        |           | 02.791.056        |          |          |
| 61/JDH/IV/17                     | 1     | 383334           | 000000-00 | PPN        | 4/3/2017     | 0            | 0        | 2.43E+  | +08 040         | GMU (Pus       | WABA   | 1          | 9663     | PT TANG   | C02.791.056       |          |          |
| 72/JDH/IV/17                     | 1     |                  |           |            |              |              |          |         |                 |                |        |            |          |           |                   | R        | (Ctrl) • |
| 83/JDH/IV/17                     | 1     |                  |           |            |              |              |          |         |                 |                |        |            |          |           |                   |          |          |
| 94/JDH/IV/17                     | 1     |                  |           |            |              |              |          |         |                 |                |        |            |          |           |                   |          |          |
| 105/JDH/IV/17                    | 1     |                  |           |            | !            |              |          |         |                 |                |        |            |          |           |                   |          |          |
| 116/JDH/IV/17                    | 1     |                  |           |            |              |              |          |         |                 |                |        |            |          |           |                   |          |          |
| 12                               |       |                  |           |            |              |              |          |         |                 |                |        |            |          |           |                   |          |          |
| 14 0 3 05 17 0000347             | 1     |                  |           |            |              |              |          |         |                 |                |        |            |          |           |                   |          |          |
| 15 0 3-05 17 0001007             | 1     |                  |           |            |              |              |          |         |                 |                |        |            |          |           |                   |          |          |
| 16 00/PPH23/KWS/IV/17            | 1 1   |                  |           |            |              |              |          |         |                 |                |        |            |          |           |                   |          |          |
| 17 0000/AN/V/2017                | 1     |                  |           |            |              |              |          |         |                 |                |        |            |          |           |                   |          |          |
| 18 000000-000213-20170302-320863 | 1     |                  |           |            |              |              |          |         |                 |                |        |            |          |           |                   |          |          |
| 19 000000-000415-20170501-224478 | 1     |                  |           |            |              |              |          |         |                 |                |        |            |          |           |                   |          |          |
| 20 000000-000865-20170427-007962 | 1     |                  |           |            |              |              |          |         |                 |                |        |            |          |           |                   |          |          |
| 21 000000-006421-20160525-001311 | 1     |                  |           |            |              |              |          |         |                 |                |        |            |          |           |                   |          |          |
| 22 000000-006421-20170403-001692 | 2     |                  |           |            |              |              |          |         |                 |                |        |            |          |           |                   |          |          |
| 23 000000-006421-20170405-001721 | 1     |                  |           |            |              |              |          |         |                 |                |        |            |          |           |                   |          |          |

(Sumber: dokumentasi perusahaan)

c. Mengecek tarif pajak yang digunakan

1) Untuk mengecek kebenaran tarif pajak yang digunakan, dilakukan dengan

cara Insert column diantara kolom Amount\_DPP dan Amount\_Pajak.

#### Tampilan Insert Column untuk melihat Tarif Pajak

|    | 11        | The second second secon |              |           |         |             |             |         |                 |           |             |        |             | 1 |
|----|-----------|----------------------------------------------------------------------------------------------------|--------------|-----------|---------|-------------|-------------|---------|-----------------|-----------|-------------|--------|-------------|---|
|    | A A       | В                                                                                                    | С            | D         | E       | F           | G           |         | J               | K         | L           | M      | N           | E |
| 1  | Pajaklí 🗸 | No_Pajak                                                                                                    | ▼ Tipe_Paj ▼ | Tanggal 🔻 | tahun 🖪 | r Brutto 💌  | Amount_DPP  | Tarif 👻 | Amount_Pajak_ 💌 | unit_id 💌 | unit_name   | Client | r Is_Paja ∽ | ( |
| 2  | 413,362   | 11CLNG/2017-05/00080/PPH22                                                                                                    | PPh 22       | 5/31/2017 | 2017    | 47,821,936  | 47,821,936  |         | 47,821          | 040       | GMU (Pusat) | WABA   | 1           |   |
| 3  | 413,349   | 001811/PPH22                                                                                                    | PPh 22       | 5/4/2017  | 2017    | 21,848,400  | 21,848,400  |         | 21,848          | 040       | GMU (Pusat) | WABA   | 1           |   |
| -4 | 380,411   | 001440/PPH22                                                                                                    | PPh 22       | 4/4/2017  | 2017    | 11,059,200  | 11,059,200  |         | 11,059          | 040       | GMU (Pusat) | WABA   | 1           |   |
| 5  | 380,480   | 000000396/PNP/PPM/04/17                                                                                                    | PPh 22       | 5/12/2017 | 2017    | 28,321,500  | 28,321,500  |         | 28,321          | 040       | GMU (Pusat) | WABA   | 1           |   |
| 6  | 413,353   | 11CLNG/2017-05/00091/PPH22                                                                                                    | PPh 22       | 5/31/2017 | 2017    | 69,895,920  | 69,895,920  |         | 69,895          | 040       | GMU (Pusat) | WABA   | 1           |   |
| 7  | 413,352   | 11CLNG/2017-05/00063/PPH22                                                                                                    | PPh 22       | 5/31/2017 | 2017    | 69,816,778  | 69,816,778  |         | 69,816          | 040       | GMU (Pusat) | WABA   | 1           |   |
| 8  | 413,350   | 001838/PPH22                                                                                                    | PPh 22       | 5/3/2017  | 2017    | 43,454,400  | 43,454,400  |         | 43,454          | 040       | GMU (Pusat) | WABA   | 1           |   |
| 9  | 413,351   | 001789/PPH22                                                                                                    | PPh 22       | 5/2/2017  | 2017    | 43,454,400  | 43,454,400  |         | 43,454          | 040       | GMU (Pusat) | WABA   | 1           |   |
| 1  | 413,367   | 11CLNG/2017-05/00075/PPH22                                                                                                    | PPh 22       | 5/31/2017 | 2017    | 69,752,536  | 69,752,536  |         | 69,752          | 040       | GMU (Pusat) | WABA   | 1           |   |
| 1  | 413,358   | 11CLNG/2017-05/00084/PPH22                                                                                                    | PPh 22       | 5/31/2017 | 2017    | 129,420,970 | 129,420,970 |         | 129,420         | 040       | GMU (Pusat) | WABA   | 1           |   |
| 1  | 2 413,365 | 11CLNG/2017-05/00077/PPH22                                                                                                    | PPh 22       | 5/31/2017 | 2017    | 99,639,342  | 99,639,342  |         | 99,639          | 040       | GMU (Pusat) | WABA   | 1           |   |
| 1  | 3 413,369 | 11CLNG/2017-05/00064/PPH22                                                                                                    | PPh 22       | 5/31/2017 | 2017    | 362,788,850 | 362,788,850 |         | 362,788         | 040       | GMU (Pusat) | WABA   | 1           |   |
| 1  | 4 413,361 | 11CLNG/2017-05/00081/PPH22                                                                                                    | PPh 22       | 5/31/2017 | 2017    | 384,259,876 | 384,259,876 |         | 384,259         | 040       | GMU (Pusat) | WABA   | 1           |   |
| 1  | 5 374,981 | 1101/2017-02/22-00092/PH22                                                                                                    | PPh 22       | 4/28/2017 | 2017    | 346,157,520 | 346,157,520 |         | 346,157         | 040       | GMU (Pusat) | WABA   | 1           |   |
| -1 | 6 413,357 | 11CLNG/2017-05/00085/PPH22                                                                                                    | PPh 22       | 5/31/2017 | 2017    | 544,961,732 | 544,961,732 |         | 544,961         | 040       | GMU (Pusat) | WABA   | 1           |   |
| 1  | 7 413,368 | 11CLNG/2017-05/00074/PPH22                                                                                                    | PPh 22       | 5/31/2017 | 2017    | 379,320,458 | 379,320,458 |         | 379,320         | 040       | GMU (Pusat) | WABA   | 1           |   |
| 1  | 8 413,363 | 11CLNG/2017-05/00079/PPH22                                                                                                    | PPh 22       | 5/31/2017 | 2017    | 261,969,267 | 261,969,267 |         | 261,969         | 040       | GMU (Pusat) | WABA   | 1           |   |
| 4  | 440.000   | 1101 NO (2017 05 (2002) (2001)                                                                                                    | 005-00       | C/04/0047 | 0047    | 400 070 470 | 400.070.470 |         | 400.070         | 640       | OMIT (D     | 14/ADA |             |   |
|    |           |                                                                                                    |              |           |         |             |             |         |                 |           |             |        |             |   |

(Sumber: dokumentasi perusahaan)

2) Untuk mengetahui tarif, bagi kolom Amount\_Pajak dengan kolom Amount\_DPP karena Amount Pajak adalah hasil dari perkalian DPP dengan tarif pajak. Maka, untuk mengetahui tarif tuliskan rumus pembagian seperti pada gambar 3.40.

#### Gambar 3.40

#### Tampilan Perhitungan Tarif Pajak dalam Microsoft Excel

| view V   | /iew  |               |               |                                             |                                   |       |          |
|----------|-------|---------------|---------------|---------------------------------------------|-----------------------------------|-------|----------|
| = >      | Wra   | p Text        | Number        | ▼                                           |                                   | 4-    |          |
|          | Mer   | ge & Center 🔻 | \$ ~ % * .00  | .00<br>>.0 Conditional I<br>Formatting ▼ as | Format Cell<br>s Table = Styles = | Inse  | rt Delet |
| Alig     | nment | G.            | Number        | G St                                        | yles                              |       | Cells    |
|          | _     | _             | -             |                                             |                                   |       |          |
| D        | E     | F             | G             | Н                                           |                                   |       | J        |
| anggal_P | tahun | Brutto        | Amount_DPP_To | tarif                                       | Amount_Paja                       | k_Tot | unit_id  |
| /31/2017 | 2017  | 47,821,93     | 6 47,821,936  | =12/G2                                      | <u>[</u> 4                        | 7,821 | 040      |
| /4/2017  | 2017  | 21,848,40     | 0 21,848,400  | 0.001                                       | 2                                 | 1,848 | 040      |
| /4/2017  | 2017  | 11,059,20     | 0 11,059,200  | 0.001                                       | 1                                 | 1,059 | 040      |
| /12/2017 | 2017  | 28,321,50     | 0 28,321,500  | 0.001                                       | 2                                 | 8,321 | 040      |
| /31/2017 | 2017  | 69,895,92     | 69,895,920    | 0.001                                       | 6                                 | 9,895 | 040      |
| /31/2017 | 2017  | 69,816,77     | 69,816,778    | 0.001                                       | 6                                 | 9,816 | 040      |
| /3/2017  | 2017  | 43,454,40     | 0 43,454,400  | 0.001                                       | 4                                 | 3,454 | 040      |
| /2/2017  | 2017  | 43,454,40     | 0 43,454,400  | 0.001                                       | 4                                 | 3,454 | 040      |
| /31/2017 | 2017  | 69,752,53     | 6 69,752,536  | 0.001                                       | 6                                 | 9,752 | 040      |
| /31/2017 | 2017  | 129,420,97    | 0 129,420,970 | 0.001                                       | 12                                | 9,420 | 040      |
| /31/2017 | 2017  | 99,639,34     | 2 99,639,342  | 0.001                                       | 9                                 | 9,639 | 040      |
| /31/2017 | 2017  | 362,788,85    | 0 362,788,850 | 0.001                                       | 36                                | 2,788 | 040      |
| /31/2017 | 2017  | 384,259,87    | 6 384,259,876 | 0.001                                       | 38                                | 4,259 | 040      |
|          |       |               |               |                                             |                                   | -     |          |

(Sumber: dokumentasi perusahaan)

3) Untuk mengecek tarif yang digunakan telah sesuai atau belum, bisa dideteksi dengan melakukan *filter*. Bila ingin mengecek tarif PPN, dapat melakukan *filter* seperti pada Gambar 3.41, pada tipe pajak *checklist* PPN saja.

## Gambar 3.41

| - 24       | A                    |                     | В                                          |           | С                    | D                   | E            | _    | F        |         |
|------------|----------------------|---------------------|--------------------------------------------|-----------|----------------------|---------------------|--------------|------|----------|---------|
| 1          | Pajakl[ 🔻            | <u>No Pajak</u>     |                                            |           | Tipe_Paj 💌           | Tanggal 💌           | tahun        | Ŧ    | Brutto   | -       |
| 2          | 413,362              | 11CLN( ≜↓           | Sort A to Z                                |           |                      | 5/31/2017           | 2017         |      | 47,82    | 1,936   |
| 3          | 413,349              | 001811. <u>z</u> j  | Sort Z to A                                |           |                      | 5/4/2017            | 2017         |      | 21,84    | 8,400   |
| 4          | 380,411              | 001440.             | Sort by Color                              |           |                      | 4/4/2017            | 2017         |      | 11,05    | 9,200   |
| 5          | 380,480              | 000000              | Sol <u>e</u> by color                      |           |                      | 5/12/2017           | 2017         |      | 28,32    | 1,500   |
| 6          | 413,353              | 11CLN( 🐨            | <u>Clear Filter From "Tipe_Paja</u>        | ak"       |                      | 5/31/2017           | 2017         |      | 69,89    | 5,920   |
| 7          | 413,352              | 11CLN0              | Filter by Color                            |           | Þ                    | 5/31/2017           | 2017         |      | 69,81    | 6,778   |
| 8          | 413,350              | 001838              | Text Filters                               |           | •                    | 5/3/2017            | 2017         |      | 43,45    | 4,400   |
| 9          | 413,351              | 001789              | Text Inters                                |           |                      | 5/2/2017            | 2017         |      | 43,45    | 4,400   |
| 10         | 413,367              | 11CLN(              | Search                                     |           | <b>Q</b>             | 5/31/2017           | 2017         |      | 69,75    | 2,536   |
| 11         | 413,358              | 11CLN(              | : (Select All)                             |           |                      | 5/31/2017           | 2017         |      | 129,42   | 0,970   |
| 12         | 413,365              | 11CLN(              |                                            |           |                      | 5/31/2017           | 2017         |      | 99,63    | 9,342   |
| 13         | 413,369              | 11CLN(              |                                            |           |                      | 5/31/2017           | 2017         |      | 362,78   | 8,850   |
| 14         | 413,361              | 11CLN(              |                                            |           |                      | 5/31/2017           | 2017         |      | 384,25   | 9,876   |
| 15         | 374,981              | 1101/20             |                                            |           |                      | 4/28/2017           | 2017         |      | 346,15   | 7,520   |
| 16         | 413,357              | 11CLN(              |                                            |           |                      | 5/31/2017           | 2017         |      | 544,96   | 1,732   |
| 17         | 413,368              | 11CLN(              | ····· PPN                                  |           |                      | 5/31/2017           | 2017         |      | 379,32   | 0,458   |
| 18         | 413,363              | 11CLN(              |                                            |           |                      | 5/31/2017           | 2017         |      | 261,96   | 9,267   |
| 19         | 413,360              | 11CLN(              |                                            |           |                      | 5/31/2017           | 2017         |      | 199,87   | 6.178   |
| 20         | 413,356              | 11CLN0              |                                            |           |                      | 5/31/2017           | 2017         |      | 1.068.20 | 8.838   |
| 21         | 413,366              | 11CLN0              |                                            |           |                      | 5/31/2017           | 2017         |      | 4,177,42 | 1.706   |
| 22         | 413.354              | 11CLN0              | ОК                                         |           | Cancel               | 5/31/2017           | 2017         |      | 4.281.90 | 5.592   |
| 23         | 413,364              | 11CLNGrzy           | 11-03/00010/111122                         |           | .;                   | 5/31/2017           | 2017         |      | 1,108,15 | 3.086   |
| <b>7</b> / | 112 200              | 11CL NC/20          | 17 05/00002/000000                         |           | DDF 33               | E/21/2017           | 0017         |      | 7 100 70 | 0 6 4 9 |
| S          | etelah               | itu klik            | (Sumber: dokt<br>OK maka, han              | um<br>ya  | entasi per<br>muncul | rusahaar<br>data un | ı)<br>Ituk j | en   | is PPI   | N s     |
| k          | emudia               | n <i>filter</i>     | pada kolom tar                             | if        | untuk m              | elihat t            | arif y       | /ar  | ng digu  | unal    |
| Se<br>Se   | eperti p<br>esuai, y | ada Gan<br>aitu 10% | nbar 3.43, <i>unche</i><br>untuk PPN, lalu | eck<br>kl | tarif 0.1<br>ik OK.  | 0 karena            | a tarif      | î te | ersebut  | su      |
| ĺ          | U                    | L                   | TIN                                        | Л         | Ε                    | D                   |              |      | Α        |         |
# Filter Tarif Pajak yang Bukan PPN

| В     |   | С        | D                  | E     |   |        | F            |       | G                  |          | Н     |   |        | 1     |     |         | J    |      |
|-------|---|----------|--------------------|-------|---|--------|--------------|-------|--------------------|----------|-------|---|--------|-------|-----|---------|------|------|
|       | ~ | Tipe Paj | T <u>Tanggal</u> ▼ | tahun | ٣ | Brutto |              | Ŧ     | Amount DP          | <b>7</b> | tarif |   | Amount | Pajak |     | unit    | id 🔻 | uni  |
| 74706 |   | PPN      | 6/5/2017           | 2017  |   |        | Az↓          | Sor   | Smallest to Larg   | gest     |       |   |        |       | 69  | 190     |      | GA   |
| 75318 |   | PPN      | 5/26/2017          | 2017  |   |        | Ζļ           | Sort  | Largest to Smal    | llest    |       |   |        |       | 500 | 678     |      | SIR  |
| 74697 |   | PPN      | 6/5/2017           | 2017  |   |        | A 1          | Sort  | thu Color          |          |       |   |        |       | 554 | 190     |      | GA   |
| 74696 |   | PPN      | 6/5/2017           | 2017  |   |        |              | 201   | L DY COIOI         |          |       |   |        |       | 554 | 190     |      | GA   |
| 27814 |   | PPN      | 5/22/2017          | 2017  |   |        | $\mathbb{K}$ | Clea  | ar Filter From "ta | rif"     |       |   |        |       | 936 | 351     |      | Ger  |
| 16446 |   | PPN      | 4/26/2017          | 2017  |   |        |              | Filte | er by Color        |          |       | Þ |        |       | 902 | 190     |      | GA   |
| 74722 |   | PPN      | 6/6/2017           | 2017  |   |        |              | Nur   | nber Filters       |          |       |   |        |       | 277 | 190     |      | GA   |
| 74711 |   | PPN      | 6/5/2017           | 2017  |   |        |              |       | <u>Luces</u>       |          |       |   |        |       | 277 | 190     |      | GA   |
| 74695 |   | PPN      | 6/5/2017           | 2017  |   |        |              | Sea   | rch                |          |       | P |        |       | 277 | 190     |      | GA   |
| 73202 |   | PPN      | 5/23/2017          | 2017  |   |        |              | -     | (Select All)       |          |       |   |        |       | 277 | 025     |      | Dire |
| 95773 |   | PPN      | 5/31/2017          | 2017  |   |        |              |       | · 0.10             |          |       |   |        |       | 986 | 190     |      | GA   |
| 38948 |   | PPN      | 5/2/2017           | 2017  |   |        |              | -     | ✓ 1.00             |          |       |   |        |       | 787 | 425     |      | Me   |
| 64136 |   | PPN      | 4/12/2017          | 2017  |   |        |              |       | -₩ #DIV/0!         |          |       |   |        |       | 636 | 190     |      | GA   |
| 55739 |   | PPN      | 4/8/2017           | 2017  |   |        |              |       |                    |          |       |   |        |       | 649 | 035     |      | KM   |
| 14525 |   | PPN      | 4/30/2017          | 2017  |   |        |              |       |                    |          |       |   |        | 1,    | 143 | 035     |      | KM   |
| 01151 |   | PPN      | 4/25/2017          | 2017  |   |        |              |       |                    |          |       |   |        | 1,    | 526 | 040     |      | GM   |
| 62563 |   | PPN      | 5/1/2017           | 2017  |   |        |              |       |                    |          |       |   |        |       | 735 | 678     |      | SIR  |
| 74741 |   | PPN      | 6/6/2017           | 2017  |   |        |              |       |                    |          |       |   |        |       | 762 | 190     |      | GA   |
| 74723 |   | PPN      | 6/6/2017           | 2017  |   |        |              |       |                    |          |       |   |        |       | 762 | 190     |      | GA   |
| 74715 |   | PPN      | 6/5/2017           | 2017  |   |        |              |       |                    | or       | Canad |   |        |       | 762 | 190     |      | GA   |
| 19286 |   | PPN      | 5/23/2017          | 2017  |   |        |              |       |                    | UK       | Cance |   |        |       | 974 | 304     |      | Gar  |
|       |   |          |                    | P     |   |        |              |       |                    |          |       |   |        | _     |     | · · · · |      |      |

(Sumber: dokumentasi perusahaan)

5) Setelah klik OK, maka akan muncul data dengan tarif yang bukan 10%, seperti pada Gambar 3.43, banyak data yang tarifnya tidak terdeteksi, dikarenakan jumlah bruto dan DPP nya adalah nol sedangkan terdapat *amount* pajak, seharusnya apabila jumlah bruto dan DPP adalah nol, maka nilai *amount* pajak adalah nol juga, dan juga terdapat tarif sebesar 100%, seharusnya tarif PPN adalah 10%.

#### Gambar 3.43

#### Data dengan Tarif PPN Bukan 10%

|       | Α         | В                             | С          | D         | E       | F       | G          | Н        | I               | J         | K                     | L          |
|-------|-----------|-------------------------------|------------|-----------|---------|---------|------------|----------|-----------------|-----------|-----------------------|------------|
| 1     | Pajakli 👻 | No_Pajak                      | Tipe_Paj J | Tanggal 🝷 | tahun 💌 | Brutto  | Amount_DPP | tarif 🎝  | Amount_Pajak_ 💌 | unit_id 💌 | unit_name             | ✓ Client ✓ |
| 27399 | 395,360   | 010.017-17.84834989           | PPN        | 5/17/2017 | 2017    | 768,935 | 768,935    | 1.00     | 767,894         | 025       | Direktorat Pengawasan | WABA       |
| 27401 | 403,910   | 000000-006421-20170517-001780 | PPN        | 5/22/2017 | 2017    | 0       | 0          | #DIV/0   | 285,525,000     | 040       | GMU (Pusat)           | WABA       |
| 27403 | 402,439   | 000000-006421-20170517-001784 | PPN        | 5/18/2017 | 2017    | 0       | 0          | #DIV/0   | 19,769,000      | 040       | GMU (Pusat)           | WABA       |
| 27404 | 398,044   | 000000-007348-20170506-000283 | PPN        | 5/10/2017 | 2017    | 0       | 0          | #DIV/0   | 1,882,000       | 025       | Direktorat Pengawasan | WABA       |
| 27405 | 398,052   | 000000-007348-20170506-000317 | PPN        | 5/10/2017 | 2017    | 0       | 0          | #DIV/0   | 4,113,000       | 025       | Direktorat Pengawasan | WABA       |
| 27406 | 402,442   | 000000-006421-20170512-001771 | PPN        | 5/10/2017 | 2017    | 0       | 0          | #DIV/0   | 18,686,000      | 040       | GMU (Pusat)           | WABA       |
| 27408 | 398,040   | 000000-000865-20170427-007962 | PPN        | 5/8/2017  | 2017    | 0       | 0          | #DIV/0   | 81,083,000      | 025       | Direktorat Pengawasan | WABA       |
| 27409 | 398,051   | 000000-007346-20170503-110241 | PPN        | 5/8/2017  | 2017    | 0       | 0          | #DIV/0   | 5,743,000       | 025       | Direktorat Pengawasan | WABA       |
| 27410 | 398,046   | 000000-000415-20170501-224478 | PPN        | 5/4/2017  | 2017    | 0       | 0          | #DIV/0   | 3,036,000       | 025       | Direktorat Pengawasan | WABA       |
| 27411 | 402,447   | 000000-006421-20170502-001730 | PPN        | 5/2/2017  | 2017    | 0       | 0          | #DIV/0   | 503,088,000     | 040       | GMU (Pusat)           | WABA       |
| 27412 | 398,050   | 78127234520170427             | PPN        | 4/28/2017 | 2017    | 0       | 0          | #DIV/0   | 531,000         | 025       | Direktorat Pengawasan | WABA       |
| 27413 | 383,718   | 010.017-17.91925143           | PPN        | 4/28/2017 | 2017    | 0       | 0          | #DIV/0   | . 0             | 040       | GMU (Pusat)           | WABA       |
| 27414 | 383,719   | 010.017-17.91925142           | PPN        | 4/28/2017 | 2017    | 0       | 0          | #DIV/0   | . 0             | 040       | GMU (Pusat)           | WABA       |
| 27415 | 383,720   | 010.017-17.91925144           | PPN        | 4/28/2017 | 2017    | 0       | 0          | #DIV/0   | 0               | 040       | GMU (Pusat)           | WABA       |
| 27417 | 402,451   | 000000-006421-20170420-001758 | PPN        | 4/25/2017 | 2017    | 0       | 0          | #DIV/0   | 354,893,000     | 040       | GMU (Pusat)           | WABA       |
| 27418 | 403,916   | 010700-000436-20170418-002910 | PPN        | 4/25/2017 | 2017    | 0       | 0          | #DIV/0   | 49,513,000      | 040       | GMU (Pusat)           | WABA       |
| 27420 | 383,338   | 176062                        | PPN        | 4/11/2017 | 2017    | 0       | 0          | #DIV/0   | 6,216,000       | 025       | Direktorat Pengawasan | WABA       |
| 27421 | 398,131   | 000000-006421-20170405-001733 | PPN        | 4/11/2017 | 2017    | 0       | 0          | #DIV/0   | 27,739,000      | 040       | GMU (Pusat)           | WABA       |
| 27422 | 400,813   | 000000-006421-20170405-001747 | PPN        | 4/10/2017 | 2017    | 0       | 0          | #DIV/0   | 35,182,000      | 040       | GMU (Pusat)           | WAPU       |
| 27424 | 383,429   | 174229                        | PPN        | 4/10/2017 | 2017    | 0       | 0          | #DIV/0   | 346,000         | 025       | Direktorat Pengawasan | WABA       |
| 07405 | 400 466   | 040700 000426 20470224 002006 |            | 4/10/2017 | 0047    |         | l í        | #DIX //0 | 33 366 000      | 040       | CMIL (Durat)          | WADA       |

(Sumber: dokumentasi perusahaan)

6) Copy dan paste data tersebut ke sheet baru, lalu beri keterangan seperti pada

| G  | amł     | oar 3     | .44      | beriku          | ıt:     |                      |           |                    |         |            |        |           |          |           |            |         |
|----|---------|-----------|----------|-----------------|---------|----------------------|-----------|--------------------|---------|------------|--------|-----------|----------|-----------|------------|---------|
|    |         |           | Ha       | sil <i>con</i>  | v dan   | Ga<br><i>paste</i> d | mb<br>ata | ar 3.44<br>PPN bul | kan (   | denga      | n ta   | rif 1     | 0%       |           |            |         |
| 19 | A       | В         | С        | D               | E       | F                    | G         | н                  |         | J          | к      | L         | M        | N         | 0          | Р       |
| 20 | PajakID | No_Pajak  | Tipe_Paj | e Tanggal_Pajal | Brutto  | Amount_DPP_Total     | tarif     | Amount_Pajak_Total | unit_id | unit_nam   | Client | ls_Pajak_ | ClientID | Client_Na | Client_NP  | Keteran |
| 21 | 383,334 | 000000-00 | PPN      | 3-Apr-17        | 0       | 0                    | #DIV/0    | 243,027,000        | 040     | GMU (Pus   | WABA   | 1         | 9,663    | PT TANGO  | 02.791.056 |         |
| 22 | 398,104 | 000000-00 | PPN      | 7-Apr-17        | 0       | 0                    | #DIV/0    | 68,113,000         | 040     | GMU (Pus   | WABA   | 1         | 3,535    | PT GRAHA  | 01.596.476 |         |
| 23 | 398,131 | 000000-00 | PPN      | 11-Apr-17       | 0       | 0                    | #DIV/0    | 27,739,000         | 040     | GMU (Pus   | WABA   | 1         | 3,535    | PT GRAH   | 01.596.476 |         |
| 24 | 400,813 | 000000-00 | PPN      | 10-Apr-17       | 0       | 0                    | #DIV/0    | 35,182,000         | 040     | GMU (Pus   | WAPU   | 0         | 9,663    | PT TANGO  | 02.791.056 |         |
| 25 | 402,439 | 000000-00 | PPN      | 18-May-17       | 0       | 0                    | #DIV/0    | 19,769,000         | 040     | GMU (Pus   | WABA   | 1         | 9,663    | PT TANGO  | 02.791.056 |         |
| 26 | 402,442 | 000000-00 | PPN      | 10-May-17       | 0       | 0                    | #DIV/0    | 18,686,000         | 040     | GMU (Pus   | WABA   | 1         | 9,663    | PT TANGO  | 02.791.056 |         |
| 27 | 402,447 | 000000-00 | PPN      | 2-May-17        | 0       | 0                    | #DIV/0    | 503,088,000        | 040     | GMU (Pus   | WABA   | 1         | 9,663    | PT TANGO  | 02.791.056 |         |
| 28 | 402,451 | 000000-00 | PPN      | 25-Apr-17       | 0       | 0                    | #DIV/0    | 354,893,000        | 040     | GMU (Pus   | WABA   | 1         | 9,663    | PT TANGO  | 02.791.056 |         |
| 29 | 402,455 | 010700-00 | PPN      | 10-Apr-17       | 0       | 0                    | #DIV/0    | 32,366,000         | 040     | GMU (Pus   | WABA   | 1         | 9,663    | PT TANGO  | 02.791.056 |         |
| 30 | 403,910 | 000000-00 | PPN      | 22-May-17       | 0       | 0                    | #DIV/0    | 285,525,000        | 040     | GMU (Pus   | WABA   | 1         | 9,663    | PT TANGO  | 02.791.056 |         |
| 31 | 403,916 | 010700-00 | PPN      | 25-Apr-17       | 0       | 0                    | #DIV/0    | 49,513,000         | 040     | GMU (Pus   | WABA   | 1         | 16,824   | PT GLOB/  | 02.591.123 |         |
| 32 | 383,338 | 176062    | PPN      | 11-Apr-17       | 0       | 0                    | #DIV/0    | 6,216,000          | 025     | Direktorat | WABA   | 1         | 16,882   | PT SKYPA  | 01.304.406 |         |
| 33 | 383,429 | 174229    | PPN      | 10-Apr-17       | 0       | 0                    | #DIV/0    | 346,000            | 025     | Direktorat | WABA   | 1         | 16,882   | PT SKYPA  | 01.304.406 |         |
| 34 | 398,040 | 000000-00 | PPN      | 8-May-17        | 0       | 0                    | #DIV/0    | 81,083,000         | 025     | Direktorat | WABA   | 1         | 3,535    | PT GRAH   | 01.596.476 |         |
| 35 | 398,044 | 000000-00 | PPN      | 10-May-17       | 0       | 0                    | #DIV/0    | 1,882,000          | 025     | Direktorat | WABA   | 1         | 16,882   | PT SKYPA  | 01.304.406 |         |
| 36 | 398,046 | 000000-00 | PPN      | 4-May-17        | 0       | 0                    | #DIV/0    | 3,036,000          | 025     | Direktorat | WABA   | 1         | 16,882   | PT SKYPA  | 01.304.406 |         |
| 37 | 398,050 | 781272349 | PPN      | 28-Apr-17       | 0       | 0                    | #DIV/0    | 531,000            | 025     | Direktorat | WABA   | 1         | 16,882   | PT SKYPA  | 01.304.406 |         |
| 38 | 398,051 | 000000-00 | PPN      | 8-May-17        | 0       | 0                    | #DIV/0    | 5,743,000          | 025     | Direktorat | WABA   | 1         | 16,882   | PT SKYPA  | 01.304.406 |         |
| 39 | 398,052 | 000000-00 | PPN      | 10-May-17       | 0       | 0                    | #DIV/0    | 4,113,000          | 025     | Direktorat | WABA   | 1         | 16,882   | PT SKYPA  | 01.304.406 |         |
| 40 | 395,360 | 010.017-1 | PPN      | 17-May-17       | 768,935 | 768,935              | 1.00      | 767,894            | 025     | Direktorat | WABA   | 1         | (        | PT HOFFN  | 026819813  |         |
| 41 |         |           |          |                 |         |                      |           |                    |         |            |        |           |          |           |            |         |
| 42 |         |           |          |                 |         | 1                    | arif PPN  | 00?                |         |            |        |           |          |           |            |         |
| 43 |         |           |          |                 |         |                      | OPP 0 tap | i ada pajaknya?    |         |            |        |           |          |           |            |         |

(Sumber: dokumentasi perusahaan)

7) Lakukan hal yang sama untuk jenis pajak lainnya, seperti PPh 21, PPh 23, PPh

pasal 4(2) dan ditemukan penggunaan tarif yang tidak sesuai seperti berikut:

|     |                    |             |                   |                    |              |                  | G            | ambar                             | 3.4    | 5                           |             |        |                 |                   |           |            |                              |              |
|-----|--------------------|-------------|-------------------|--------------------|--------------|------------------|--------------|-----------------------------------|--------|-----------------------------|-------------|--------|-----------------|-------------------|-----------|------------|------------------------------|--------------|
|     |                    |             |                   |                    |              |                  |              |                                   |        |                             |             |        |                 |                   |           |            |                              |              |
|     |                    |             |                   | <b>D</b> / T       | ותר          |                  | DDI          | aa 1                              |        | m                           | ••          |        | -               |                   | a         |            |                              |              |
|     |                    |             |                   | Data I             | 'Ph          | 22 dan 1         | PPh          | 23 deng                           | gar    | i Ta                        | rit y       | /an    | ig Ti           | dak               | Ses       | sual       |                              |              |
|     |                    |             |                   |                    |              |                  |              |                                   |        |                             |             |        |                 |                   |           |            |                              |              |
| Fil | H                  | me Ins      | ert Page          | e Lavout – Formula | is Data      | Review View      |              |                                   |        |                             | _           |        |                 |                   | _         |            | 0                            | 2 - 5        |
| -   | L X Cut            |             |                   |                    |              |                  |              |                                   |        | -                           |             |        |                 |                   | AutoSum   | A          |                              | <b>u</b> = u |
|     | Cor                | N *         | Arial             | * 10 * ,           | A A =        | = = >- =         | Vrap Text    | General                           | *      |                             | ß           | 1      | i - I           |                   | Fill -    | ŻΓ ά       |                              |              |
| ast | e 🚽 For            | nat Painter | BI                | U -   🖂 -   🌺 -    | <u>A</u> - ≣ | 三三 律律 🔜 🛛        | Aerge & Cent | er • \$ • % • %                   | 8.28   | Conditional<br>Formatting r | Format      | Cell I | Insert Delete I | Format            | Clear *   | Sort & Fit | nd &                         |              |
|     | Clipboar           | d G         |                   | Font               | 6            | Alignment        |              | G Number                          | G      | ronnutting                  | Styles      | yics   | Cells           |                   | Ec        | liting     |                              |              |
| -   | 118                |             | • (n              | fx                 |              | -                |              |                                   |        |                             |             |        |                 |                   |           | -          |                              |              |
|     |                    |             |                   |                    |              |                  |              |                                   |        |                             |             |        |                 |                   |           |            |                              |              |
| 4   | A                  | В           | С                 | D                  | E            | F                | G            | Н                                 |        | 1                           | J           | K      | L               | М                 | N         | 0          | Р                            | Q            |
| •   | ek tarif           |             |                   |                    |              |                  |              |                                   |        |                             |             |        |                 |                   |           |            |                              |              |
|     | nh22               |             |                   |                    |              |                  |              |                                   |        |                             |             |        |                 |                   |           |            |                              |              |
|     | PaiakID            | No Paia     | k Tine Pai        | is Tanggal Pajak   | Brutto       | Amount DPP Total | tarif        | Amount Paiak Total                | unit i | d                           | unit name   | Client | ls Paiak        | ClientID          | Client N  | Client N   | Keterang                     | uls Delete   |
|     | 400.053            | 160/KPS     | FPPh 23           | 19-May-17          | 0            | 0                | #DIV/0!      | 188,760                           | 035    |                             | KMN PUS     | WABA   | 1               | 4,650             | PT. ARM   | 01.802.67  | ç                            | d            |
|     | 412,562            | 031/KPS     | 4PPh 23           | 9-May-17           | 0            | 0                | #DIV/0!      | 282,240                           | 035    |                             | KMN PUS     | WABA   | 1               | 4,650             | PT. ARM   | 01.802.67  | \$                           | C            |
| 1   |                    |             |                   |                    |              | DPP 0, tapi ada  | pajaknya?    |                                   |        |                             |             |        |                 |                   |           |            |                              |              |
|     | 392,452            | 000168/P    | FPPh 23           | 23-May-17          | 56,032,200   | 56,032,200       | 1.00         | 56,032,220                        | 008    |                             | The Jakart  | WAPU   | 0               | (                 | BLOOMB    | <u> </u>   | -                            | C            |
| )   |                    |             |                   |                    |              |                  | ppri 25 tan  | mya 100%?                         |        |                             |             |        |                 |                   |           |            |                              |              |
| 1   | oph 22             |             |                   |                    |              |                  |              |                                   |        |                             |             |        |                 |                   |           |            |                              |              |
| 2   | PajakID            | No_Paja     | k Tipe_Paj        | ja Tanggal_Pajak   | Brutto       | Amount_DPP_Total | tarif        | Amount_Pajak_Total                | unit_i | d                           | unit_name   | Client | ls_Pajak_       | ClientID          | Client_Na | Client_N   | Keterang                     | als_Delete   |
| 3   | 387,015            | 000000-0    | 0 PPh 22          | 3-Apr-17           | 0            | 0                | #DIV/0!      | 60,757,000                        | 040    |                             | GMU (Pus    | WABA   | 1               | (                 | )         | 02.791.05  | E                            | q            |
| 1   | 377,383            | 000000-0    | 0 PPh 22          | 27-Apr-17          | 0            | 0                | #DIV/0!      | 559,000                           | 463    |                             | *** *Penjal | WABA   | 1               | 2,499             | PT MONA   | 01.363.15  | 4                            | 0            |
| 5   | 387 076            | 174229      | PPh 22            | 10-Apr-17          | 0            | 0                | #DIV/01      | 1,554,000                         | 025    |                             | Direktorat  | WABA   | 1               | 16,882            | PT SKYP   | 401.304.40 | 4                            |              |
| 7   | 501,010            | 114223      |                   | 107 pr 17          |              | DPP 0, tapi ada  | pajaknya?    | 01,000                            | 020    |                             | Direttorat  |        |                 | 10,001            | ortin     | 01.004.40  |                              | Ĭ            |
| 8   |                    |             |                   |                    |              |                  |              |                                   |        |                             | 1           |        |                 |                   |           |            |                              |              |
| 9   | PN                 | No. Dela    | The Del           | Transal Delah      | D            | Amount DDD Total | 4            | Amount Dateb Total                | unde 1 |                             | unde man    | CII    | In Delah        | Clinetin          | Clinet N  | Clinet N   |                              | I. Delete    |
| 1   | *ajaKID<br>383 334 | NO_Paja     | к пре_Рај<br>порм | 3 Apr. 17          | Drutto       | Amount_DPP_Total | #DIV/01      | Amount_Pajak_Total<br>243.027.000 | Unit_I | a                           | GMLL (Pue   | WARA   | is_Pajak_       | ClientID<br>9.663 | DT TANG   | 1 Client_N | <ul> <li>Neterang</li> </ul> | ais_pelete   |
| 2   | 398,104            | 000000-0    | 0 PPN             | 7-Apr-17           | 0            | 0                | #DIV/0       | 68,113,000                        | 040    |                             | GMU (Pus    | WABA   | 1               | 3,535             | PT GRAH   | 01.596 47  | é                            | Ċ            |
| 3   | 398,131            | 000000-0    | 0 PPN             | 11-Apr-17          | 0            | Ő                | #DIV/0!      | 27,739,000                        | 040    |                             | GMU (Pus    | WABA   | 1               | 3,535             | PT GRAH   | 01.596.47  | E                            | č            |
| 4   | 400.813            | 000000-0    | 0 PPN             | 10-Apr-17          | 0            | 0                | #DIV/0!      | 35.182.000                        | 040    |                             | GMU (Pus    | WAPU   | 0               | 9.663             | PT TANG   | 02.791.05  | E                            | C            |
|     |                    | J           |                   | J                  | S            | (Sun             | nber         | : dokum                           | en     | tasi                        | peru        | isal   | haan)           | R                 |           | Δ          |                              |              |

- d. Mengecek kesesuaian tahun pada nomor bukti potong (nomor pajak) dengan tahun pajak berjalan
  - Untuk mengecek kesesuaian tahun pada nomor pajak dengan tahun pajak berjalan dilakukan dengan cara *text filter* pada kolom nomor pajak dengan pilihan *contains* seperti pada Gambar 3.46

Filter untuk Mengecek Tahun pada Nomor Pajak dengan Tahun Pajak

Berjalan

|    | A              | В                                    |      |      | С                | D_             | E            |   |      |
|----|----------------|--------------------------------------|------|------|------------------|----------------|--------------|---|------|
| 1  | Pajakl[ 🔻      | No_Pajak                             | -    | Tipe | Paj ▼            | Tanggal 🔻      | tahun        | ٣ | Brut |
| 2  | 413 <u>A</u> ↓ | Sort A to Z                          |      | PPh  | 22               | 5/31/2017      | 2017         |   | 4    |
| 3  | 413 z j        | Sort Z to A                          |      | PPh  | 22               | 5/4/2017       | 2017         |   | 2    |
| 4  | 380            |                                      |      | PPh  | 22               | 4/4/2017       | 2017         |   |      |
| 5  | 380            | Sort by Color                        |      | PPh  | 22               | 5/12/2017      | 2017         |   | 1    |
| 6  | 413 🐨          | <u>C</u> lear Filter From "No_Pajak" |      | PPh  | 22               | 5/31/2017      | 2017         |   | (    |
| 7  | 413            | Filter by Color                      | Þ    | PPh  | 22               | 5/31/2017      | 2017         |   | . (  |
| 8  | 413            | Taxt Filters                         |      | 001  |                  | C 10 10 0 1 7  | <b>^</b> 217 |   | 4    |
| 9  | 413            | Text Inters                          |      |      | <u>E</u> quais   |                | 017          |   | 2    |
| 10 | 413            | Search                               | Q    |      | Does <u>N</u> o  | ot Equal       | 017          |   | . (  |
| 11 | 413            | : (Select All)                       | ~    |      | Begins \         | Nith           | 017          |   | 12   |
| 12 | 413            |                                      |      |      | -<br>Ends Wi     | th.            | 017          |   |      |
| 13 | 413            |                                      |      |      | LIIUS WI         | <u>e</u> n     |              |   | - 36 |
| 14 | 413            |                                      |      |      | Cont <u>a</u> in | s              | 017          |   | - 38 |
| 15 | 374            | 3/JDH/IV/17                          |      |      | Does No          | ot Contain     | 017          |   | 34   |
| 16 | 413            |                                      |      |      | C                | <b>F</b> 204   | ····)17      |   | 54   |
| 17 | 413            |                                      |      |      | Custom           | <u>r</u> iiter |              |   | 37   |
| 18 | 413            | ✓                                    |      | PPh  | 22               | 5/31/2017      | 2017         |   | 26   |
| 19 | 413            |                                      | × *  | PPh  | 22               | 5/31/2017      | 2017         |   | 19   |
| 20 | 413            | <                                    | 1    | PPh  | 22               | 5/31/2017      | 2017         |   | 1,0( |
| 21 | 413            | A Not all items showing              |      | PPh  | 22               | 5/31/2017      | 2017         |   | 4,17 |
| 22 | 413            | OK Can                               | vcal | PPh  | 22               | 5/31/2017      | 2017         |   | 4,28 |
| 23 | 413            | OK Cal                               | icei | PPh  | 22               | 5/31/2017      | 2017         |   | 1,1( |
| 24 | 413            | TIGHNG/Z017-05/00065/PPHZZ           | .:   | PPh  | 22               | 5/31/2017      | 2017         |   | 7 12 |

(Sumber: dokumentasi perusahaan) 2) Ketik 2016 untuk mengecek ada atau tidaknya nomor bukti potong yang merupakan bukti potong tahun 2016

Contoh Pengecekan Tahun dengan Custom Autofilter - contains

| Custom AutoFilter ? X                                                                  |   |
|----------------------------------------------------------------------------------------|---|
| Show rows where:<br>No_Pajak                                                           |   |
| contains         ✓         2016         ✓           ● And         ○ 0r                 | ] |
|                                                                                        | ] |
| Use ? to represent any single character<br>Use * to represent any series of characters |   |
| OK Cancel                                                                              | ] |
|                                                                                        |   |
| (Sumber: dokumentasi perusahaan)                                                       |   |

Gambar 3.48

# Hasil filter Tahun pada Nomor Bukti Potong

| -  |           |         | -                               |             |                  | -     |               | -                |       |           |         |            | _      |           |          |       |
|----|-----------|---------|---------------------------------|-------------|------------------|-------|---------------|------------------|-------|-----------|---------|------------|--------|-----------|----------|-------|
| 1  | PPh 23    |         |                                 |             |                  |       |               |                  |       |           |         |            |        |           |          |       |
| 2  | PajakID   |         | No_Pajak                        | Tipe_Paja   | a Tanggal_Pajak  | tahun | Brutto        | Amount_DPP_Total | tarif | Amount_   | unit_id | unit_nam   | Client | ls_Pajak_ | ClientID | Clier |
| 3  |           | 408,657 | 000001/PJK- GWC/VI/2016         | PPh 23      | 6/16/2017        | 2017  | 246,521,500   | 246,521,500      | 0.02  | 4,930,430 | 510     | SANTIKA I  | WABA   | 1         | 8,918    | PT G  |
| 4  |           | 407,744 | 576/KEND/06/2016                | PPh 23      | 6/15/2017        | 2017  | 10,250,000    | 10,250,000       | 0.02  | 205,000   | 035     | KMN PUS    | WAPU   | 0         | 542      | PT. ( |
| 5  |           | 410,382 | 782/SERV.GED/06/2016            | PPh 23      | 6/8/2017         | 2017  | 109,800,000   | 109,800,000      | 0.02  | 2,196,000 | 003     | Bentara Bu | WAPU   | 0         | 542      | PT. ( |
| 6  |           | 323,651 | 000154/P23/IV/2016              | PPh 23      | 4/16/2017        | 2017  | 35,376,000    | 35,376,000       | 0.02  | 707,520   | 318     | Tabloid No | WABA   | 1         | 3,174    | PT. 1 |
| 7  |           | 368,729 | KU.04.01/GJRB.009/2016          | PPh 23      | 4/6/2017         | 2017  | 15,939,000    | 15,939,000       | 0.02  | 318,780   | 008     | The Jakart | WABA   | 1         | 0        | KS0   |
| 8  |           | 373,637 | 174/IV/2016-1955                | PPh 23      | 4/5/2017         | 2017  | 2,250,000     | 2,250,000        | 0.02  | 45,000    | 025     | Direktorat | WAPU   | 0         | 0        | CV A  |
| 9  |           | 399,878 | 0168/RJM/V-2015                 | PPh 23      | 5/31/2017        | 2017  | 362,260,000   | 362,260,000      | 0.02  | 7,245,200 | 035     | KMN PUS    | WABA   | 1         | 10,636   | PT. F |
| 10 | 1         |         |                                 |             |                  |       |               |                  |       |           |         |            |        |           |          |       |
| 11 | PPh 4 (2) |         |                                 |             |                  |       |               |                  |       |           |         |            |        |           |          |       |
| 12 | PajakID   |         | No Pajak                        | Tipe Paja   | Tanggal Pajak    | tahun | Brutto        | Amount_DPP_Total | tarif | Amount    | unit id | unit name  | Client | ls Pajak  | ClientID | Clier |
| 13 | 8         | 330,302 | 2820/FM/GAM/V/2016              | PPh 4(2)S   | 5/13/2017        | 2017  | 13,750,000    | 13,750,000       | 0.10  | 1,375,000 | 025     | Direktorat | WABA   | 1         | 1,538    | GRA   |
| 14 | L .       |         |                                 |             |                  |       |               |                  |       |           |         |            |        |           |          |       |
| 15 | 5         |         |                                 |             |                  |       |               |                  |       |           |         |            |        |           |          |       |
| 16 | PPN       |         |                                 |             |                  |       |               |                  |       |           |         |            |        |           |          |       |
| 17 | PajakID   |         | No_Pajak                        | Tipe_Paja   | a Tanggal_Pajak  | tahun | Brutto        | Amount_DPP_Total | tarif | Amount_   | unit_id | unit_nam   | Client | ls_Pajak_ | ClientID | Clier |
| 18 | 8         | 323,131 | 000000-006421-20160525-001311   | PPN         | 5/27/2017        | 2017  | 1,139,930,000 | 1,139,930,000    | 0.10  | ######### | 040     | GMU (Pus   | WABA   | 1         | 9,663    | PT T. |
| 19 | ) (       |         |                                 |             |                  |       |               |                  |       |           |         |            |        |           |          |       |
| 20 | )         |         |                                 |             |                  |       |               |                  |       |           |         |            |        |           |          |       |
| 21 |           |         | Tahun pada Nomor Pajak tidak ko | nsisten der | igan Tahun Pajak | nva   |               |                  |       |           |         |            |        |           |          |       |

(Sumber: dokumentasi perusahaan)

Lakukan hal yang sama untuk mengecek tahun 2015, dan *copy-paste* data pada *sheet* yang baru.

4. Membuat Ekualisasi Pajak untuk PT CML, PT MI, PT MNU dan PT PML untuk tujuan *Internal Tax Review* periode Januari – Mei 2017 (Lampiran 11)

Ekualisasi pajak dibuat dalam rangka *internal tax review*. Selama kerja magang proses ekualisasi untuk setiap PT dilakukan dengan cara yang sama secara garis

besar. Sehingga pada uraian ini, digunakan 1 contoh yaitu PT CML. Proses pengerjaannya adalah sebagai berikut:

- a. Buka *file trial balance*, beri keterangan akun tersebut dengan kode I/S untuk akun *Income Statement* atau B/S akun *Balance Sheet*. Akun I/S tentunya berisi pendapatan dan beban, sehingga sisanya ditandai sebagai akun B/S.
- b. Beri keterangan akun tersebut merupakan biaya atau pendapatan terkait PPh 21, PPh 23, PPh 4(2) dan PPN untuk mempermudah dalam mencari penyebab selisih dalam SPT dengan *trial balance*. Misalnya untuk akun Pendapatan Sewa Kios diberi tanda I/S dan PPh 4 ayat (2) karena Pendapatan Sewa akan dikenakan PPh pasal 4(2).

#### Gambar 3.49

| Pendapatan service charge diterima dimuka - Lia | 283,048,211 | 206,624,766    | 76,423,445     | B/S |              |
|-------------------------------------------------|-------------|----------------|----------------|-----|--------------|
| PPH ps. 21 - Lialibility                        | 20,512,744  | 26,598,789     | (6,086,045     | B/S |              |
| PPH ps. 23 - Lialibility                        | 17,915,758  | 22,125,841     | (4,210,083     | B/S |              |
| PPH ps. 25 - Lialibility                        | 1,124,474   | 1,124,474      | -              | B/S |              |
| PPH Final - Lialibility                         | 373,265,220 | 378,172,526    | (4,907,306     | B/S |              |
| PPN Masukan - Lialibility                       | 4,523,936   | 4,523,936      |                | B/S |              |
| PPN Keluaran - Lialibility                      | 542,248,875 | 675,097,281    | (132,848,406   | B/S |              |
| BIAYA LAIN-LAIN YANG MASIH HARUS DIBAYAR -      | 449,774,215 | 404,608,704    | 45,165,511     | B/S |              |
| R/K PML Pusat - Lialibility                     | 600,000,000 | -              | 600,000,000    | B/S |              |
| TITIPAN UANG - Lialibility                      | 37,379,479  | 26,553,359     | 10,826,120     | B/S |              |
| Jaminan Sewa - Lialibility                      | 7,250,000   | 42,215,000     | (34,965,000    | B/S |              |
| Pendapatan sewa Kios - Expense                  | -           | 1,383,657,115  | (1,383,657,115 | I/S | PPN/PPh 4(2) |
| Pendapatan Profit Sharing- Futsal - Revenue     | -           | 88,586,250     | (88,586,250    | I/S | PPN          |
| Pendapatan Sewa Tenant - Revenue                | -           | 1,200,921,154  | (1,200,921,154 | I/S | PPN/PPh 4(2) |
| Pendapatan Sewa Counter - Revenue               | -           | 504,145,432    | (504,145,432   | I/S | PPN/PPh 4(2) |
| Pendapatan SC - Kios - Expense                  | -           | 2,052,342,157  | (2,052,342,157 | I/S | PPN          |
| Pendapatan Kerja Sama - Revenue                 | -           | 386,644,500    | (386,644,500   | I/S | PPN          |
| Pendapatan Sewa BTS - Revenue                   | -           | 203,046,187    | (203,046,187   | I/S |              |
| Biaya Promosi lain-lain - Expense               | 254,352,500 | -              | 254,352,500    | I/S |              |
| Biaya Promosi : Events & Music Shows - Expense  | 161,423,450 | -              | 161,423,450    | I/S |              |
| Biaya POS - Expense                             | 6,000       | -              | 6,000          | I/S |              |
| Upah/Gaji - Expense                             | 45,412,070  | -              | 45,412,070     | I/S | PPh 21       |
|                                                 | (Sumber: do | kumentasi peru | sahaan)        |     |              |
| NUS                                             | AN          | /              | A R            | A   |              |

#### Trial Balance yang diberi Keterangan Jenis Akun dan Pajak

Berikut ini adalah ekualisasi yang dilakukan selama proses kerja magang:

# a. Ekualisasi biaya dengan nilai Bruto PPh 21

1) Buka file rekap PPh 21. Berdasarkan gambar 3.50, nilai bruto PPh 21

untuk Januari – Mei 2017 adalah sebesar Rp 43.890.708.

#### Gambar 3.50

#### Total Bruto yang tercatat dalam rekap SPT Masa PPh 21

|     | Masa   | Chatura | P        | eg | awai tetap 21 | -100-01 |          |
|-----|--------|---------|----------|----|---------------|---------|----------|
| INO | iviasa | Status  | Karyawan |    | Bruto         | Р       | Ph       |
| 1   | Jan    | normal  | 1        |    | 8,853,152     |         | 200,000  |
| 2   | Feb    | normal  | 1        |    | 8,835,652     |         | 382,221  |
| 3   | Mar    | normal  | 1        |    | 8,725,600     |         | 382,221  |
| 4   | Apr    | normal  |          |    | 8,698,152     |         | 269,558  |
|     | Apr    | P1      | 1        |    | 8,698,152     |         | 269,558  |
| 5   | Mei    | normal  | 1        |    | 8,778,152     |         | 297,496  |
| ٦   | TOTAL  | 0       | 5        |    | 43,890,708    | 1       | ,531,496 |

(Sumber: dokumentasi perusahaan)

2) Kemudian, cari akun yang terkait dengan PPh 21 pada trial balance

dengan cara mem-filter kolom pajak pada trial balance, lalu checklist pada

PPh 21, seperti pada gambar 3.51

# Gambar 3.51

# Tampilan *filter* pajak dalam *trial balance*

| No. Accourt | t 💌 Na              | ama Account              | <ul> <li>Sum of</li> </ul> | Debit (IDR) 👻 | Sum of Credit (IDR) | <ul> <li>Balance</li> </ul> | e [             | ▼ Ket ▼             | Pajak  | ▼ Ref ▼   | ·    |
|-------------|---------------------|--------------------------|----------------------------|---------------|---------------------|-----------------------------|-----------------|---------------------|--------|-----------|------|
| 20.1010.100 | Kas - Assets        |                          |                            | 53,300        |                     | -                           | 2↓ <u>S</u> ort | A to Z              |        | Kas       |      |
| 20.1010.201 | BJB 002.100.857.50  | 01 - Assets              |                            | 488,071,017   | 554,656,890         | ) (                         | Z↓ Sort:        | Z to A              |        | Bank      |      |
| 20.1010.202 | BRI 1134.01000.122  | .303 - Assets            |                            | 4,138,474,974 | 6,460,227,392       | 2 (2.3                      | Sort            | by Color            |        | Bank      |      |
| 20.1010.203 | BRI 0019.01001.744  | .301 - Assets            |                            | 60,212,381    | 200,491,316         | 5 (1                        |                 | Eilter From "Dalak" |        | Bank      |      |
| 20.1010.207 | BRI 1134.01000.027  | .309 - Assets            |                            | 6,384,603,373 | 5,501,507,545       | 5 8                         | W Clear         | the Color           |        | Bank      |      |
| 20.1010.412 | Deposito Bank BRI   | - Assets                 |                            | 2,000,000,000 |                     | - 2,0                       | Filter          | by Color            |        | Deposito  | )    |
| 20.1010.999 | Ayat Silang Kas dar | n Bank - Assets          |                            | 3,500,053,300 | 3,500,053,300       | )                           | Text            | Eilters             |        | Ayat Sila | ng K |
| 20.1020.100 | PIUTANG USAHA -     | Assets                   |                            | 8,343,165,353 | 8,261,869,607       | 7                           | Sear            | ch                  | ۶      | Piutang   |      |
| 20.1020.900 | PIUTANG USAHA L     | AIN-LAIN - Assets        |                            | 1,425,191,750 | 1,450,778,750       | ) (                         | ·[              | (Select All)        |        | Piutang   |      |
| 20.1030.100 | PIUTANG KARYAW      | AN - Assets              |                            | 22,500,000    | 18,229,639          | 9                           | -6              | Non Deductible      |        | Piutang   |      |
| 20.1030.401 | R/K PML Pusat - As  | sets                     |                            | 100,000,000   | 100,000,000         | )                           |                 | PPh 21              |        | RK        |      |
| 20.1030.999 | Advance - Assets    |                          |                            | 232,766,824   | 168,175,774         | 1                           |                 | PPN 23              |        | Other     |      |
| 20.1040.110 | ASURANSI DIBAYAI    | R DIMUKA BANGUNAN - J    | Asset                      | 64,195,932    | 52,569,645          | 5                           | -0              | PPN/PPh 4(2)        |        | Other     |      |
| 20.1040.400 | Uang Muka - Asset   | 5                        |                            | 38,100,000    |                     |                             | -6              | (Blanks)            |        | Other     |      |
| 20.1040.900 | BIAYA DIBAYAR DI    | //UKA LAIN-LAIN - Assets | 5                          | 403,560,000   | 210,220,000         | ) 1                         |                 |                     |        | Other     |      |
| 20.1040.999 | BIAYA DIBAYAR DI    | //UKA LAIN-LAIN - Assets | 5                          | 123,870,000   | 71,710,417          | 7                           |                 |                     |        | Other     |      |
| 20.1050.104 | PPH ps. 25 - Assets |                          |                            | 4,497,896     |                     | -                           |                 |                     |        | Other     |      |
| 20.1050.202 | PPN Masukan - Ass   | ets                      |                            | 150,582,954   | 73,350              | ) 1                         |                 | OK                  | Cancel | Other     |      |
| 20.1050.203 | PPN Keluaran - Ass  | ets                      |                            | 23,729,534    | 23,729,534          | 1                           |                 | Ŭ.                  | Cancer | Other     |      |
| 20.1070.410 | WIP PEMBANGUNA      | AN - KIOS - Assets       |                            | 987,501,392   |                     | - 98                        | 7,501,39        | 2 B/S               |        | Other     |      |
| 20.1110.300 | Inventaris Kantor - | Assets                   |                            | 17,810,000    |                     | -                           | 7,810,00        | 0 B/S               |        | Other     |      |
| 20.1110.500 | Peralatan - Assets  |                          | IV                         | 301.146.500   |                     | 30                          | 1.146.50        | 0 B/S               |        | Other     |      |

(sumber: dokumentasi perusahaan)

Setelah filter dilakukan, pada *trial balance* tersebut menunjukkan akun biaya yang terkait dengan PPh 21 adalah akun Upah/Gaji – *Expense* dalam *trial balance* adalah sebesar Rp 45.412.070.

#### Gambar 3.52

# Tampilan hasil *filter* PPh 21 dalam *trial balance*

| 1   | No. Account  ~ 20.8010.100 | Nama Account   Upah/Gali - Expense | Sum of Debit (IDR) -<br>45.412.070 | Sum of Credit (IDR) - | Balance   45.412.070 | Ket ▼<br>I/S | Pa ak<br>PPh 21 | .T |
|-----|----------------------------|------------------------------------|------------------------------------|-----------------------|----------------------|--------------|-----------------|----|
|     |                            |                                    | ,,                                 |                       | ,                    |              |                 |    |
| 125 |                            |                                    |                                    |                       |                      |              |                 |    |
| 126 |                            |                                    |                                    |                       |                      |              |                 |    |
| 127 |                            |                                    |                                    |                       |                      |              |                 |    |
| 128 |                            |                                    |                                    |                       |                      |              |                 |    |
| 129 |                            |                                    |                                    |                       |                      |              |                 |    |
| 130 |                            |                                    |                                    |                       |                      |              |                 |    |
| 131 |                            |                                    |                                    |                       |                      |              |                 |    |
| 132 |                            |                                    |                                    |                       |                      |              |                 |    |
| 133 |                            |                                    |                                    |                       |                      |              |                 |    |
| 134 |                            |                                    |                                    |                       |                      |              |                 |    |
| 135 |                            |                                    |                                    |                       |                      |              |                 |    |
| 136 |                            |                                    |                                    |                       |                      |              |                 |    |
| 137 |                            |                                    |                                    |                       |                      |              |                 |    |
| 138 |                            |                                    |                                    |                       |                      |              |                 |    |
| 139 |                            |                                    |                                    |                       |                      |              |                 |    |
| 140 |                            |                                    |                                    |                       |                      |              |                 |    |
| 141 |                            |                                    |                                    |                       |                      |              |                 |    |
| 142 |                            |                                    |                                    |                       |                      |              |                 |    |
| 143 |                            |                                    |                                    |                       |                      |              |                 |    |
| 144 |                            |                                    |                                    |                       |                      |              |                 |    |
| 145 |                            |                                    |                                    |                       |                      |              |                 |    |
| 146 |                            |                                    |                                    |                       |                      |              |                 |    |

(sumber: dokumentasi perusahaan)

Hal ini menunjukkan terdapat perbedaan sebesar Rp 1.521.362. Lalu, buat

tabel untuk menyajikan nilai perbedaan yang ditemukan antara rekap PPh

dengan trial balance.

Gambar 3.53

Tampilan penyajian perbedaan rekap PPh 21 dengan trial balance

|    |   | No  | Account         | Na         | ma Account      | Balance    |
|----|---|-----|-----------------|------------|-----------------|------------|
|    |   | 20. | 8010.100        | Upah/      | /Gaji - Expense | 45,412,070 |
|    |   |     |                 | Per TE     | 3               | 45,412,070 |
|    |   |     |                 | SPT M      | asa             | 43,890,708 |
|    |   |     |                 | Diff       |                 | 1,521,362  |
| VĽ | U | L   | I I IVI         |            |                 | A          |
|    |   |     | (sumber: dokume | entasi per | usahaan)        |            |
| N  | U | S   | AN              | T          | AR              | Α          |

3) Lakukan rekonsiliasi perbedaan yang ditemukan antara saldo berdasarkan SPT dalam rekap PPh dan saldo berdasarkan *trial balance*. Cara yang dilakukan untuk menemukan penyebab perbedaan tersebut adalah menelusuri jurnal untuk akun Upah/ Gaji – *Expense* pada general ledger dengan menggunakan menu *filter*.

#### Gambar 3.54

Tampilan filter akun Upah/gaji – expense pada general ledger

| 1  | А    | В           |                    | С                                     |   | D    |   | E        |    | F          |
|----|------|-------------|--------------------|---------------------------------------|---|------|---|----------|----|------------|
| 1  | No 🔻 | No. Account | Nama Acco          | ount                                  | - | Ref  | Ŧ | Date     | -  | Journal No |
| 2  | 1    | 20.1010.100 | A ↓ Sort A t       | o Z                                   |   | Kas  |   | 31-Jan-1 | 17 | 20JV17010  |
| 3  | 2    | 20.1010.201 | Z↓ Sort Z to       | A                                     |   | Bank |   | 3-Jan-1  | ۲7 | 20J1 17010 |
| 4  | 3    | 20.1010.201 | Sort by            | Color                                 | Þ | Bank |   | 3-Jan-1  | ۲7 | 20J1 17010 |
| 5  | 4    | 20.1010.201 | W Clear Fil        | ter From "Nama Account"               |   | Bank |   | 3-Jan-1  | ۲7 | 20J1 17010 |
| 6  | 5    | 20.1010.201 | W Clear I I        |                                       |   | Bank |   | 3-Jan-1  | ۲7 | 20J1 17010 |
| 7  | 6    | 20.1010.201 | F <u>l</u> iter by | Color                                 | P | Bank |   | 5-Jan-1  | ۲7 | 20J1 17010 |
| 8  | 7    | 20.1010.201 | Text <u>F</u> ilt  | ers                                   | • | Bank |   | 5-Jan-1  | ۲7 | 20J1 17010 |
| 9  | 8    | 20.1010.201 | Search             | لا                                    | ρ | Bank |   | 5-Jan-1  | ۲7 | 20J1 17010 |
| 10 | 9    | 20.1010.201 | S                  | tationaries : Ink & Toner - Expense 🗸 | ~ | Bank |   | 5-Jan-1  | ۲7 | 20J1 17010 |
| 11 | 10   | 20.1010.201 | S                  | tationaries : Papper - Expense        |   | Bank |   | 5-Jan-1  | ۲7 | 20J1 17010 |
| 12 | 11   | 20.1010.201 | S                  | Sumbangan - Expense                   |   | Bank |   | 5-Jan-1  | ۲7 | 20J1 17010 |
| 13 | 12   | 20.1010.201 | с                  | TTIPAN UANG - Lialibility             |   | Bank |   | 5-Jan-1  | ۲7 | 20J1 17010 |
| 14 | 13   | 20.1010.201 |                    | oilet Hygine - Expense                |   | Bank |   | 5-Jan-1  | ۲7 | 20J1 17010 |
| 15 | 14   | 20.1010.201 |                    | Jang Muka - Assets                    |   | Bank |   | 5-Jan-1  | ۲7 | 20J1 17010 |
| 16 | 15   | 20.1010.201 |                    | Jpah/Gaji - Expense                   |   | Bank |   | 5-Jan-1  | ۲7 | 20J1 17010 |
| 17 | 16   | 20.1010.201 |                    | VIP PEMBANGUNAN - KIOS - Assets       | 1 | Bank |   | 5-Jan-1  | ۲, | 20J1 17010 |
| 18 | 17   | 20.1010.201 | <                  | >                                     |   | Bank |   | 6-Jan-1  | ۲7 | 20J1 17010 |
| 19 | 18   | 20.1010.201 |                    | OK Cancel                             |   | Bank |   | 6-Jan-1  | ۲7 | 20J1 17010 |
| 20 | 19   | 20.1010.201 |                    | Calicer                               |   | Bank |   | 6-Jan-1  | ۲7 | 20J1 17010 |
| 21 | 20   | 20.1010.201 | BJB 002.10         | 0.857.5001 - Assets                   |   | Bank |   | 6-Jan-1  | ۲7 | 20J1 17010 |
|    | ~    |             |                    |                                       |   | - ·  |   |          | -  |            |

(sumber: dokumentasi perusahaan)

4) Setelah klik OK maka akan muncul jurnal-jurnal untuk akun Upah/Gaji – *Expense*. Ditemukan jurnal penyesuaian PPh 21 *developer* bulan Januari sebesar Rp 200.000, PPh 21 *developer* Februari sebesar Rp 382.221, terdapat juga PPh 21 Maret dan April senilai Rp 651.954 yang belum tercatat, kurang catat biaya gaji *developer* untuk bulan Mei 2017 senilai Rp 297.496, dan terdapat selisih bruto bulan Maret senilai Rp 10.309 diperoleh dari jumlah bruto pada rekap PPh untuk Maret adalah Rp 8.725.600, sedangkan saat ditelusuri di *general ledger* total untuk akun

Upah/Gaji – *Expense* pada bulan Maret adalah sebesar Rp 8.715.291, sehingga apabila dijumlahkan semua akan diperoleh nilai sebesar Rp 1.521.362, sehingga perbedaan antara saldo SPT dan saldo *trial balance* akan menjadi 0.

# Gambar 3.55

# Tampilan hasil *filter* akun Upah/gaji – *expense* pada *general ledger*

| - | Date 💌    | Journal No.                                                                                                    | 👻 Type 📑                                                                                                    | Description                                                                                                    | Debit (IDR)                                                                                                    | Credit (IDR)                                                                                                    |
|---|-----------|----------------------------------------------------------------------------------------------------|----------------------------------------------------------------------------------------------------|----------------------------------------------------------------------------------------------------|----------------------------------------------------------------------------------------------------|----------------------------------------------------------------------------------------------------|
|   | 18-Jan-17 | 20RHG170105                                                                                                    | 51 20RHG                                                                                                    | gaji developer periode januari 2017   Check No CFS661629 = 8,073,152                                                                                                    | 8,073,152                                                                                                    | -                                                                                                    |
|   | 31-Jan-17 | 7 20JV1701009                                                                                                    | 20JV                                                                                                    | adjustment gaji developer januari                                                                                                    | 780,000                                                                                                    | -                                                                                                    |
|   | 17-Feb-17 | 20RHG170206                                                                                                    | 51 20RHG                                                                                                    | Gaji developer periode februari 2017   Check No CFS661650 = 8,055,65                                                                                                    | 8,055,652                                                                                                    | -                                                                                                    |
|   | 28-Feb-17 | 20JV1702007                                                                                                    | 20JV                                                                                                    | adjustment developer februari 2017                                                                                                    | 780,000                                                                                                    | -                                                                                                    |
|   | 8-Mar-17  | 20JV1703001                                                                                                    | 20JV                                                                                                    | adjustment gaji developer maret                                                                                                    | 769,639                                                                                                    | -                                                                                                    |
|   | 14-Mar-17 | 20RHG170306                                                                                                    | 57 20RHG                                                                                                    | gaji developer periode maret 2017   Check No CFS661889 = 7,945,652.0                                                                                                    | 7,945,652                                                                                                    | -                                                                                                    |
|   | 31-Mar-17 | 7 20JV1703004                                                                                                    | 20JV                                                                                                    | pph 21 developer januari                                                                                                    | 200,000                                                                                                    | -                                                                                                    |
|   | 31-Mar-17 | 20JV1703004                                                                                                    | 20JV                                                                                                    | adjustment pph 21 developer februari                                                                                                    | 382,221                                                                                                    | -                                                                                                    |
|   | 25-Apr-17 | 20RHG170405                                                                                                    | 56 20RHG                                                                                                    | Gaji Developer Per April 2017   Check No CES605109 = 8,698,152.00 -                                                                                                    | 8,698,152                                                                                                    | -                                                                                                    |
|   | 30-Apr-17 | 7 20JV1704005                                                                                                    | 20JV                                                                                                    | PPh 21 Maret & April yg belum tercatat                                                                                                    | 651,954                                                                                                    | -                                                                                                    |
|   | 19-May-17 | 20RHG170504                                                                                                    | 17 20RHG                                                                                                    | Gaji Developer Periode Mei 2017   Check No CFS663159 = 8,778,152.00                                                                                                    | 8,778,152                                                                                                    | -                                                                                                    |
|   | 31-May-17 | 7 20JV1705006                                                                                                    | 20JV                                                                                                    | Kurang Catat Biaya Gaji Developer Mei 17                                                                                                    | 297,496                                                                                                    | -                                                                                                    |
|   |           |                                                                                                    |                                                                                                    |                                                                                                    |                                                                                                    |                                                                                                    |
|   | Y         | ▼ Date         ▼           18-Jan-1         31-Jan-1           31-Jan-1         31-Jan-1           28-Feb-1         8-Mar-1           14-Mar-1         31-Mar-1           31-Mar-1         25-Apr-1           30-Apr-1         30-Apr-1           19-May-1         31-May-1 | ▼ Date         ▼ Journal No.           18-Jan-17 20RHG17010           31-Jan-17 20RHG17010           31-Jan-17 20V170300           28-Feb-17 20RHG17020           28-Feb-17 20RHG170300           31-Mar-17 20V1703004           31-Mar-17 20V1703004           31-Mar-17 20RHG170400           30-Apr-17 20RHG170500           19-May-17 20RHG170500 | ▼ Date         ▼ Journal No.         ▼ Type         ▼           18-Jan-17 20RHG1701051         20RHG           31-Jan-17 20JV1701009         20JV           17-Feb-17 20RHG1702061         20RHG           28-Feb-17 20JV1703001         20JV           8-Mar-17 20JV1703001         20JV           14-Mar-17 20JV1703004         20JV           31-Mar-17 20JV1703004         20JV           31-Mar-17 20JV1703004         20JV           31-Mar-17 20JV1703004         20JV           31-Mar-17 20JV1703005         20JV           19-May-17 20RHG1704055         20RHG           31-Mar-17 20JV1705006         20JV | ▼ Date         ▼ Journal No.         ▼ Type         ♥ Description         ▼           18-Jan-17 20RHG 1700051         20RHG         gaji developer periode januari 2017   Check No CFS661629 = 8,073,152         adjustment gaji developer januari           17-Feb-17 20RHG1702007         20IV         adjustment gaji developer periode februari 2017   Check No CFS661650 = 8,055,65           2.8-Feb-17 20V1702007         20IV         adjustment developer februari 2017           8-Mar-17 20V1703001         20IV         adjustment developer maret           14-Mar-17 20V1703004         20IV         gaji developer pariode maret 2017   Check No CFS661889 = 7,945,652.0           31-Mar-17 20V1703004         20IV         adjustment påji developer faruari           31-Mar-17 20V1703004         20IV         adjustment på 21 developer faruari           31-Mar-17 20V1703004         20IV         adjustment på 21 developer faruari           31-Mar-17 20V1703004         20IV         adjustment på 21 developer faruari           31-Mar-17 20V1704005         20IV         Adjustment på 21 developer faruari           31-Mar-17 20V1704005         20IV         Ph 21 Maret & April y Belum tercatat           19-May-17 20RHG170405         20IV         Ph 21 Maret & April y Belum tercatat           19-May-17 20V1705006         20IV         V         Ph 21 Maret & April y Belum tercatat      < | ▼ Date         ✓ Journal No.         ▼ Type         ♥         Description         ▼ Debit (IDR)         ▼           18-Jan-17 20RHG1701051         20RHG         gaji developer periode januari 2017   Check No CFS661629 = 8,073,152         8,073,152           31-Jan-17 20V1701009         20IV         adjustment gaji developer januari         780,000           17-Feb-17 20RHG1702001         20IV         adjustment gaji developer periode februari 2017   Check No CFS661650 = 8,055,655         8,055,652           28-Feb-17 20V1702007         20IV         adjustment developer februari 2017         780,000           8-Mar-17 20V1703001         20IV         adjustment gaji developer maret         7769,639           14-Mar-17 20V1703004         20IV         gaji developer periode maret 2017   Check No CFS661898 = 7,945,652.0         7,945,652           31-Mar-17 20V1703004         20IV         adjustment pp 21 developer feruari         200,000           31-Mar-17 20V1703004         20IV         adjustment pp 12 developer feruari         382,221           25-Apr-17 20RHG1704055         20RHG         Gaji Developer Periode Maret 2017   Check No CFS663159 = 8,658,152.00 -         8,658,152           30-Apr-17 20N1704005         20IV         Ph 21 Maret & Aprily gelum tercatat         651,954           30-Apr-17 20N1704005         20IV         Ph 22 Maret & Aprily gelum tercatat |

(Sumber: dokumentasi perusahaan)

Gambar 3.56

#### Rekonsiliasi jumlah berdasarkan Trial Balance dan SPT

| Rekonsiliasi                             |      |          |           |
|------------------------------------------|------|----------|-----------|
| pph 21 developer januari                 |      | 200,000  |           |
| adjustment pph 21 developer februari     |      | 382,221  |           |
| PPh 21 Maret & April yg belum tercatat   |      | 651,954  |           |
| Kurang Catat Biaya Gaji Developer Mei 17 |      | 297,496  |           |
| Selisih bruto bulan Maret                |      | (10,309) |           |
|                                          |      |          | 1,521,362 |
|                                          |      |          |           |
|                                          | Diff |          | -         |

UN (Sumber: dokumentasi perusahaan) S MULTIMEDIA NUSANTARA

#### b. Ekualisasi biaya dengan DPP PPh 23

Buka *file* rekap PPh 23, terdapat total DPP PPh 23 dalam rekapan SPT Masa
 23, untuk periode Januari – Mei 2017 total DPP adalah senilai Rp
 1.106.291.816 diperoleh dari penjumlahan DPP sewa senilai Rp 7034.600 dan
 DPP jasa senilai Rp 1.099.257.216, sedangkan total PPh adalah senilai Rp
 22.125.836 merupakan penjumlah dari PPh atas sewa nilai Rp 140.692 dan
 PPh atas jasa senilai Rp 21.985.144.

#### Gambar 3.57

| No | Masa  | Status | SEWA      |         | JAS           | Α          | TOTAL         |            |
|----|-------|--------|-----------|---------|---------------|------------|---------------|------------|
| NO | WidSd | Status | DPP       | РРН     | DPP           | РРН        | DPP           | РРН        |
| 1  | Jan   | normal | 1,473,500 | 29,470  | 56,491,659    | 1,129,833  | 57,965,159    | 1,159,303  |
|    |       | P1     | 1,473,500 | 29,470  | 76,705,740    | 1,534,115  | 78,179,240    | 1,563,585  |
| 2  | Feb   | normal | 1,665,200 | 33,304  | 135,604,712   | 2,712,094  | 137,269,912   | 2,745,398  |
| 3  | Mar   | normal | 1,236,100 | 24,722  | 195,731,346   | 3,914,627  | 196,967,446   | 3,939,349  |
| 4  | Apr   | normal | 0         | 0       | 390,462,263   | 7,809,245  | 390,462,263   | 7,809,245  |
| 5  | Mei   | normal | 2,659,800 | 53,196  | 300,753,155   | 6,015,063  | 303,412,955   | 6,068,259  |
| 6  | Jun   |        |           |         |               |            |               |            |
| 7  | Jul   |        |           |         |               |            |               |            |
| 8  | Agu   |        |           |         |               |            |               |            |
| 9  | Sep   |        |           |         |               |            |               |            |
| 10 | Okt   |        |           |         |               |            |               |            |
| 11 | Nov   |        |           |         |               |            |               |            |
| 12 | Des   |        |           |         |               |            |               |            |
| TO | TAL   | 0      | 7,034,600 | 140,692 | 1,099,257,216 | 21,985,144 | 1,106,291,816 | 22,125,836 |

#### Total DPP PPh 23 pada rekap SPT Masa PPh 23

(Sumber: dokumentasi perusahaan)

2) Kemudian, cari akun yang terkait dengan PPh 23 pada trial balance dengan

cara mem-filter kolom pajak pada trial balance, lalu checklist pada PPh 23, seperti pada gambar 3.58 NUSANTARA

# Tampilan filter pajak dalam trial balance

| А           |         | в                                 |          | C             | D               |         | E       |                    | F               | G            |      | н і               |
|-------------|---------|-----------------------------------|----------|---------------|-----------------|---------|---------|--------------------|-----------------|--------------|------|-------------------|
| No. Account | ¥       | Nama Account                      | Sum of I | Debit (IDR) 👻 | Sum of Credit ( | IDR) 👻  | Balance | *                  | Ket 💌           | Pajak        | v    | Ref 💌             |
| 0.100       | Kas - A | ssets                             |          | 53,300        |                 | -       | 2↓      | Sort A to          | Z               |              |      | Kas               |
| 0.201       | BJB 002 | 2.100.857.5001 - Assets           |          | 488,071,017   | 554,            | 556,890 | ( 🚮     | S <u>o</u> rt Z to | A               |              |      | Bank              |
| 0.202       | BRI 113 | 4.01000.122.303 - Assets          | 4        | ,138,474,974  | 6,460,3         | 227,392 | (2,3    | Sort by C          | olor            |              |      | Bank              |
| 0.203       | BRI 001 | 19.01001.744.301 - Assets         |          | 60,212,381    | 200,4           | 491,316 | (1 🐷    | Channe Eine        | er Freen "Deiel |              |      | Bank              |
| 0.207       | BRI 113 | 4.01000.027.309 - Assets          | 6        | ,384,603,373  | 5,501,          | 507,545 | 8 *`    | Slear Fill         | errioni rajai   |              |      | Bank              |
| 0.412       | Deposi  | to Bank BRI - Assets              | 2        | ,000,000,000  |                 | -       | 2,0     | Filter by          | Color           |              |      | Deposito          |
| 0.999       | Ayat Si | lang Kas dan Bank - Assets        | 3        | ,500,053,300  | 3,500,0         | 053,300 |         | Text Eilte         | rs              |              | +    | Ayat Silang Kas o |
| 0.100       | PIUTAN  | NG USAHA - Assets                 | 8        | ,343,165,353  | 8,261,          | 369,607 |         | Search             |                 |              | Q    | Piutang           |
| 0.900       | PIUTAN  | NG USAHA LAIN-LAIN - Assets       | 1        | ,425,191,750  | 1,450,          | 778,750 | (       | ···· 🔳 (S          | elect All)      |              |      | Piutang           |
| 0.100       | PIUTAN  | NG KARYAWAN - Assets              |          | 22,500,000    | 18,:            | 229,639 |         | 🗆 N                | on Deductible   |              |      | Piutang           |
| 0.401       | R/K PN  | 1L Pusat - Assets                 |          | 100,000,000   | 100,0           | 000,000 |         | DPF                | h 21            |              |      | RK                |
| 0.999       | Advand  | ce - Assets                       |          | 232,766,824   | 168,            | 175,774 |         |                    | 2h 23           |              |      | Other             |
| 0.110       | ASURA   | NSI DIBAYAR DIMUKA BANGUNAN - Ass | et       | 64,195,932    | 52,5            | 569,645 |         |                    | PN/PPh 4(2)     |              |      | Other             |
| 0.400       | Uang N  | 1uka - Assets                     |          | 38,100,000    |                 | -       |         | (8                 | lanks)          |              |      | Other             |
| 0.900       | BIAYA   | DIBAYAR DIMUKA LAIN-LAIN - Assets |          | 403,560,000   | 210,2           | 220,000 | 1       |                    |                 |              |      | Other             |
| 0.999       | BIAYA   | DIBAYAR DIMUKA LAIN-LAIN - Assets |          | 123,870,000   | 71,             | 710,417 |         |                    |                 |              |      | Other             |
| 0.104       | PPH ps  | . 25 - Assets                     |          | 4,497,896     |                 | -       |         |                    |                 |              |      | Other             |
| 0.202       | PPN M   | asukan - Assets                   |          | 150,582,954   |                 | 73,350  | 1       |                    |                 | <b>C</b> = 1 |      | Other             |
| 0.203       | PPN Ke  | eluaran - Assets                  |          | 23,729,534    | 23,             | 729,534 |         |                    | UK.             | Can          | icei | Other             |
| 0.410       | WIP PE  | MBANGUNAN - KIOS - Assets         |          | 987,501,392   |                 | -       | 987,5   | 01,392             | 3/5             |              |      | Other             |
|             |         |                                   |          |               |                 |         |         |                    |                 |              |      |                   |

(Sumber: dokumentasi perusahaan)

Setelah filter dilakukan, pada *trial balance* tersebut menunjukkan akun biaya yang terkait dengan PPh 23 adalah akun Biaya Internet- *Expense* senilai Rp 9.737.345, akun Sewa Inventaris Kantor – *Expense* senilai Rp 7.034.600, akun *Management Consultant* - *Expense* senilai Rp 202.881.469, akun *Management Fee* – *Audit & Tax* – *Expense* senilai Rp 19.500.000, dan akun *Management Fee* - *Man Power Supply* – *Expense* senilai Rp 961.094.230. Total penjumlahan keseluruhan akun tersebut adalah Rp 1.200.247.644.

# Gambar 3.59

# Tampilan hasil *filter* pajak PPh 23

|     | A           | В                                              | С                    | D                     | E           | F     | G       | н     |
|-----|-------------|------------------------------------------------|----------------------|-----------------------|-------------|-------|---------|-------|
| 1   | No. Account | Nama Account 👻                                 | Sum of Debit (IDR) 🔻 | Sum of Credit (IDR) 💌 | Balance     | Ket 👻 | Pajak 🎜 | Ref   |
| 60  | 20.8040.500 | Biaya Internet - Expense                       | 9,737,345            | -                     | 9,737,345   | I/S   | PPh 23  | Other |
| 70  | 20.8070.500 | Sewa Inventaris Kantor - Expense               | 7,034,600            | -                     | 7,034,600   | I/S   | PPh 23  | Other |
| 97  | 20.8110.100 | Management Consultant - Expense                | 210,850,702          | 7,969,233             | 202,881,469 | I/S   | PPh 23  | Other |
| 98  | 20.8110.101 | Management fee - Audit & Tax - Expense         | 19,500,000           | -                     | 19,500,000  | I/S   | PPh 23  | Other |
| 99  | 20.8110.103 | Management fee - Man Power Supply - Expense    | 982,114,230          | 21,020,000            | 961,094,230 | I/S   | PPh 23  | Other |
| 105 | 20.8140.503 | Cleaning :Biaya Retribusi Kebersihan - Expense | 25,000,000           | -                     | 25,000,000  | I/S   | PPh 23  | Other |
| 124 |             |                                                |                      |                       |             |       |         |       |
| 125 |             |                                                |                      |                       |             |       |         |       |
| 126 |             |                                                |                      |                       |             |       |         |       |
| 127 |             |                                                |                      |                       |             |       |         |       |
| 128 |             |                                                |                      |                       |             |       |         |       |
| 129 |             |                                                |                      |                       |             |       |         |       |
| 130 |             |                                                |                      |                       |             |       |         |       |
| 131 |             |                                                |                      |                       |             |       |         |       |
| 132 |             |                                                |                      |                       |             |       |         |       |
| 133 |             |                                                |                      |                       |             |       |         |       |
| 134 |             |                                                |                      |                       |             |       |         |       |
| 135 |             |                                                |                      |                       |             |       |         |       |
|     | NL          | S (Sumber                                      | : dokume             | ntasi perusa          | haan) R     |       | Α       |       |

Hal ini menunjukkan terdapat perbedaan antara bruto PPh 23 dalam rekap PPh dengan *trial balance* senilai Rp 93.955.828. Lalu, buat tabel untuk menyajikan nilai perbedaan yang ditemukan antara rekap PPh dengan *trial balance*.

# Gambar 3.60

#### Tampilan penyajian perbedaan rekap PPh 23 dengan trial balance

| No Account  |                | Nama Account                    |    | Balance      |
|-------------|----------------|---------------------------------|----|--------------|
| 20.8040.500 | Biaya Internet | - Expense                       |    | 9,737,345    |
| 20.8070.500 | Sewa Inventar  | is Kantor - Expense             |    | 7,034,600    |
| 20.8110.100 | Management     | Consultant - Expense            |    | 202,881,469  |
| 20.8110.101 | Management     | ee - Audit & Tax - Expense      |    | 19,500,000   |
| 20.8110.103 | Management     | ee - Man Power Supply - Expense |    | 961,094,230  |
|             | Per TB         |                                 | 1, | ,200,247,644 |
|             | SPT Masa       |                                 | 1, | ,106,291,816 |
|             | Diff           |                                 |    | 93,955,828   |

#### (Sumber: dokumentasi perusahaan)

3) Lakukan rekonsiliasi perbedaan yang ditemukan antara saldo berdasarkan SPT dalam rekap PPh dan saldo berdasarkan *trial balance*. Cara yang dilakukan untuk menemukan penyebab perbedaan tersebut adalah menelusuri jurnal untuk akun Biaya Internet- *Expense*, akun Sewa Inventaris Kantor – *Expense*, akun *Management Consultant* - *Expense*, akun *Management Fee* – *Audit & Tax* – *Expense*, dan akun *Management Fee*- *Man Power Supply* – *Expense* pada *general ledger* dengan menggunakan menu *filter*.

# M U L T I M E D I A N U S A N T A R A

# Tampilan filter akun terkait PPh 23 pada general ledger

| 2160 20 9 |           | INC          |                                      | nei nei  | Tote Journal No     | о. 💌 Туре  | <ul> <li>Description</li> </ul>                               |
|-----------|-----------|--------------|--------------------------------------|----------|---------------------|------------|---------------------------------------------------------------|
| 5105 20.8 | .8040.500 | 2↓           | Sort A to Z                          | Other    | 17-Jan-17 20CAS1701 | .002 20CAS | internet periode januari 2017                                 |
| 3782 20.8 | .8070.500 | Z↓           | Sort Z to A                          | Other    | 12-Jan-17 20RSP1701 | 004 20RSP  | 20.8070.500 [sewa mesin fotocopy periode Desember 2016]       |
| 3783 20.8 | .8070.500 |              | Sort by Color                        | Other    | 31-Jan-17 20RSP1701 | 012 20RSP  | 20.8070.500 [sewa mesin fotocopy periode januari 2017]        |
| 3836 20.8 | .8110.100 | w            | Clear Filter From "Nama Account"     | Other    | 18-Jan-17 20RSP1701 | 008 20RSP  | 20.8110.100 [man.fee outsorch karyawan Jan 17]                |
| 3837 20.8 | .8110.100 | <b>^</b>     | Cites by Calas                       | Other    | 18-Jan-17 20RSP1701 | 009 20RSP  | 20.8110.100 [Management fee cleaning periode desember 20]     |
| 3838 20.8 | .8110.100 |              | Filter by Color                      | Other    | 25-Jan-17 20RSP1701 | 010 20RSP  | 20.8110.100 [Management fee outsorching keamanan periode      |
| 3839 20.8 | .8110.100 |              | Text <u>F</u> ilters                 | Other    | 31-Jan-17 20APC1701 | 1001 20APC | PT. TRIMANDIRI PRIMA [ TR002 ]                                |
| 3840 20.8 | .8110.100 |              | Search 🔎                             | Other    | 31-Jan-17 20APC1701 | 1002 20APC | PT. TRIMANDIRI PRIMA [ TR002 ]                                |
| 3841 20.8 | .8110.100 | $\checkmark$ | kebersihan - Expense                 | Other    | 31-Jan-17 20APC1701 | 1003 20APC | PT. TRIMANDIRI PRIMA [ TR002 ]                                |
| 3842 20.8 | .8110.100 |              | Maint of Escalator & Elevator - Expe | Other    | 31-Jan-17 20JV17010 | 16 20JV    | Reversal Adj Management Consultant Desember 16                |
| 3843 20.8 | .8110.101 |              | Management Consultant - Expense      | Other    | 6-Jan-17 20RHG170   | 1018 20RHG | man.fee konsultasi pajak periode desember 2016   Check No G   |
| 3844 20.8 | .8110.103 |              | Management fee - Audit & Tax - Exp   | Other    | 18-Jan-17 20RHG170  | 1037 20RHG | potongan cuti karyawan                                        |
| 3845 20.8 | .8110.103 |              | Outstanding Cek & Giro - Lialbility  | Other    | 18-Jan-17 20RSP1701 | 008 20RSP  | 20.8110.103 [gaji karyawan outsorching periode Januari 2017]  |
| 7548 20.8 | .8040.500 |              | PBB - Expense                        | Other    | 13-Feb-17 20CAS1702 | 20CAS      | internet periode februari 2017                                |
| 8143 20.8 | .8070.500 |              | PDAM - Expense                       | Other    | 7-Feb-17 20RHG1702  | 2015 20RHG | kelebihan pemakaian fotocopy                                  |
| 8144 20.8 | .8070.500 |              | Pendapatan Denda - Expense           | Other    | 28-Feb-17 20RSP1702 | 008 20RSP  | 20.8070.500 [sewa mesin fotocopy periode februari 2017]       |
| 8217 20.8 | .8110.100 |              | < >                                  | Other    | 17-Feb-17 20RSP1702 | 002 20RSP  | 20.8110.100 [Man fee gaji outsorch feb 17]                    |
| 8218 20.8 | .8110.100 |              | OK Cancel                            | Other    | 28-Feb-17 20APC1702 | 2001 20APC | PT. TRIMANDIRI PRIMA [ TR002 ]                                |
| 8219 20.8 | .8110.100 |              | OK Califer                           | Other    | 28-Feb-17 20APC1702 | 2002 20APC | PT. TRIMANDIRI PRIMA [ TR002 ]                                |
| 8220 20.8 | .8110.100 | Ma           | inagement Consultant - Expense       | Other    | 28-Feb-17 20APC1702 | 2003 20APC | PT. TRIMANDIRI PRIMA [ TR002 ]                                |
| 8221 20.8 | .8110.103 | Ma           | anagement fee - Man Power Supply - I | Ex Other | 7-Feb-17 20RHG1702  | 2014 20RHG | insentif tahun 2016   Check No CFS661638 = 90,000,000.00 -    |
| 8222 20.8 | 8110.103  | Ma           | nagement fee - Man Power Supply - I  | Ex Other | 17-Feb-17 20RSP1702 | 002 20RSP  | 20.8110.103 [gaji karyawan outsorching periode februari 2017] |
| 8223 20.8 | .8110.103 | Ma           | anagement fee - Man Power Supply - I | Ex Other | 21-Feb-17 20RHG170  | 2042 20RHG | insentif tahun 2016   Check No CES605104 = 90,000,000.00 -    |
| 2762 20.8 | .8040.500 | Bia          | iya Internet - Expense               | Other    | 16-Mar-17 20CAS1703 | 002 20CAS  | internet periode maret 2017                                   |

4) Setelah klik OK maka akan muncul jurnal-jurnal untuk akun-akun tersebut.

# Gambar 3.62

Tampilan hasil filter akun PPh 23 pada general ledger

|       | С                                      | D     | E        | F          |       | G                        |          | Н                                                                 | 1           |        |
|-------|----------------------------------------|-------|----------|------------|-------|--------------------------|----------|-------------------------------------------------------------------|-------------|--------|
| 1     | Nama Account                           | Ref 👻 | Date 🔤   | Journal N  | lo. 🖪 | <ul> <li>Type</li> </ul> | <b>Y</b> | Description 💌                                                     | Debit (IDR) | Credit |
| 3170  | Biaya Internet - Expense               | Other | 17-Jan-1 | 7 20CAS170 | 01002 | 20CAS                    |          | internet periode januari 2017                                     | 1,675,000   |        |
| 3783  | Sewa Inventaris Kantor - Expense       | Other | 12-Jan-1 | 7 20RSP170 | 01004 | 20RSP                    | 2        | 20.8070.500 [sewa mesin fotocopy periode Desember 2016]           | 1,473,500   |        |
| 3784  | Sewa Inventaris Kantor - Expense       | Other | 31-Jan-1 | 7 20RSP170 | 01012 | 20RSP                    | 1        | 20.8070.500 [sewa mesin fotocopy periode januari 2017]            | 1,100,000   |        |
| 3837  | Management Consultant - Expense        | Other | 18-Jan-1 | 7 20RSP170 | 01008 | 20RSP                    | 2        | 20.8110.100 [man.fee outsorch karyawan Jan 17]                    | 17,018,326  |        |
| 3838  | Management Consultant - Expense        | Other | 18-Jan-1 | 7 20RSP170 | 01009 | 20RSP                    | 2        | 20.8110.100 [Management fee cleaning periode desember 2016]       | 7,969,233   |        |
| 3839  | Management Consultant - Expense        | Other | 25-Jan-1 | 7 20RSP170 | 01010 | 20RSP                    | 2        | 20.8110.100 [Management fee outsorching keamanan periode januari  | 4,700,000   |        |
| 3840  | Management Consultant - Expense        | Other | 31-Jan-1 | 7 20APC170 | 01001 | 20APC                    | - 1      | PT. TRIMANDIRI PRIMA [ TR002 ]                                    | 3,382,015   | _      |
| 3841  | Management Consultant - Expense        | Other | 31-Jan-1 | 7 20APC170 | 01002 | 20APC                    | - 1      | PT. TRIMANDIRI PRIMA [ TR002 ]                                    | 1,790,966   |        |
| 3842  | Management Consultant - Expense        | Other | 31-Jan-1 | 7 20APC170 | 01003 | 20APC                    | - 1      | PT. TRIMANDIRI PRIMA [ TR002 ]                                    | 12,257,000  |        |
| 3843  | Management Consultant - Expense        | Other | 31-Jan-1 | 7 20JV1701 | .016  | 20JV                     | 1        | Reversal Adj Management Consultant Desember 16                    | -           |        |
| 3844  | Management fee - Audit & Tax - Expense | Other | 6-Jan-1  | 7 20RHG17  | 01018 | 20RHG                    |          | man.fee konsultasi pajak periode desember 2016   Check No GFU8804 | 2,500,000   |        |
| 3845  | Management fee - Man Power Supply - Ex | Other | 18-Jan-1 | 7 20RHG17  | 01037 | 20RHG                    |          | potongan cuti karyawan                                            | -           |        |
| 3846  | Management fee - Man Power Supply - Ex | Other | 18-Jan-1 | 7 20RSP170 | 01008 | 20RSP                    | 2        | 20.8110.103 [gaji karyawan outsorching periode Januari 2017]      | 150,302,429 |        |
| 7549  | Biaya Internet - Expense               | Other | 13-Feb-1 | 7 20CAS170 | 02004 | 20CAS                    | 1        | internet periode februari 2017                                    | 1,675,000   |        |
| 8144  | Sewa Inventaris Kantor - Expense       | Other | 7-Feb-1  | 7 20RHG17  | 02015 | 20RHG                    | - I      | kelebihan pemakaian fotocopy                                      | 565,200     | _      |
| 8145  | Sewa Inventaris Kantor - Expense       | Other | 28-Feb-1 | 7 20RSP170 | 2008  | 20RSP                    | 1        | 20.8070.500 [sewa mesin fotocopy periode februari 2017]           | 1,236,100   |        |
| 8218  | Management Consultant - Expense        | Other | 17-Feb-1 | 7 20RSP170 | 02002 | 20RSP                    | 2        | 20.8110.100 [Man fee gaji outsorch feb 17]                        | 17,776,857  |        |
| 8219  | Management Consultant - Expense        | Other | 28-Feb-1 | 7 20APC170 | 02001 | 20APC                    | - 1      | PT. TRIMANDIRI PRIMA [ TR002 ]                                    | 1,488,477   |        |
| 8220  | Management Consultant - Expense        | Other | 28-Feb-1 | 7 20APC170 | 02002 | 20APC                    | - 1      | PT. TRIMANDIRI PRIMA [ TR002 ]                                    | 13,048,563  |        |
| 8221  | Management Consultant - Expense        | Other | 28-Feb-1 | 7 20APC170 | 02003 | 20APC                    | - 1      | PT. TRIMANDIRI PRIMA [ TR002 ]                                    | 2,944,543   |        |
| 8222  | Management fee - Man Power Supply - Ex | Other | 7-Feb-1  | 7 20RHG17  | 02014 | 20RHG                    | i        | insentif tahun 2016   Check No CFS661638 = 90,000,000.00 -        | 90,000,000  |        |
| 8223  | Management fee - Man Power Supply - Ex | Other | 17-Feb-1 | 7 20RSP170 | 02002 | 20RSP                    | 1        | 20.8110.103 [gaji karyawan outsorching periode februari 2017]     | 156,562,353 |        |
| 8224  | Management fee - Man Power Supply - Ex | Other | 21-Feb-1 | 7 20RHG17  | 02042 | 20RHG                    | i        | insentif tahun 2016   Check No CES605104 = 90,000,000.00 -        | 90,000,000  |        |
| 12763 | Biaya Internet - Expense               | Other | 16-Mar-1 | 7 20CAS170 | 03002 | 20CAS                    | 1        | internet periode maret 2017                                       | 1,675,000   |        |

(sumber: dokumentasi perusahaan)

5) Setelah ditelusuri, tidak terdapat jurnal *adjustment* atas akun-akun tersebut. Maka langkah yang dilakukan selanjutnya adalah membandingkan jumlah PPh
23 dalam rekap PPh dengan akun PPh 23 dalam *general ledger. Filter* akun
PPh 23 pada *general ledger* seperti pada Gambar 3.63.

# Tampilan *filter* untuk akun PPh 23

|              | с                                    | D     | E       | F                               |   | G     |   | н                                                                 | 1           |                         |
|--------------|--------------------------------------|-------|---------|---------------------------------|---|-------|---|-------------------------------------------------------------------|-------------|-------------------------|
| Na           | ma Account 3                         | Ref   | Date    | <ul> <li>Journal No.</li> </ul> | Ψ | Туре  | 7 | Description                                                       | Debit (IDR) | <ul> <li>Cre</li> </ul> |
| 7( 2↓        | Sort A to Z                          | Other | 17-Jan- | 17 20CAS170100                  | 2 | 20CAS |   | internet periode januari 2017                                     | 1,675,000   | 0                       |
| SE Z↓        | Sort Z to A                          | Other | 12-Jan- | 17 20RSP1701004                 |   | 20RSP |   | 20.8070.500 [sewa mesin fotocopy periode Desember 2016]           | 1,473,50    | 0                       |
| 4            | Sort by Color ►                      | Other | 31-Jan- | 17 20RSP1701012                 |   | 20RSP |   | 20.8070.500 [sewa mesin fotocopy periode januari 2017]            | 1,100,000   | 0                       |
| 1            | Class Eilter From "Nama Account"     | Other | 18-Jan- | 17 20RSP1701008                 |   | 20RSP |   | 20.8110.100 [man.fee outsorch karyawan Jan 17]                    | 17,018,320  | 6                       |
| ٤ <b>٢</b>   | Cites by Cales                       | Other | 18-Jan- | 17 20RSP1701009                 |   | 20RSP |   | 20.8110.100 [Management fee cleaning periode desember 2016]       | 7,969,23    | 3                       |
| 5            | Filter by Color F                    | Other | 25-Jan- | 17 20RSP1701010                 |   | 20RSP |   | 20.8110.100 [Management fee outsorching keamanan periode januari  | 4,700,000   | 0                       |
| ¢            | Text <u>Filters</u>                  | Other | 31-Jan- | 17 20APC170100                  | L | 20APC |   | PT. TRIMANDIRI PRIMA [ TR002 ]                                    | 3,382,01    | 5                       |
| 1            | Search P                             | Other | 31-Jan- | 17 20APC170100                  | 2 | 20APC |   | PT. TRIMANDIRI PRIMA [ TR002 ]                                    | 1,790,966   | 6                       |
| $\mathbf{V}$ | PIUTANG USAHA - Assets               | Other | 31-Jan- | 17 20APC170100                  | 3 | 20APC |   | PT. TRIMANDIRI PRIMA [ TR002 ]                                    | 12,257,00   | 0                       |
|              | PIUTANG USAHA LAIN-LAIN - Assets     | Other | 31-Jan- | 17 20JV1701016                  |   | 20JV  | 1 | Reversal Adj Management Consultant Desember 16                    |             | -                       |
|              |                                      | Other | 6-Jan-  | 17 20RHG170101                  | В | 20RHG | 1 | man.fee konsultasi pajak periode desember 2016   Check No GFU8804 | 2,500,000   | 0                       |
| 5            | PPH Final - Lialbility               | Other | 18-Jan- | 17 20RHG170103                  | 7 | 20RHG |   | potongan cuti karyawan                                            |             | -                       |
| 6            | PPH ps. 23 - Liabbity                | Other | 18-Jan- | 17 20RSP1701008                 |   | 20RSP |   | 20.8110.103 [gaji karyawan outsorching periode Januari 2017]      | 150,302,429 | 9                       |
| •            | PPH ps. 25 - Assets                  | Other | 13-Feb- | 17 20CAS1702004                 |   | 20CAS |   | internet periode februari 2017                                    | 1,675,000   | 0                       |
|              | PPH ps. 25 - Lialibility             | Other | 7-Feb-  | 17 20RHG170201                  | 5 | 20RHG | 1 | kelebihan pemakaian fotocopy                                      | 565,20      | 0                       |
|              | PPN Keluaran - Assets                | Other | 28-Feb- | 17 20RSP1702008                 |   | 20RSP |   | 20.8070.500 [sewa mesin fotocopy periode februari 2017]           | 1,236,10    | 0                       |
|              | < >                                  | Other | 17-Feb- | 17 20RSP1702002                 |   | 20RSP |   | 20.8110.100 [Man fee gaji outsorch feb 17]                        | 17,776,85   | 7                       |
| •            |                                      | Other | 28-Feb- | 17 20APC170200                  | L | 20APC |   | PT. TRIMANDIRI PRIMA [ TR002 ]                                    | 1,488,47    | 7                       |
| c            | OK Cancel                            | Other | 28-Feb- | 17 20APC170200                  | 2 | 20APC |   | PT. TRIMANDIRI PRIMA [ TR002 ]                                    | 13,048,56   | 3                       |
| 1 Ma         | anagement Consultant - Expense       | Other | 28-Feb- | 17 20APC170200                  | 3 | 20APC |   | PT. TRIMANDIRI PRIMA [ TR002 ]                                    | 2,944,54    | 3                       |
| 2 Ma         | anagement fee - Man Power Supply - E | Other | 7-Feb-  | 17 20RHG170201                  | 4 | 20RHG |   | insentif tahun 2016   Check No CFS661638 = 90,000,000.00 -        | 90,000,000  | 0                       |
| 3 Ma         | anagement fee - Man Power Supply - E | Other | 17-Feb- | 17 20RSP1702002                 |   | 20RSP |   | 20.8110.103 [gaji karyawan outsorching periode februari 2017]     | 156,562,35  | 3                       |
| 4 Ma         | anagement fee - Man Power Supply - E | Other | 21-Feb- | 17 20RHG170204                  | 2 | 20RHG |   | insentif tahun 2016   Check No CES605104 = 90,000,000.00 -        | 90,000,000  | 0                       |
| 63 Bia       | aya Internet - Expense               | Other | 16-Mar- | 17 20CAS170300                  | 2 | 20CAS |   | internet periode maret 2017                                       | 1,675,00    | 0                       |

(sumber: dokumentasi perusahaan)

6) Setelah klik OK maka akan muncul semua jurnal untuk akun PPh 23, karena PPh 23 pada SPT dan *general ledger* akan dibandingkan perbulan, maka lakukan *filter* berdasarkan bulan seperti pada Gambar 3.64:

#### Gambar 3.64

| IKer            |                      | E Data     | F             | G      | Berndetter                      | н                                                  |                     | Debte (IDD) |           | J (IDD)      |
|-----------------|----------------------|------------|---------------|--------|---------------------------------|----------------------------------------------------|---------------------|-------------|-----------|--------------|
|                 | Oldestate Newset     | * Date *   | Journal No.   | * Type | <ul> <li>Description</li> </ul> | and de desembles 2016 l                            | Charle Na CECCOED   | Debit (IDR) | 1 050 177 | Credit (IDR) |
| 2011            | Oldest to Newest     |            | 20RHG1701008  | ZUKHG  | peribayaran ppri pasar 23 p     | de Nov 46                                          | Check NO CESOUS2    |             | 1,858,177 | 254.40       |
| ↓ S <u>o</u> rt | Newest to Oldest     |            | 20RHG1701019  | ZURHG  | ppn 23 man.ree MFC perio        | de NOV 10                                          | 1                   |             | -         | 251,10       |
| Sort            | by Color             |            | 20RHG1701020  | ZUKHG  | ppn 23 man tiee bagi nash       | penjualan CFC periode N                            | overnber 2016       |             |           | 08,23        |
| K <u>C</u> lear | r Filter From "Date" |            | 2000001701021 | 20000  | man.ree bagi nasii penjuar      | an steak roso periode inc                          | overnber 2010       |             | -         | 25,74        |
| Filte           | r by Color           | +          | 20RHG1701024  | ZUKHG  | pph 23 service int des 16       |                                                    |                     |             |           | 88,00        |
| Date            | Filters              | +          | 20RHG1701026  | ZURHG  | ppn 23 sewa mesin rotoco        | py des 16                                          |                     |             | -         | 29,47        |
| 0               |                      | 0          | 20RHG1701030  | ZUKHG  | ppn 23 Pest control period      | e Desember 2016                                    |                     |             | -         | 99,00        |
| Sear            | cn (All)             | <u>~</u> ر | 20001/01037   | 20886  | ppn 25 man.ree outsorchin       | ng keamanan Jah 17<br>a das 16                     |                     |             | -         | 340,30       |
| L L             | (Select All)         |            | 2000101701038 | 20880  | ppn 23 man.ree kebersinal       | rues 10                                            | 2016                |             | -         | 159,38       |
| 64              | E 2017               |            | 20001701043   | 20886  | ppn 25, man.ree penjualar       | i cro perioue Desember                             | 2010                |             | -         | 80,05        |
|                 | February             |            | 20RHG1701044  | 208846 | ppn 23, man.ree penjuaian       | de Desember 2016                                   |                     |             |           | 42,00        |
|                 | 🐵 🗔 March            |            | 2000001701043 | 20000  | ppri 23 mantree WPC perio       | ue besember 2010                                   |                     |             | -         | 231,00       |
|                 | April                |            | 2000001701052 | 20000  | pph 23 bi outsorth security     | ngan nasiada das 16                                |                     |             |           | 34,00        |
|                 | ter_ may             |            | 20RHG1701033  | 20000  | pph 25 Jasa pengharum rua       | ingan periode des 16                               | 5102 - 1 159 204 00 |             | 1 150 204 | 50,50.       |
|                 |                      |            | 20RHG1702011  | 2000   | pph pasar 25 periode janda      | Chack No GEV969520 -                               | 1 799 416 00        |             | 1,133,304 | 22.20        |
|                 |                      |            | 2000101702013 | 20000  | pph 23 sw fotocopy jan 17       | pring convoice ion 17                              | 1,750,410.00-       |             | -         | 2 260 55     |
|                 |                      |            | 20RHG1702018  | 2000   | pph 23 percentasan jasa ciel    | shing servoice jan 17<br>skalator poriodo japuri 2 | 017                 |             |           | 2,208,33     |
|                 | ОК                   | Cancel     | 20RHG1702019  | 20000  | pph 23 per watan int dan e.     | r feb 17                                           | 017                 |             | -         | 355 52       |
|                 | or                   | 11 500 L   | 208401702039  | 2000   | pph 23 man.ree outsorchin       | ig ieu 17                                          |                     |             |           | 20.56        |
| 2 Othe          | er<br>er             | 24-reb-17  | 20RHG1702045  | 20000  | nnh 23 man fee cfc ian 17       | ingan periode jan 17                               |                     |             | -         | 67.64        |
| 2 Oth           | or                   | 24 Feb 17  | 208101702050  | 20000  | pph 23 man foo MEC Jan 17       | ,                                                  |                     |             | -         | 245.14       |
| 24 Othe         | er<br>er             | 24-reb-17  | 20RHG1702051  | 20000  | nnh 23 man fee steak roso       | ian 17                                             |                     |             | -         | 245,14       |
| 25 Othe         | or                   | 24-Feb-17  | 20RHG1702052  | 20846  | nnh 23 dn 50% nembonal          | aran leskalator no 14                              |                     |             |           | 500.00       |
| D Othe          |                      | 24-160-17  | 2011101702037 | 201110 | ppri 23, up 30%, periodrige     | aran reskalator no.14                              | -                   | -           |           | 500,00       |
|                 |                      |            |               |        |                                 |                                                    |                     |             |           |              |

| menu                              | apatkan   | jumla          | ah se       | enilai Rp 1.563.587. Laki                                      | ukan ł        | nal yan  | g sama un | tuk |
|-----------------------------------|-----------|----------------|-------------|----------------------------------------------------------------|---------------|----------|-----------|-----|
| bulan                             | lainnya   | ι.             |             |                                                                |               |          |           |     |
|                                   |           |                |             | Gambar 3.65                                                    |               |          |           |     |
| 4                                 |           | Tamp           | oilan       | hasil <i>filter</i> PPh 23 bular                               | n Janı        | uari     |           |     |
|                                   |           |                |             |                                                                |               |          |           | _   |
| Ref                               | ▼ Date ,T | Journal No.    | - Type      | Description                                                    | ▼ Debit (IDR) | ✓ Credit | : (IDR) 💌 |     |
| Other                             | 9-Jan-17  | 20RHG1701019   | 20RHG       | pph 23 man.fee MFC periode Nov 16                              |               |          | 251,102   |     |
| Other                             | 9-Jan-17  | 20RHG1701020   | 20RHG       | pph 23 man .fee bagi hasil penjualan CFC periode November 2016 |               | -        | 68,232    |     |
| Other                             | 9-Jan-17  | 20RHG1701021   | 20RHG       | man.fee bagi hasil penjualan steak roso periode November 2016  |               |          | 29,748    |     |
| Other                             | 9-Jan-17  | 20RHG1701024   | 20RHG       | pph 23 service lift des 16                                     |               | -        | 88,000    |     |
| Other                             | 12-Jan-17 | 20RHG1701026   | 20RHG       | pph 23 sewa mesin fotocopy des 16                              |               | -        | 29,470    |     |
| Other                             | 17-Jan-17 | 20RHG1701030   | 20RHG       | pph 23 Pest control periode Desember 2016                      |               | -        | 99,000    |     |
| Other                             | 18-Jan-17 | 20RHG1701037   | 20RHG       | pph 23 man.fee outsorching keamanan Jan 17                     |               | -        | 340,367   |     |
| Other                             | 18-Jan-17 | 20RHG1701038   | 20RHG       | pph 23 man.fee kebersihan des 16                               |               | -        | 159,385   |     |
| Other                             | 20-Jan-17 | 20RHG1701043   | 20RHG       | pph 23, man.fee penjualan CFC periode Desember 2016            |               | -        | 80,054    |     |
| Other                             | 23-Jan-17 | 20RHG1701044   | 20RHG       | pph 23, man.fee penjualan steak roso Des 16                    |               | -        | 42,003    |     |
| Other                             | 23-Jan-17 | 20RHG1701045   | 20RHG       | pph 23 man.fee MFC periode Desember 2016                       |               | -        | 251,665   |     |
|                                   | 26-Jan-17 | 20RHG1701052   | 20RHG       | pph 23 bi outsorch security Jan 17                             |               | -        | 94,000    |     |
| Other                             |           | 20RHG1701055   | 20RHG       | pph 23 jasa pengharum ruangan periode des 16                   |               | -        | 30,561    |     |
| Other<br>Other                    | 31-Jan-17 | 2011102702000  |             |                                                                |               |          |           |     |
| Other<br>Other                    | 31-Jan-17 | 2011101701000  |             |                                                                |               |          |           |     |
| Other<br>Other                    | 31-Jan-17 | 2011/01/01/01  |             |                                                                |               |          |           |     |
| Other<br>Other                    | 31-Jan-17 | 2011101701000  |             |                                                                |               |          |           |     |
| Other<br>Other                    | 31-Jan-17 |                |             |                                                                |               |          |           |     |
| Other<br>Other                    | 31-Jan-17 |                |             |                                                                |               |          |           |     |
| Other<br>Other                    | 31-Jan-17 |                |             |                                                                |               |          |           |     |
| Other<br>Other                    | 31-Jan-17 |                |             |                                                                |               |          |           |     |
| Other<br>Other                    | 31-Jan-17 |                |             |                                                                |               |          |           |     |
| Other<br>Other                    | 31-Jan-17 |                |             |                                                                |               |          |           |     |
| Other<br>Other                    | 31-Jan-17 |                |             |                                                                |               |          |           |     |
| Other<br>Other                    | 31-Jan-17 |                |             |                                                                |               |          |           |     |
| Other<br>Other<br>M DTB Jan-Mei J | 31-Jan-17 | PPh Badan / PP | Ph 21 / PPh | 23 / PPh 4(2) / Reican Pend Sewa / PPh 25 / PPH / Aru[] 4      |               |          |           |     |

(Sumber: dokumentasi perusahaan)

8) Buat tabel perbandingan antara jumlah PPh 23 berdasarkan rekap SPT dan

| general ledge | er seperti pada Gambar 3.           | 66                   |           |  |  |
|---------------|-------------------------------------|----------------------|-----------|--|--|
| Tab           | Gambar 3.<br>el perbandingan PPh 23 | 66<br>3 pada SPT dai | n GL      |  |  |
| Masa          | PPh 23                              | PPh 23               |           |  |  |
| Ividoa        | SPT                                 | GL                   | Sensin    |  |  |
| Januari       | 1,563,585                           | 1,563,587            | (2)       |  |  |
| Februari      | 2,745,398                           | 3,624,558            | (879,160) |  |  |
| Maret         | 3,939,349                           | 3,909,821            | 29,528    |  |  |
| April         | 7,809,245                           | 7,868,961            | (59,716)  |  |  |
| <br>Mei       | 6,068,259                           | 5,158,914            | 909,345   |  |  |
| <br>Total     | 22 125 840                          | 22,125,841           | (1)       |  |  |
| <br>TOLAT     | 22,123,040                          | 22/12/01             | (1)       |  |  |

(Sumber: dokumentasi perusahaan)

Berdasarkan tabel perbandingan tersebut pada bulan Januari terdapat perbedaan senilai Rp (2), untuk bulan Februari senilai Rp (879.160), bulan Maret senilai Rp

29.528, bulan April senilai Rp (59.716) dan bulan Mei senilai Rp 909.345. Namun secara total, hanya terdapat selisih senilai Rp (1) hal ini dapat disebabkan karena beda pembulatan. Hal ini menunjukkan bahwa PPh 23 yang dilaporkan dalam SPT Masa dengan *general ledger* memiliki perbedaan waktu pengakuan antara fiskal dan komersial. PPh tercatat di laporan keuangan di bulan berjalan tetapi bukti pemotongan dibuat di bulan berikutnya.

# c. Ekualisasi biaya dengan DPP PPh pasal 4 ayat (2)

 Buka *file* rekap PPh pasal 4(2), terdapat total DPP PPh 23 dalam rekapan SPT Masa PPh 4(2), untuk periode Januari – Mei 2017 total nilai objek adalah senilai Rp 3.547.372., sedangkan total PPh adalah senilai Rp 354.737.232.

#### Gambar 3.67

| No | Maca   |     | SEWA         |    |                       |  |  |
|----|--------|-----|--------------|----|-----------------------|--|--|
| NO | IVIdSd | Nil | ai Objek     |    | PPh (Disetor Sendiri) |  |  |
| 1  | Jan    |     | 724,831,58   | 88 | 72,483,159            |  |  |
| 2  | Feb    |     | 702,667,85   | 51 | 70,266,785            |  |  |
| 3  | Mar    |     | 679,377,73   | 37 | 67,937,774            |  |  |
| 4  | Apr    |     | 719,638,46   | 64 | 71,963,846            |  |  |
| 5  | Mei    |     | 720,856,67   | 79 | 72,085,668            |  |  |
| 7  | TOTAL  |     | 3,547,372,32 | 19 | 354,737,232           |  |  |
|    |        |     |              |    |                       |  |  |

#### Total Nilai Objek Sewa

(Sumber: dokumentasi perusahaan)

2) Kemudian, cari akun yang terkait dengan PPh 4(2) pada *trial balance* dengan cara mem-*filter* kolom pajak pada *trial balance*, lalu *checklist* pada PPh 4(2), seperti pada gambar 3.68

# Tampilan filter pajak dalam trial balance

| 1  | No. Account | Nama Account                                    | Sum of Debit (IDR) 💌 | Sum of Credit (IDR) 💌 | Balance | 👻 Ket 💌                     | Pajak 💌 | Ref 💌             |        |
|----|-------------|-------------------------------------------------|----------------------|-----------------------|---------|-----------------------------|---------|-------------------|--------|
| 2  | 20.1010.100 | Kas - Assets                                    | 53,300               | -                     | 2↓      | Sort A to Z                 |         | Kas               |        |
| 3  | 20.1010.201 | BJB 002.100.857.5001 - Assets                   | 488,071,017          | 554,656,890           | ( 21    | Sort Z to A                 |         | Bank              | =      |
| 4  | 20.1010.202 | BRI 1134.01000.122.303 - Assets                 | 4,138,474,974        | 6,460,227,392         | (2,3    | Sort by Color               | +       | Bank              |        |
| 5  | 20.1010.203 | BRI 0019.01001.744.301 - Assets                 | 60,212,381           | 200,491,316           | (1 🛫    | Class Eilles Essen "Daials" |         | Bank              |        |
| 6  | 20.1010.207 | BRI 1134.01000.027.309 - Assets                 | 6,384,603,373        | 5,501,507,545         | 8 ~     | Clear Filler From Pajak     |         | Bank              |        |
| 7  | 20.1010.412 | Deposito Bank BRI - Assets                      | 2,000,000,000        | -                     | 2,0     | Filter by Color             |         | Deposito          |        |
| 8  | 20.1010.999 | Ayat Silang Kas dan Bank - Assets               | 3,500,053,300        | 3,500,053,300         |         | Text Eilters                | ÷       | Ayat Silang Kas d | dan Ba |
| 9  | 20.1020.100 | PIUTANG USAHA - Assets                          | 8,343,165,353        | 8,261,869,607         |         | Search                      | Q       | Piutang           |        |
| 10 | 20.1020.900 | PIUTANG USAHA LAIN-LAIN - Assets                | 1,425,191,750        | 1,450,778,750         | (       | III (Select All)            |         | Piutang           |        |
| 11 | 20.1030.100 | PIUTANG KARYAWAN - Assets                       | 22,500,000           | 18,229,639            |         | Non Deductible              |         | Piutang           |        |
| 12 | 20.1030.401 | R/K PML Pusat - Assets                          | 100,000,000          | 100,000,000           |         | PPh 21                      |         | RK                |        |
| 13 | 20.1030.999 | Advance - Assets                                | 232,766,824          | 168,175,774           |         | PPN 23                      |         | Other             |        |
| 14 | 20.1040.110 | ASURANSI DIBAYAR DIMUKA BANGUNAN - Asset        | 64,195,932           | 52,569,645            |         | PPN/PPh 4(2)                |         | Other             |        |
| 15 | 20.1040.400 | Uang Muka - Assets                              | 38,100,000           |                       |         | (Blanks)                    |         | Other             |        |
| 16 | 20.1040.900 | BIAYA DIBAYAR DIMUKA LAIN-LAIN - Assets         | 403,560,000          | 210,220,000           | 1       |                             |         | Other             |        |
| 17 | 20.1040.999 | BIAYA DIBAYAR DIMUKA LAIN-LAIN - Assets         | 123,870,000          | 71,710,417            |         |                             |         | Other             |        |
| 18 | 20.1050.104 | PPH ps. 25 - Assets                             | 4,497,896            |                       |         |                             |         | Other             |        |
| 19 | 20.1050.202 | PPN Masukan - Assets                            | 150,582,954          | 73,350                | 1       | OK                          | Cancel  | Other             |        |
| 20 | 20.1050.203 | PPN Keluaran - Assets                           | 23,729,534           | 23,729,534            |         | OK.                         | Cancer  | Other             |        |
| 21 | 20.1070.410 | WIP PEMBANGUNAN - KIOS - Assets                 | 987,501,392          |                       | 987,5   | 01,392 B/S                  |         | Other             |        |
| 22 | 20.1110.300 | Inventaris Kantor - Assets                      | 17,810,000           | -                     | 17,8    | 10,000 B/S                  |         | Other             |        |
| 23 | 20.1110.500 | Peralatan - Assets                              | 301,146,500          |                       | 301,1   | 46,500 B/S                  |         | Other             |        |
| 24 | 20.1115.300 | Akumulasi Penyusutan - Inventaris Kantor - Asse |                      | 63,624,937            | (63,6   | 24,937) B/S                 |         | Other             |        |
| -  |             |                                                 |                      |                       |         |                             |         |                   |        |

#### (Sumber: dokumentasi perusahaan)

3) Setelah filter dilakukan, pada *trial balance* tersebut menunjukkan akun biaya yang terkait dengan PPh 4(2) adalah Pendapatan Sewa Kios – *Expense* senilai Rp (1.338.657.115), akun Pendapatan Sewa *Tenant – Expense* adalah Rp (1.200.921.154), akun Pendapatan Sewa *Counter- Revenue* adalah Rp (504.145.432) dan akun Pendapatan SC – Kios – *Expense* senilai Rp (2.052.342.157) maka total seluruhnya adalah Rp 5.141.065.858.

#### Gambar 3.69

# Tampilan hasil *filter* pajak PPh 4(2)

|     | А           | В                                 | С                    | D                     | E               | F     | G            | н     |   |
|-----|-------------|-----------------------------------|----------------------|-----------------------|-----------------|-------|--------------|-------|---|
| 1   | No. Account | Nama Account 🧊                    | Sum of Debit (IDR) 💌 | Sum of Credit (IDR) 💌 | Balance         | Ket 💌 | Pajak 🐨      | Ref 💌 |   |
| 42  | 20.5030.101 | Pendapatan sewa Kios - Expense    |                      | 1,383,657,115         | (1,383,657,115) | I/S   | PPN/PPh 4(2) | Other |   |
| 44  | 20.5030.108 | Pendapatan Sewa Tenant - Revenue  |                      | 1,200,921,154         | (1,200,921,154) | I/S   | PPN/PPh 4(2) | Other |   |
| 45  | 20.5030.109 | Pendapatan Sewa Counter - Revenue |                      | 504,145,432           | (504,145,432)   | I/S   | PPN/PPh 4(2) | Other |   |
| 46  | 20.5040.101 | Pendapatan SC - Kios - Expense    |                      | 2,052,342,157         | (2,052,342,157) | I/S   | PPN          | Other |   |
| 124 |             |                                   |                      |                       |                 |       |              |       |   |
| 125 |             |                                   |                      |                       |                 |       |              |       |   |
| 127 |             |                                   |                      |                       |                 |       |              |       |   |
| 128 |             |                                   |                      |                       |                 |       |              |       |   |
| 129 |             |                                   |                      |                       |                 |       |              |       |   |
| 130 |             |                                   |                      |                       |                 |       |              |       |   |
| 131 |             |                                   |                      |                       |                 |       |              |       |   |
| 132 |             |                                   |                      |                       |                 |       |              |       | = |
| 133 |             |                                   |                      |                       |                 |       |              |       |   |
| 134 |             |                                   |                      |                       |                 |       |              |       |   |
| 135 |             |                                   |                      |                       |                 |       |              |       |   |
|     | IVI L       | JLI                               |                      | VI C                  |                 |       |              |       |   |
|     |             | (Sumb                             | er: dokui            | nentasi pe            | rusahaan)       |       |              |       |   |
|     | Ν           | JSA                               | N                    | T                     | Α               | R     | R A          |       |   |

4) Hal ini menunjukkan terdapat perbedaan antara objek pajak PPh 4(2) dalam rekap PPh dengan *trial balance* senilai Rp 1.593.693.539. Lalu, buat tabel untuk menyajikan nilai perbedaan yang ditemukan antara rekap PPh dengan *trial balance*.

#### Gambar 3.70

# Selisih jumlah dalam SPT dan jumlah dalam Trial Balance

| No Account  | Nama Account                      | Balance         |
|-------------|-----------------------------------|-----------------|
| 20.5030.101 | Pendapatan sewa Kios - Expense    | (1,383,657,115) |
| 20.5030.108 | Pendapatan Sewa Tenant - Revenue  | (1,200,921,154) |
| 20.5030.109 | Pendapatan Sewa Counter - Revenue | (504,145,432)   |
| 20.5040.101 | Pendapatan SC - Kios - Expense    | (2,052,342,157) |
|             | Per TB                            | (5,141,065,858) |
|             | SPT Masa                          | (3,547,372,319) |
|             | Diff                              | (1,593,693,539) |
|             | Bukti Potong                      | 1,009,474,042   |
|             | Diff                              | 584,219,497     |

(Sumber: dokumentasi perusahaan)

#### Gambar 3.71

# Rekap Bukti Potong PPh 4(2) yang dipotong pihak lain

|    |       |    |           |          |           |         |         |            |            |           |      |            |              |             |          | <br>     |       |       |         |
|----|-------|----|-----------|----------|-----------|---------|---------|------------|------------|-----------|------|------------|--------------|-------------|----------|----------|-------|-------|---------|
| 41 |       | 9  | 3/21/2017 | 0002/FI  | NAL/III/1 | .7      |         | PT Perinti | s Pelayar  | an Parip  | urna | Listrik po | le sign Feb  | ruari 201   | 7        | 1,00     | 0,000 | 1     | 100,000 |
| 42 |       | 10 | 3/21/2017 | 0003/FII | NAL/III/1 | .7      |         | PT Perinti | s Pelayar  | ian Parip | urna | Air Maret  | t 2017       |             |          | 13       | 2,500 |       | 13,250  |
| 43 |       | 11 | 3/21/2017 | 0004/FII | NAL/III/1 | .7      |         | PT Perinti | s Pelayar  | ian Parip | urna | Listrik da | n Service C  | harge Ma    | ret 2017 | 3,38     | 3,590 |       | 338,359 |
| 44 |       | 12 | 3/31/2017 | 0329/PJ  | K/BNP/II  | 1/2017  |         | PT Bank N  | lusantara  | Parahya   | ngan | Sewa       |              |             |          | 2,25     | 0,000 |       | 225,000 |
| 45 | April | 1  | 4/28/2017 | 000241/  | CL.BGN/   | IV/201  | 7       | PT Cardol  | estari Ind | lonesia   |      | Service C  | harge Perio  | ode April 🛛 | 2017     | 63,75    | 0,000 | 6,    | 375,000 |
| 46 |       | 2  | 4/28/2017 | 000242/  | CL.BGN/   | IV/201  | 7       | PT Cardol  | estari Ind | lonesia   |      | Sewa Peri  | iode April : | 2017        |          | 38,30    | D,000 | З,    | 830,000 |
| 47 |       | 3  | 4/18/2017 | 001/FIN/ | AL/IV/17  |         |         | PT Perinti | s Pelayar  | ian Parip | urna | Listrik Po | le Sign Ma   | ret 2017    |          | 1,00     | 0,000 |       | 100,000 |
| 48 |       | 4  | 4/21/2017 | 002/FIN/ | AL/IV/17  |         |         | PT Perinti | s Pelayar  | ian Parip | urna | Sewa Peri  | iode April : | 2017        |          | 7,08     | 7,360 |       | 708,736 |
| 49 |       | 5  | 4/18/2017 | 91438/0  | 998/238   | B/COO2  | 0/04/17 | PT Bank C  | entral As  | ia TBK    |      | Listrik Ap | ril 2017     |             |          | 86       | 6,985 |       | 86,698  |
| 50 |       | 6  | 4/21/2017 | 04/LS.PA | M.03/IC   | B-CTM   | /17     | PT Dunkin  | ndo Lestar | i -       |      | Listrik pe | riode april  | 17          |          | 4,38     | 8,035 |       | 438,804 |
| 51 |       | 7  | 4/12/2017 | 04/SC.A1 | 17.04/IC  | B-CTM/  | 17      | PT Dunkin  | ndo Lestar | i -       |      | Service C  | harge Perio  | ode April 🛛 | 2017     | 4,00     | 0,000 |       | 400,000 |
| 52 |       | 8  | 4/12/2017 | 04/sw.a: | 17/449/   | icb-ctm | /17     | PT Dunkin  | ndo Lestar | i         |      | Sewa Peri  | iode April : | 2017        |          | 10,99    | 2,857 | 1,    | 099,285 |
| 53 | Mei   | 1  | 5/31/2017 | 000368/  | CL.BGN/   | v/2017  |         | PT Cardol  | estari Ind | lonesia   |      | Service C  | harge Perio  | ode Mei 2   | 017      | 63,75    | 0,000 | 6,    | 375,000 |
| 54 |       | 2  | 5/31/2017 | 000385/  | CI.BGN/   | V/2017  |         | PT Cardol  | estari Inc | lonesia   |      | Sewa Peri  | iode Mei 2   | 017         |          | 38,30    | 0,000 | 3,    | 830,000 |
| 55 |       | 3  | 5/31/2017 | 000003/  | PPH4/20   | 017     |         | PT Superte | one        |           |      | Sewa Peri  | iode Mei-Ju  | uli 2017    |          | 5,16     | 0,000 |       | 516,000 |
| 56 |       | 4  | 5/8/2017  | 000001/  | FINALV/   | 17      |         | PT Perinti | s Pelayar  | an Parip  | urna | Service C  | harge dan    | Listrik Feb | 17       | 32       | 6,960 |       | 321,696 |
| 57 |       | 5  | 5/8/2017  | 000002/  | FINALV/   | 17      |         | PT Perinti | s Pelayar  | ian Parip | urna | Listrik Me | ei           |             |          | 13       | 2,500 |       | 13,250  |
| 58 |       | 6  | 5/8/2017  | 000003/  | FINALV/   | 17      |         | PT Perinti | s Pelayar  | an Parip  | urna | Listrik Po | le Sign Apr  | il 2017     |          | 1,00     | 0,000 |       | 100,000 |
| 59 |       | 7  | 5/8/2017  | 000004/  | FINALV/   | 17      |         | PT Perinti | s Pelayar  | an Parip  | urna | Sewa peri  | iode Mei     |             |          | 7,08     | 7,360 |       | 708,736 |
| 60 |       | 8  | 5/8/2017  | 000005/  | FINALV/   | 17      |         | PT Perinti | s Pelayar  | an Parip  | urna | Service C  | harge dan    | Listrik Mei | 17       | 3,33     | 2,880 |       | 333,288 |
| 61 |       | 9  | 5/8/2017  | 000006/  | FINALV/   | 17      |         | PT Perinti | s Pelayar  | an Parip  | urna | Air Maret  | t 2017       |             |          | 10       | 2,500 |       | 10,250  |
| 62 |       |    |           |          |           |         |         |            |            |           |      |            |              |             |          | 1,009,47 | 4,042 | 101,: | 236,400 |
| 63 |       |    |           |          |           |         |         |            |            |           |      |            |              |             |          |          |       |       |         |
| 64 |       |    |           | 1        | _         | ,       | -       |            | -          |           |      |            |              |             | -        |          | I     |       | I       |

(Sumber: dokumentasi perusahaan)

Pada gambar 3.70 selisih antara SPT Masa dan *trial balance* adalah senilai Rp (1.593.693.539), kurangi dengan nilai pada rekap bukti potong atas PPh 4(2) yang telah dipotong oleh pihak lain senilai Rp 1.009.474.042 pada gambar 3.71, sehingga sisa selisih adalah Rp 584.219.497. Hal ini menunjukkan masih terdapat penghasilan final yang belum dikenakan PPh pasal 4 ayat 2.

#### d. Ekualisasi Pendapatan dengan DPP PPN Keluaran

 Buka *file* rekap PPh 23, terdapat total DPP PPN –K dalam rekapan SPT Masa PPN, untuk periode Januari – Mei 2017 total DPP sebesar Rp 6471.118.431.

#### Gambar 3.72

#### Total PPN Keluaran dalam Rekap PPN

| No Masa |        | Status     | PPN-K         |             |  |  |  |
|---------|--------|------------|---------------|-------------|--|--|--|
| NO      | IVIdSd | Status     | DPP           | PPN         |  |  |  |
| 1       | Jan    | normal     | 1,191,833,845 | 119,183,385 |  |  |  |
|         |        | pembetulan | 142,912,919   |             |  |  |  |
| 2       | Feb    | normal     | 941,622,724   | 94,162,272  |  |  |  |
|         |        | pembetulan | 1,179,818,834 | 117,981,883 |  |  |  |
| З       | Mar    | normal     | 1,639,005,350 | 163,900,535 |  |  |  |
| 4       | Apr    | normal     | 1,094,644,662 | 109,464,466 |  |  |  |
| 5       | Mei    | normal     | 1 128 520 396 | 112,852,040 |  |  |  |
| TOTAL   |        |            | 6,471,118,431 | 647,111,843 |  |  |  |

(Sumber: dokumentasi perusahaan)

2) Kemudian, cari akun yang terkait dengan PPN pada trial balance dengan

cara mem-*filter* kolom pajak dengan PPN pada *trial balance*, sehingga muncul akun-akun terkait PPN.

# Tampilan hasil *filter* pajak PPN

|     | A           | В                                             | C                    |                       | E               | F   |
|-----|-------------|-----------------------------------------------|----------------------|-----------------------|-----------------|-----|
| 1   | No. Account | Nama Account 🦪                                | Sum of Debit (IDR) 💌 | Sum of Credit (IDR) 💌 | Balance 💌       | Ke  |
| 30  | 20.2040.300 | Pendapatan sewa diterima dimuka - Lialibility | 1,107,235,754        | 1,121,961,230         | (14,725,476)    | B/S |
| 42  | 20.5030.101 | Pendapatan sewa Kios - Expense                | -                    | 1,383,657,115         | (1,383,657,115) | I/S |
| 43  | 20.5030.106 | Pendapatan Profit Sharing- Futsal - Revenue   | -                    | 88,586,250            | (88,586,250)    | I/S |
| 44  | 20.5030.108 | Pendapatan Sewa Tenant - Revenue              | -                    | 1,200,921,154         | (1,200,921,154) | I/S |
| 45  | 20.5030.109 | Pendapatan Sewa Counter - Revenue             |                      | 504,145,432           | (504,145,432)   | I/S |
| 46  | 20.5040.101 | Pendapatan SC - Kios - Expense                |                      | 2,052,342,157         | (2,052,342,157) | I/S |
| 47  | 20.5070.014 | Pendapatan Kerja Sama - Revenue               | -                    | 386,644,500           | (386,644,500)   | I/S |
| 58  | 20.8040.200 | PLN - Expense                                 | 2,653,360,712        | 1,577,587,242         | 1,075,773,470   | I/S |
| 112 | 20.9090.102 | Pendapatan Pembayaran Listrik- Bulan Berjalan | 624,559,057          | 624,559,057           | -               | I/S |
| L13 | 20.9090.103 | Pendapatan luran Air - Revenue                | 43,828,500           | 55,968,000            | (12,139,500)    | I/S |
| 114 | 20.9090.110 | Pendapatan Parkir / Overtime - Expense        | 30,000,000           | 1,158,316,250         | (1,128,316,250) | I/S |
| 115 | 20.9090.140 | Pendapatan Kerja sama - Expense               | -                    | 106,257,879           | (106,257,879)   | I/S |
|     |             |                                               |                      |                       |                 |     |

# (Sumber: dokumentasi perusahaan)

3) Lalu selisihkan antara saldo berdasarkan rekap PPN dengan saldo

berdasarkan trial balance.

# Gambar 3.74

# Selisih Saldo Pendapatan pada Trial Balance dengan DPP PPN Keluaran

|    | No Account  | Nama Account                                  | Balance Per TB   |
|----|-------------|-----------------------------------------------|------------------|
|    | 20.2040.300 | (Pendapatan sewa diterima dimuka) - Lialibili | (2,402,574,609)  |
|    | 20.5030.101 | (Pendapatan sewa Kios) - Expense              | (1,383,657,115)  |
|    | 20.5030.106 | (Pendapatan Profit Sharing- Futsal) - Revenue | (88,586,250)     |
|    | 20.5030.108 | (Pendapatan Sewa Tenant) - Revenue            | (1,200,921,154)  |
|    | 20.5030.109 | (Pendapatan Sewa Counter) - Revenue           | (504,145,432)    |
|    | 20.5040.101 | (Pendapatan SC - Kios) - Expense              | (2,052,342,157)  |
|    | 20.5070.014 | (Pendapatan Kerja Sama) - Revenue             | (386,644,500)    |
|    | 20.9090.102 | (Pendapatan Pembayaran Listrik- Bulan Berjal  | 0                |
|    | 20.9090.103 | (Pendapatan Iuran Air) - Revenue              | (12,139,500)     |
|    | 20.9090.110 | (Pendapatan Parkir / Overtime) - Expense      | (1,128,316,250)  |
|    | 20.9090.140 | (Pendapatan Kerja sama) - Expense             | (106,257,879)    |
|    | 20.8040.200 | (PLN)-Expense                                 | (1,075,773,470)  |
|    |             | TOTAL                                         | (10,341,358,316) |
|    |             |                                               |                  |
|    | 20.2050.203 | Pajak Keluaran                                | 675,097,281      |
|    |             |                                               |                  |
|    |             | Pendapatan                                    |                  |
|    |             | Per TB                                        | 10,341,358,316   |
|    |             | Per SPT Masa                                  | 6,471,118,431    |
|    |             | Diff                                          | 3,870,239,885    |
|    |             |                                               |                  |
| VI | UI          | РКТВ                                          | 675,097,281      |
|    |             | PK Faktur                                     | 647,111,843      |
|    |             |                                               | 27,985,438       |
| V  | U           | SANIA                                         | KA               |

(Sumber: dokumentasi perusahaan)

- 4) Perbedaan saldo antara DPP PPN Keluaran dengan saldo pendapatan pada trial balance senilai Rp 3.870.239.885 menunjukkan bahwa masih ada pendapatan yang belum dikenakan PPN oleh perusahaan.
- 5) Selanjutnya, bandingkan jumlah akun PPN Keluaran pada *trial balance* dengan jumlah PPN berdasarkan rekap, ditemukan perbedaan senilai Rp 27.985.438.

#### PPN Keluaran dalam *Trial Balance*

|    | A           | В                          | С                    | D                     | E             | F   |
|----|-------------|----------------------------|----------------------|-----------------------|---------------|-----|
| 1  | No. Account | Nama Account               | Sum of Debit (IDR) 💌 | Sum of Credit (IDR) 💌 | Balance       | Ke  |
| 7  | 20.2050.203 | PPN Keluaran - Lialibility | -                    | 675,097,281           | (132,848,406) | B/S |
| 24 |             |                            |                      |                       |               |     |
| 25 |             |                            |                      |                       |               |     |
| 27 |             |                            |                      |                       |               |     |
| 28 |             |                            |                      |                       |               |     |
| 29 |             |                            |                      |                       |               |     |
| 30 |             |                            |                      |                       |               |     |
| 31 |             |                            |                      |                       |               |     |
| 32 |             |                            |                      |                       |               |     |
| 33 |             |                            |                      |                       |               |     |
| 34 |             |                            |                      |                       |               |     |
| 35 |             |                            |                      |                       |               |     |
| 36 |             |                            |                      |                       |               |     |
| 37 |             |                            |                      |                       |               |     |
| 38 |             |                            |                      |                       |               |     |
| 39 |             |                            |                      |                       |               |     |
| 40 |             |                            |                      |                       |               |     |
| 41 |             |                            |                      |                       |               |     |
| 42 |             |                            |                      |                       |               |     |
| 43 |             |                            |                      |                       |               |     |
| 14 |             |                            |                      |                       |               |     |
| 45 |             |                            |                      |                       |               |     |
| 46 |             |                            |                      |                       |               |     |
|    |             | (Sumber: dokume            | entasi perusa        | haan)                 |               |     |

6) Telusuri jurnal pada general ledger lalu ditemukan pengenaan PPN yang double atas listrik untuk bulan Maret senilai Rp 27.985.444, sehingga terdapat perbedaan senilai 6 yang merupakan perbedaan hanya karena pembulatan.

# Tampilan hasil *filter* pajak PPN

| 16144                                                                                           | Other                                                                                           | 17-Apr-17 20SI17040574                                                                                                    | 20SI                                                                         | HERSON [ 20HE008 ] (header), (footer)                                                                                                    |                                                                                             | 85,536                                                                                                    |   |
|-------------------------------------------------------------------------------------------------|-------------------------------------------------------------------------------------------------|----------------------------------------------------------------------------------------------------|------------------------------------------------------------------------------|----------------------------------------------------------------------------------------------------|---------------------------------------------------------------------------------------------|----------------------------------------------------------------------------------------------------|---|
| 16145                                                                                           | Other                                                                                           | 17-Apr-17 20SI17040575                                                                                                    | 20SI                                                                         | SUDIANTOH [ 20SU001 ] (header), (footer)                                                                                                    | -                                                                                           | 73,296                                                                                                    |   |
| 16146                                                                                           | Other                                                                                           | 17-Apr-17 20SI17040576                                                                                                    | 20SI                                                                         | RIKIYANTO [ 20RI003 ] (header), (footer)                                                                                                    |                                                                                             | 73,296                                                                                                    |   |
| 16147                                                                                           | Other                                                                                           | 17-Apr-17 20SI17040577                                                                                                    | 20SI                                                                         | DIAN AP [ 20DI001 ] (header), (footer)                                                                                                    | -                                                                                           | 44,136                                                                                                    |   |
| 16148                                                                                           | Other                                                                                           | 17-Apr-17 20SI17040578                                                                                                    | 20SI                                                                         | WELLY J [ 20WE001 ] (header), (footer)                                                                                                    |                                                                                             | 44,136                                                                                                    |   |
| 16149                                                                                           | Other                                                                                           | 17-Apr-17 20SI17040579                                                                                                    | 20SI                                                                         | TJONG LANI SEPTIANA [ 20TJ009 ] (header), (footer)                                                                                                    | -                                                                                           | 73,296                                                                                                    |   |
| 16150                                                                                           | Other                                                                                           | 17-Apr-17 20SI17040580                                                                                                    | 20SI                                                                         | AFUI [ 20AF022 ] (header), (footer)                                                                                                    | -                                                                                           | 69,264                                                                                                    |   |
| 16151                                                                                           | Other                                                                                           | 17-Apr-17 20SI17040581                                                                                                    | 20SI                                                                         | AFUI [ 20AF023 ] (header), (footer)                                                                                                    | -                                                                                           | 69,264                                                                                                    |   |
| 16152                                                                                           | Other                                                                                           | 17-Apr-17 20SI17040583                                                                                                    | 20SI                                                                         | EKO JULIANTO [ 20EK004 ] (header), (footer)                                                                                                    | -                                                                                           | 50,000                                                                                                    |   |
| 16153                                                                                           | Other                                                                                           | 17-Apr-17 20SI17040584                                                                                                    | 20SI                                                                         | ABDUL KHOIL [ 20AB002 ] (header), (footer)                                                                                                    |                                                                                             | 59,184                                                                                                    |   |
| 16154                                                                                           | Other                                                                                           | 28-Apr-17 20RHG1704059                                                                                                    | 20RHG                                                                        | PPN DN PERIODE MARET 2017   Check No GFX968668 = 128,037,302.00 -                                                                                                    | 128,037,302                                                                                 | -                                                                                                    |   |
| 16155                                                                                           | Other                                                                                           | 30-Apr-17 20JV1704002                                                                                                    | 20JV                                                                         | Salah COA PPN keluaran bulan febuari 17                                                                                                    | -                                                                                           | 23,729,534                                                                                                    |   |
| 16156                                                                                           | Other                                                                                           | 30-Apr-17 20JV1704002                                                                                                    | 20JV                                                                         | Reklass PPN Keluaran Double bulan maret 17                                                                                                    | 27,985,444                                                                                  | -                                                                                                    |   |
|                                                                                                 |                                                                                                 |                                                                                                    |                                                                              |                                                                                                    |                                                                                             |                                                                                                    |   |
| 16157                                                                                           | Other                                                                                           | 30-Apr-17 20JV1704005                                                                                                    | 20JV                                                                         | Pengakuan PPN Febuari 17                                                                                                    | -                                                                                           | 23,819,611                                                                                                    |   |
| 16157<br>16158                                                                                  | Other<br>Other                                                                                  | 30-Apr-17 20JV1704005<br>30-Apr-17 20JV1704005                                                                                                    | 20JV<br>20JV                                                                 | Pengakuan PPN Febuari 17<br>Pegakuan PPN Maret 17                                                                                                    | -                                                                                           | 23,819,611<br>10,723,421                                                                                                    |   |
| 16157<br>16158<br>19974                                                                         | Other<br>Other<br>Other                                                                         | 30-Apr-17 20JV1704005<br>30-Apr-17 20JV1704005<br>1-May-17 20SI17050001                                                                                                    | 20JV<br>20JV<br>20SI                                                         | Pengakuan PPN Febuari 17<br>Pegakuan PPN Maret 17<br>MUHAMAD SALIM (MATCHO) [ 20SU009 ] (header), (footer)                                                                                                    | -                                                                                           | 23,819,611<br>10,723,421<br>50,000                                                                                           |   |
| 16157<br>16158<br>19974<br>19975                                                                | Other<br>Other<br>Other<br>Other                                                                | 30-Apr-17 20JV1704005<br>30-Apr-17 20JV1704005<br>1-May-17 20SI17050001<br>1-May-17 20SI17050002                                                                                                    | 20JV<br>20JV<br>20SI<br>20SI                                                 | Pengakuan PPN Febuari 17<br>Pegakuan PPN Maret 17<br>MUHAMAD SALIM (MATCHO) [ 20SU009 ] (header), (footer)<br>ANEKA SNACK [ 20AN012 ] (header), (footer)                                                                                                    | -<br>-<br>-                                                                                 | 23,819,611<br>10,723,421<br>50,000<br>50,000                                                                                 |   |
| 16157<br>16158<br>19974<br>19975<br>19976                                                       | Other<br>Other<br>Other<br>Other<br>Other                                                       | 30-Apr-17 20JV1704005<br>30-Apr-17 20JV1704005<br>1-May-17 20S117050001<br>1-May-17 20S117050002<br>1-May-17 20S117050003                                                                                                    | 20JV<br>20JV<br>20SI<br>20SI<br>20SI                                         | Pengakuan PPN Amerita           Pegakuan PPN Maret17           Pegakuan PPN Maret17           MUHAMAD SALIM (MATCHO) [ 2050009 ] (header), (footer)           ANEKA SNACK [ 20AN012 ] (header), (footer)           MULO (20M003 ] (header), (footer)                                                                                                    |                                                                                             | 23,819,611<br>10,723,421<br>50,000<br>50,000<br>50,000                                                                       |   |
| 16157<br>16158<br>19974<br>19975<br>19976<br>19977                                              | Other<br>Other<br>Other<br>Other<br>Other<br>Other                                              | 30-Apr-17 20JV1704005<br>30-Apr-17 20JV1704005<br>1-May-17 20S117050001<br>1-May-17 20S117050002<br>1-May-17 20S117050003<br>1-May-17 20S117050004                                                                                                    | 20JV<br>20JV<br>20SI<br>20SI<br>20SI<br>20SI                                 | Pengakuan PPN Febuari 17 Pegakuan PPN Maret 17 MUHAMAD SALIM (MATCHO) [ 20SU009 ] (header), (footer) ANEKA SNACK [ 20AN012 ] (header), (footer) MILO [ 20MI003 ] (header), (footer) CAPPUCINO CINCAU [ 20CA003 ] (header), (footer)                                                                                                    | -<br>-<br>-<br>-<br>-                                                                       | 23,819,611<br>10,723,421<br>50,000<br>50,000<br>50,000<br>50,000                                                             |   |
| 16157<br>16158<br>19974<br>19975<br>19976<br>19977<br>19978                                     | Other<br>Other<br>Other<br>Other<br>Other<br>Other<br>Other                                     | 30-Apr-17 20JV1704005<br>30-Apr-17 20JV1704005<br>1-May-17 20S117050001<br>1-May-17 20S117050003<br>1-May-17 20S117050003<br>1-May-17 20S117050004<br>1-May-17 20S117050005                                                                            | 20JV<br>20JV<br>20SI<br>20SI<br>20SI<br>20SI<br>20SI                         | Pengakuan PPN Febuari 17           Pegakuan PPN Maret 17           NUHAMAD SALMI (MATCHO) [ 205U009] (header), (footer)           ANEKA SNACK [ 20AN012] (header), (footer)           MLIO [ 20M003] (header), (footer)           CAPPUCINO CINCAU [ 20CA003] (header), (footer)           CCF ( 20CF02] (header), (footer)                                                                                                    |                                                                                             | 23,819,611<br>10,723,421<br>50,000<br>50,000<br>50,000<br>50,000<br>50,000                                                   | = |
| 16157<br>16158<br>19974<br>19975<br>19976<br>19977<br>19978<br>19978                            | Other<br>Other<br>Other<br>Other<br>Other<br>Other<br>Other<br>Other                            | 30-Apr-17 20JV1704005<br>30-Apr-17 20JV1704005<br>1-May-17 20JV1704005<br>1-May-17 20SI17050001<br>1-May-17 20SI17050003<br>1-May-17 20SI17050005<br>1-May-17 20SI17050005                                                                             | 20JV<br>20JV<br>20SI<br>20SI<br>20SI<br>20SI<br>20SI<br>20SI<br>20SI         | Pengakuan PPN Febuari 17           Pegakuan PPN Maret 17           MUHAMAD SALIM (MATCHO) [ 205U009 ] (header), (footer)           ANEKA SNACK [ 20AN012 ] (header), (footer)           LNL0 [ 20M003 ] (header), (footer)           CAPPUCINO CINCAU [ 20CA003 ] (header), (footer)           CFC [ 20CF002 ] (header), (footer)           CF & B 20RN003 [ (header), (footer)                                                                                                    | -<br>-<br>-<br>-<br>-<br>-<br>-<br>-<br>-<br>-                                              | 23,819,611<br>10,723,421<br>50,000<br>50,000<br>50,000<br>50,000<br>50,000<br>50,000                                         |   |
| 16157<br>16158<br>19974<br>19975<br>19976<br>19977<br>19978<br>19978                            | Other<br>Other<br>Other<br>Other<br>Other<br>Other<br>Other<br>Other                            | 30-Apr-17 20/V1704005<br>30-Apr-17 20/V1704005<br>1-May-17 20S117050001<br>1-May-17 20S117050003<br>1-May-17 20S117050003<br>1-May-17 20S117050005<br>1-May-17 20S117050005                                                                            | 20JV<br>20JV<br>20SI<br>20SI<br>20SI<br>20SI<br>20SI<br>20SI<br>20SI<br>20SI | Pengakuan PPN Febuari 17           Pegakuan PPN Maret 17           MUHAMAD SALIM (MATCHO) [ 2050009] (header), (footer)           MULO [ 20MI003 ] (header), (footer)           MILO [ 20MI003 ] (header), (footer)           CCF ( 20CF002 ] (header), (footer)           CSK 95 (2063001 ] (header), (footer)           R & B [ 20RIN03 ] (header), (footer)                                                                                                    | -<br>-<br>-<br>-<br>-<br>-<br>-<br>-<br>-<br>-<br>-<br>-<br>-<br>-<br>-<br>-<br>-<br>-<br>- | 23,819,611<br>10,723,421<br>50,000<br>50,000<br>50,000<br>50,000<br>50,000<br>50,000<br>50,000                               |   |
| 16157<br>16158<br>19974<br>19975<br>19976<br>19976<br>19978<br>19978<br>19980<br>19980          | Other<br>Other<br>Other<br>Other<br>Other<br>Other<br>Other<br>Other<br>Other<br>Other          | 30-Apr-17 20/V1704005<br>30-Apr-17 20/V1704005<br>1-May-17 20SI17050002<br>1-May-17 20SI17050003<br>1-May-17 20SI17050003<br>1-May-17 20SI17050005<br>1-May-17 20SI17050006<br>1-May-17 20SI17050008                                                   | 20JV<br>20JV<br>20SI<br>20SI<br>20SI<br>20SI<br>20SI<br>20SI<br>20SI<br>20SI | Pengakuan PPN Maret17           Pegakuan PPN Maret17           MUHAMAD SALIM (MATCHO) [ 2050009 ] (header), (footer)           ANEXA SNACK [ 20AN012 ] (header), (footer)           CCC         CorCo13 ( header), (footer)           CFC [ 20CF02 ] (header), (footer)           CFC [ 20CF02 ] (header), (footer)           R & B [ 20RN001 ] (header), (footer)           ASEN 92 [ 20AS001 ] (header), (footer)           ASEN 92 [ 20AS001 ] (header), (footer)                                                                                                    | -<br>-<br>-<br>-<br>-<br>-<br>-<br>-<br>-<br>-<br>-<br>-<br>-<br>-<br>-<br>-<br>-           | 23,819,611<br>10,723,421<br>50,000<br>50,000<br>50,000<br>50,000<br>50,000<br>50,000<br>50,000<br>50,000                     |   |
| 16157<br>16158<br>19974<br>19975<br>19976<br>19977<br>19978<br>19978<br>19980<br>19981          | other<br>Other<br>Other<br>Other<br>Other<br>Other<br>Other<br>Other<br>Other<br>Other          | 30-Apr-17 201/1704005<br>30-Apr-17 201/1704005<br>1-May-17 2051/7050001<br>1-May-17 2051/7050002<br>1-May-17 2051/7050004<br>1-May-17 2051/7050005<br>1-May-17 2051/7050006<br>1-May-17 2051/7050009<br>1-May-17 2051/7050009                          | 20JV<br>20JV<br>20SI<br>20SI<br>20SI<br>20SI<br>20SI<br>20SI<br>20SI<br>20SI | Pengakuan PPN Febuari 17           Pegakuan PPN Maret17           MUHANAD SALIM (MATCHO) [ 205U009 ] (header), (footer)           ANEKA SNACK [ 20AN012 ] (header), (footer)           ANELO [ 20M003 ] (header), (footer)           CAPPUCINO CINCAU [ 20CA003 ] (header), (footer)           CC [ 20C7002 ] (header), (footer)           R & 12 03N001 ] (header), (footer)           ASEN 93 [ 20AS001 ] (header), (footer)           XMANTAN [ 20XM001 ] (header), (footer)           XMANTAN [ 20XM001 ] (header), (footer)                                                    | -<br>-<br>-<br>-<br>-<br>-<br>-<br>-<br>-<br>-<br>-<br>-<br>-<br>-<br>-<br>-<br>-<br>-<br>- | 23,819,611<br>10,723,421<br>50,000<br>50,000<br>50,000<br>50,000<br>50,000<br>50,000<br>50,000<br>50,000<br>50,000<br>50,000 |   |
| 16157<br>16158<br>19974<br>19975<br>19976<br>19978<br>19978<br>19980<br>19981<br>19982<br>19983 | other<br>Other<br>Other<br>Other<br>Other<br>Other<br>Other<br>Other<br>Other<br>Other<br>Other | 30-Apr-17 201V1704005<br>30-Apr-17 201V1704005<br>1-May-17 205117050001<br>1-May-17 205117050003<br>1-May-17 205117050003<br>1-May-17 205117050006<br>1-May-17 205117050006<br>1-May-17 205117050006<br>1-May-17 205117050001<br>1-May-17 205117050010 | 20JV<br>20JV<br>20SI<br>20SI<br>20SI<br>20SI<br>20SI<br>20SI<br>20SI<br>20SI | Pengakuan PPN Febuari 17           Pegakuan PPN Maret 17           MUHAMAD SALMM (MATCHO) [ 205U009] (header), (footer)           ANEKA SNACK [ 20AN012] (header), (footer)           CAPPUCINO CINCAU [ 20CA003] (header), (footer)           CCF ( 20CF02) (header), (footer)           R & B [ 20RN001] (header), (footer)           ASEN 99 [ 20AS001] (header), (footer)           ASEN 99 [ 20AS001] (header), (footer)           MANTAN [ 20XM001 ] (header), (footer)           KEDAI CEKER [ 20XE002] (header), (footer)           MAPUR ANSI (20XM01 ] (header), (footer) |                                                                                             | 23,819,611<br>10,723,421<br>50,000<br>50,000<br>50,000<br>50,000<br>50,000<br>50,000<br>50,000<br>50,000<br>50,000<br>50,000 |   |

(sumber: dokumentasi perusahaan)

#### Gambar 3.77

#### Rekonsiliasi Perbedaan Antara Saldo Pendapatan Berdasarkan Trial

#### Balance dengan PPN Keluaran

| Rekon                                    |            |
|------------------------------------------|------------|
| Terdapat ppn double atas listrik (maret) | 27,985,444 |
|                                          | (6)        |
|                                          |            |

(Sumber: dokumentasi perusahaan)

# 5. Membuat Draft Internal Tax Review untuk PT CML, PT MI, PT MNU

# dan PT PML periode Januari – Mei 2017 (Lampiran 12)

a. Isi *draft* bagian umum dengan meng*copy-paste* informasi dari laporan keuangan *audited*. Pada bagian ini berisi keterangan mengenai tanggal pendirian perusahaan, nomor akta, nama notaris, kegiatan utama perusahaan, dan tahun mulai beroperasinya perusahaan berdasarkan laporan keuangan yang sudah

diaudit. Bagian umum dimuat dalam internal tax review agar pembaca dapat

mengetahui gambaran umum mengenai perusahaan.

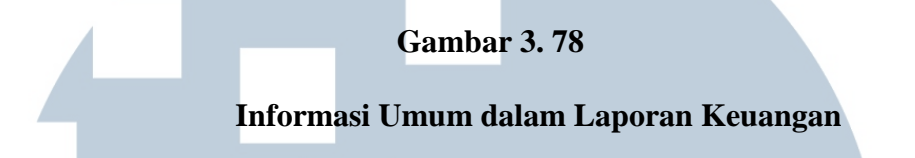

1. UMUM

a. Pendirian Perusahaan dan Informasi Umum

PT (Perusahaan") didirikan di Jakarta berdasarkan Akta Notaris Drs. Wijanto Suwongso, S.H., No. 108 tanggal 29 Maret 2004. Akta pendirian ini telah mendapat pengesahan dari Menteri Kehakiman dan Hak Asasi Manusia Republik Indonesia dalam Surat Keputusan **Menerikan TH**.2004 tanggal 19 April 2004.

Anggaran Dasar Perusahaan telah mengalami beberapa kali perubahan dan yang terakhir berdasarkan Akta Notaris mengenai perubahan kedudukan Perusahaan. Akta ini telah mendapat pengesahan dari Menteri Kehakiman dan Hak Asasi Manusia Republik Indonesia dalam Surat Keputusan No.

Kegiatan utama Perusahaan adalah di bidang pengembang dengan lokasi kantor di Cibinong.

Perusahaan mulai beroperasi komersial pada tahun 2005.

(Sumber: dokumentasi perusahaan)

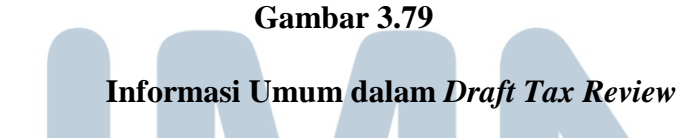

UMUM

PT CML ("Perusahaan") didirikan di Jakarta berdasarkan Akta Notaris D No. XXX tanggal 29 Maret 2004. Akta pendirian ini telah mendapat pengesahan dari Menteri Kehakiman Republik Indonesia dan Hak Asasi Manusia Surat Keputusan sesuai No.CXXXXXXX.01.01.TH.2004 tanggal 19 April 2004. Anggaran Dasar Perusahaan telah mengalami beberapa kali perubahan dan yang terakhir berdasarkan Akta Notaris D, No. XX tanggal 10 Oktober 2013 mengenai perubahan komposisi pemegang saham. Akta ini telah mendapat pengesahan dari Menteri Kehakiman dan Hak Asasi Manusia Republik Indonesia dalam Surat Keputusan No. AHU-AH.01.10-XXXXX tanggal 13 November 2013. Kegiatan utama Perusahaan adalah di bidang pengembang dengan lokasi kantor di Cibinong.

Perusahaan mulai beroperasi komersial pada tahun 2005.

(Sumber: dokumentasi perusahaan)

A

b. Ubah *header draft tax review* dengan judul sesuai perusahaan dan periode yang bersangkutan. Contoh perusahaan yang sedang dibuat *draft*nya adalah PT CML, untuk *review* per Mei 2017.

|             | Gambar 3.80                                                                                                    |        |
|-------------|----------------------------------------------------------------------------------------------------|--------|
| _           | Header Draft Internal Tax Review                                                                                                    |        |
|             | PT CML<br>LAPORAN REVIEW PERPAJAKAN<br>MEI 2017                                                                                                    |        |
| . ection 6- | 4. SPT Badan<br>Pendapatan perusahaan terbagi atas pendapatan final dan pendapatan yang<br>tidak final dalam penghitungan PPh badan (29/28a)<br><u>Undang-undang No.</u> 36 <u>Tahun</u> 2008 <u>pasal</u> 31 <u>E</u> <u>menyatakan</u> <u>bahwa</u><br>Perusahaan <u>wajib</u> <u>pajak dalam negeri dengan pendapatan kotor kurang dari</u><br><u>Rp50.000.000.000 akan mendapatkan fasilitas pajak dalam bentuk pengurangan</u> | *<br>• |
|             |                                                                                                    | ÷.,    |
|             |                                                                                                    | -0     |

(Sumber: dokumentasi perusahaan)

c. Setelah itu, sajikan hasil ekualisasi pajak, dari rekap SPT, akun-akun yang terkait, rekonsiliasi, serta rekomendasi yang dibuat seperti berikut:

# 1) Penyajian hasil review PPh 21

*a)* Copy dan paste ekualisasi pajak yang telah dibuat, yaitu rekap PPh yang telah dibuat dan rekonsiliasi perbedaan yang telah ditemukan. Pada Gambar 3.80 disajikan ekualisasi PPh 21 yang telah dibuat. Mulai dari akun Upah/Gaji – Expense pada trial balance, rekap PPh 21 berdasarkan rekap SPT Masa, dan juga selisih antara saldo trial balance dan saldo SPT.

# Penyajian Rekap PPh 21 dalam Draft Internal Tax Review

I. Pajak Penghasilan Pasal 21

- a. Ringkasan Review dan Rekomendasi
  - 1. Review : Selisih Ekualisasi PPh 21 antara Bruto yang dilaporkan di SPT dengan Trial Balance

| No Account  | Nama Account        | Balance    | Akun | Ekvalisasi |
|-------------|---------------------|------------|------|------------|
| 20.8010.100 | Upah/Gaji - Expense | 45.412.070 | L/R  | PPh 21     |
|             | Total               | 45.412.070 |      |            |

|    |       |        | Pe        | gawai tetap 21 | -100-01    |
|----|-------|--------|-----------|----------------|------------|
| NO | Masa  | Status | Kary awan | Bruto          | PPh        |
| 1  | Jan   | normal | 1         | 8.853.152      | 200.000    |
| 2  | Feb   | normal | 1         | 8.835.652      | 382.221    |
| 3  | Mar   | normal | 1         | 8.725.600      | 382.221    |
| 4  | Apr   | normal |           | 8.698.152      | 269.558    |
|    | Apr   | P1     | 1         | 8.698.152      | 269.558    |
| 5  | Mei   | normal | 1         | 8.778.152      | 297.496    |
|    | TOTAL |        |           | 43.890.708     | 1.531.496  |
|    |       |        |           | Biaya gaji     |            |
|    |       |        |           | PerTB          | 45.412.070 |
|    |       |        |           | SPT Masa       | 43.890.708 |
|    |       |        |           | Diff           | 1 521 362  |

(Sumber: dokumentasi perusahaan)

#### Gambar 3.82

|   | Rekonsiliasi dan reko                                                                                                    | mendasi <i>re</i>                                    | view PPh      | 21 |   |  |  |  |
|---|----------------------------------------------------------------------------------------------------|------------------------------------------------------|---------------|----|---|--|--|--|
|   | <b>Rekonsiliasi</b><br>pph 21 developerjanuari<br>adjustment pph 21 developer februari<br>PPh 21 Maret & April yg belum tercatat<br>Kurang Catat Biaya Gaji Developer Mei 17<br>Selisih bruto bulan Maret | 200.000<br>382.221<br>651.954<br>297.496<br>(10.309) | 1.521.362     |    |   |  |  |  |
|   |                                                                                                    | Diff                                                 | -             |    |   |  |  |  |
|   | Rekomendasi                                                                                                    |                                                      |               |    |   |  |  |  |
| U | Pencatatan, Pemotongan, dan Pelaporan seluruh jumlah penghasilan bruto dan PPh<br>21 atas karyawan tetap.                                                                                                 |                                                      |               |    |   |  |  |  |
|   | Pencatatan untuk unsur biaya karyawan yang merupakan objek PPh 21 dicatat di<br>akun biaya karyawan.                                                                                                    |                                                      |               |    |   |  |  |  |
|   | Pencocokan saldo di pembukuan dengan                                                                                                    | SPT masa seca                                        | ra periodikal |    |   |  |  |  |
| N | (Sumber: dokume                                                                                                    | entasi perus                                         | ahaan)        | R  | Α |  |  |  |

- c) Setelah itu, disajikan juga rekonsiliasi perbedaan yang telah ditemukan dan rekomendasi terhadap hasil ekualisasi pajak. Dalam *review* PPh 21 ini diberi rekomendasi harus dilakukan pencatatan, pemotongan, dan pelaporan seluruh jumlah penghasilan bruto dan PPh 21 atas karyawan tetap karena berdasarkan hasil *review* masih terdapat biaya gaji yang masih kurang dicatat.
- d) Sedangkan, rekomendasi pencatatan untuk unsur biaya karyawan yang merupakan objek PPh 21 dicatat di akun biaya karyawan karena terdapat selisih pada bruto. Diberikan juga rekomendasi pencocokan saldo di pembukuan dengan SPT masa secara periodikal agar lebih mudah jika ingin mencari sebab perbedaan.

#### 2) Penyajian hasil review PPh 23

a) *Copy* dan *paste* ekualisasi pajak yang telah dibuat, yaitu rekap PPh 23 yang telah dibuat dan rekonsiliasi perbedaan yang telah ditemukan.

#### Gambar 3.83

Penyajian Rekap PPh 23 dalam draft internal tax review

| 1. | . Rev<br>Bal | view :<br>ance | Selisih Ek | ualisasi P | Ph 23 an | tara Bruto y  | ang dilapo | orkan di SPT  | dengan     |
|----|--------------|----------------|------------|------------|----------|---------------|------------|---------------|------------|
|    |              |                | <b>C</b> 1 | SEWA       |          | ZAL           | JASA       |               | L          |
|    | No           | Masa           | Status     | DPP        | PPH      | DPP           | PPH        | DPP           | PPH        |
|    | 1            | Jan            | normal     | 1,473,500  | 29,470   | 56,491,659    | 1,129,833  | 57,965,159    | 1,159,303  |
|    |              |                | P1         | 1,473,500  | 29,470   | 76,705,740    | 1,534,115  | 78,179,240    | 1,563,585  |
|    | 2            | Feb            | normal     | 1,665,200  | 33,304   | 135,604,712   | 2,712,094  | 137,269,912   | 2,745,398  |
|    | 3            | Mar            | normal     | 1,236,100  | 24,722   | 195,731,346   | 3,914,627  | 196,967,446   | 3,939,349  |
|    | 4            | Apr            | normal     | 0          | 0        | 390,462,263   | 7,809,245  | 390,462,263   | 7,809,245  |
|    | 5            | Mei            | normal     | 2,659,800  | 53,196   | 300,753,155   | 6,015,063  | 303,412,955   | 6,068,259  |
|    |              | TOTAL          | 0          | 7,034,600  | 140,692  | 1,099,257,216 | 21,985,144 | 1,106,291,816 | 22,125,836 |

MUL(Sumber: dokumentasi perusahaan)ANUSANTA

# Penyajian Rekonsiliasi PPh 23 dalam Draft Internal Tax Review

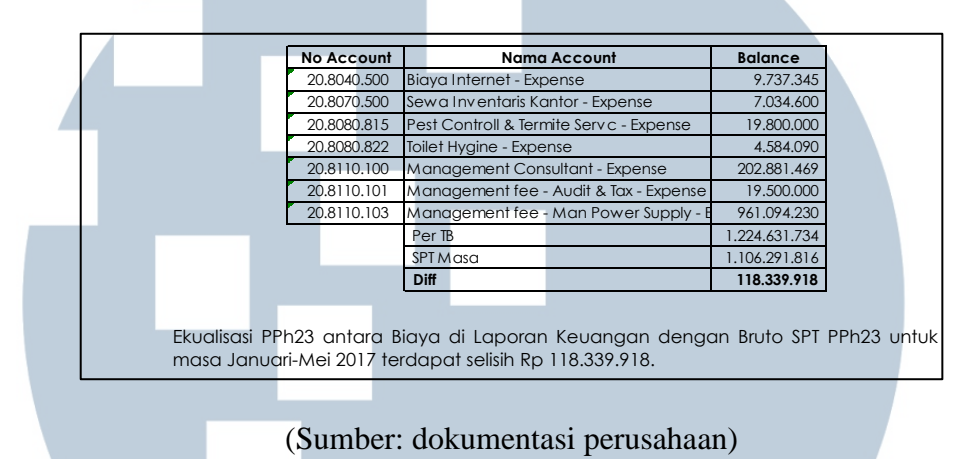

 b) Sajikan juga perbandingan akun PPh 23 pada general ledger dengan SPT yang menunjukkan perbedaan waktu pengakuan pendapatan menurut fiskal dan komersial.

#### Gambar 3.85

| Maria    | PPh 2      | Solisih                  |           |
|----------|------------|--------------------------|-----------|
| Masa     | SPT        | GL                       | Selisin   |
| Januari  | 1.563.585  | 1. <mark>563</mark> .587 | (2)       |
| Februari | 2.745.398  | 3.624.558                | (879.160) |
| Maret    | 3.939.349  | 3.909.821                | 29.528    |
| April    | 7.809.245  | 7.868.961                | (59.716)  |
| Меі      | 6.068.259  | 5.158.914                | 909.345   |
| Total    | 22.125.840 | 22.125.841               | (1)       |

#### Penyajian perbandingan antara PPh 23 berdasarkan SPT dan GL

Terdapat selisih PPh pasal 23 yang tercatat di Laporan Keuangan dan di SPT dikarenakan terjadinya beda waktu pencatatan PPh pada beberapa transaksi, dimana PPh tercatat di Laporan Keuangan di bulan berjalan tetapi Bukti Pemotongan dibuat di Bulan Berikutnya.

#### Rekomendasi

Pelaporan dan pembayaran Wajib Pungut PPh 23 dilakukan sesuai dengan bulan terjadinya transaksi agar tidak terjadi selisih pada saat rekonsiliasi

Pencocokan saldo di pembukuan dengan SPT masa secara periodikal

(Sumber: dokumentasi perusahaan)

c) Setelah itu beri rekomendasi terhadap hasil temuan *review*. Rekomendasi yang diberikan terkait dengan selisih yang ditemukan adalah melaporkan Wajib Pungut PPh 23 tepat waktu agar tidak terdapat selisih. Terkait perbedaan waktu pengakuan pendapatan, maka harus dilakukan pencocokan saldo secara berkala agar lebih mudah jika saldo memiliki perbedaan dan ingin mencari penyebabnya.

#### 3) Penyajian hasil review PPN

a) *Copy* dan *paste* ekualisasi pajak yang telah dibuat, yaitu rekap PPh 23 yang telah dibuat dan rekonsiliasi perbedaan yang telah ditemukan.

#### Gambar 3.86

| Re  | Review : Selisih Ekualisasi Pendapatan antara Pendapatan yang dicatat pada |           |       |        |     |     |        |     |      |       |          |        |      |           |
|-----|----------------------------------------------------------------------------|-----------|-------|--------|-----|-----|--------|-----|------|-------|----------|--------|------|-----------|
| lap | ooran                                                                      | keuang    | an d  | eng    | an  | DPP | PPN-K  | di  | SPT  | Masa  | dan      | Selisi | h Ek | ualisasi  |
| Pe  | ndap                                                                       | atan anto | ara A | kun    | PPN | pad | a lapo | ran | keud | angan | dan j    | umlah  | PPN  | dalam     |
| SP  | ſ Mas                                                                      | a         |       |        |     |     |        |     |      |       |          |        |      |           |
|     | No                                                                         | Masa      |       | Statu  |     |     |        |     |      | PPN-  | ĸ        |        |      |           |
|     | NO                                                                         | Masa      |       | 310105 | •   |     |        |     | DPP  |       |          |        | F    | 'PN       |
|     | 1                                                                          | Jan       | norm  | al     |     |     |        |     |      |       | 1,191,83 | 3,845  | 11   | 7,183,385 |
|     |                                                                            |           | pemb  | petulo | in  |     |        |     |      |       | 1,429,12 | 9,189  | 14   | 2,912,919 |
|     | 2                                                                          | Feb       | norm  | al     |     |     |        |     |      |       | 941,62   | 2,724  | 9    | 4,162,272 |
|     |                                                                            |           | pemb  | petulo | in  |     |        |     |      |       | 1,179,81 | 8,834  | 11   | 7,981,883 |
|     | 3                                                                          | Mar       | norm  | al     |     |     |        |     |      |       | 1,639,00 | 5,350  | 16   | 3,900,535 |
|     | 4                                                                          | Apr       | norm  | al     |     |     |        |     |      |       | 1,094,64 | 4,662  | 10   | 7,464,466 |
|     | 5                                                                          | Mei       | norm  | al     |     |     | K      |     |      |       | 1,128,52 | 0,396  | 11:  | 2,852,040 |
|     | T                                                                          | OTAL      |       |        |     |     |        |     |      |       | 6,471,11 | 8,431  | 64   | 7,111,843 |
|     | M                                                                          | U         | Ĺ     |        | T   |     | N      |     | E    |       |          |        | A    |           |

#### Penyajian rekap PPN pada draft internal tax review

(Sumber: dokumentasi perusahaan)

#### Penyajian akun pendapatan pada draft internal tax review

| No Account  | Nama Account                                    | Balance Per TB   |
|-------------|-------------------------------------------------|------------------|
| 20.2040.300 | (Pendapatan sewa diterima dimuka) - Lialibility | (2,402,574,609)  |
| 20.5030.101 | (Pendapatan sewa Kios) - Expense                | (1,383,657,115)  |
| 20.5030.106 | (Pendapatan Profit Sharing- Futsal) - Revenue   | (88,586,250)     |
| 20.5030.108 | (Pendapatan Sewa Tenant) - Revenue              | (1,200,921,154)  |
| 20.5030.109 | (Pendapatan Sewa Counter) - Revenue             | (504,145,432)    |
| 20.5040.101 | (Pendapatan SC - Kios) - Expense                | (2,052,342,157)  |
| 20.5070.014 | (Pendapatan Kerja Sama) - Revenue               | (386,644,500)    |
| 20.9090.102 | (Pendapatan Pembayaran Listrik- Bulan Berjala   | 0                |
| 20.9090.103 | (Pendapatan Iuran Air) - Revenue                | (12,139,500)     |
| 20.9090.110 | (Pendapatan Parkir / Overtime) - Expense        | (1,128,316,250)  |
| 20.9090.140 | (Pendapatan Kerja sama) - Expense               | (106,257,879)    |
| 20.8040.200 | (PLN)-Expense                                   | (1,075,773,470)  |
|             | TOTAL                                           | (10,341,358,316) |
|             |                                                 |                  |
| 20.2050.203 | Pajak Keluaran                                  | 675,097,281      |
|             |                                                 |                  |

#### (Sumber: dokumentasi perusahaan)

Pada Gambar 3.85 dan Gambar 3.86, disajikan tabel rekap PPN dan akunakun pendapatan yang merupakan akun yang menyebakan timbulnya PPN, dan juga disajikan akun Pajak Keluaran untuk dibandingkan dengan jumlah PPN pada rekap PPN.

b) Pada Gambar 3.87 disajikan perbedaan yang ditemukan antara pendapatan pada *trial balance* dan DPP PPN-K sebesar Rp 3.870.239.885, serta perbedaan antara Akun Pajak Keluaran dalam *trial balance* dengan Pajak Keluaran pada rekap PPN senilai Rp 27.985.438, yang direkon karena ditemukan *double* input atas PPN listrik bulan Maret senilai Rp 27.985.444 sehingga selisih yang ditemukan sisa Rp 6 yang terjadi karena beda pembulatan.

#### Penyajian Rekonsiliasi atas Difference dan Rekomendasi

| F     | Pendapat         | an         |               |       |              |                    |        |
|-------|------------------|------------|---------------|-------|--------------|--------------------|--------|
| F     | Per TB           |            |               |       |              | 10,341,358,31      | 6      |
| F     | Per SPT Ma       | asa        |               |       |              | 6,471,118,43       | 1      |
|       | Diff             |            |               |       |              | 3,870,239,88       | 5      |
|       |                  |            |               |       |              |                    | _      |
| F     | PK TB            |            |               |       |              | 675,097,28         | 1      |
| F     | PK Faktur        |            |               |       |              | 647,111,84         | 3      |
| [     | Diff             |            |               |       |              | 27,985,43          | 8      |
|       |                  |            |               |       |              |                    | -      |
| F     | Rekon            |            |               |       |              |                    |        |
| T     | [erdapat         | opn doubl  | e atas listri | k (m  | aret)        | 27,985,44          | 4      |
|       |                  |            |               |       |              | (*                 | 6)     |
|       |                  |            |               |       |              |                    |        |
|       |                  |            |               |       |              |                    |        |
| Darba | ما مربعه ما الدم |            |               | aata  | tan daubla i | ataa DDN listrik d | : bula |
| Perbe | aaan aiko        | irenakan a | aanya pen     | icata | ian aouble ( | atas PPN listrik a | םוטמ ו |
| Maret | dan ditem        | iukan adan | ya Pendap     | atan  | yang belum ( | dikenai PPN.       |        |

#### (Sumber: dokumentasi perusahaan)

c) Berikan rekomendasi terhadap hasil review, yaitu perusahaan harus mengenakan PPN terhadap penghasilan yang belum dikenakan PPN dan melakukan pencocokan saldo secara periodikal untuk mengetahui dan mencari penyebab jika terjadi perbedaan antara saldo dalam *trial balance* dan SPT.

#### Gambar 3.89

### Penyajian rekomendasi atas review PPN pada draft internal tax review

#### Rekomendasi

Perusahaan sebaiknya mengenakan PPN terhadap pendapatan yang belum dikenakan PPN seperti : pendapatan bagi hasil parkir, pendapatan bagi hasil sewa, Pendapatan kerja sama, dan lain-lain. Serta melakukan pencocokan saldo di pembukuan dengan SPT masa secara periodikal, sehingga tidak terdapat pengenaan PPN yang *double*.

(Sumber: dokumentasi perusahaan)

6. Membuat Materi Presentasi Peraturan Perpajakan Pajak Daerah dan Pemeriksaan Pajak Daerah untuk Forum Pajak Juli 2017, dan Akses Informasi Keuangan untuk Kepentingan Perpajakan untuk Forum Pajak September 2017 (Lampiran 13)

Dalam membuat *powerpoint* untuk Forum Pajak, apabila topik diberikan *supervisor*, maka langsung dicari peraturan terkait, membaca peraturan tersebut, dan menyusun *powerpoint*. Sedangkan apabila tidak diberikan topik, maka untuk mencari referensi materi langkah-langkah yang dilakukan dalam membuat presentasi untuk Forum Pajak adalah membuka www.ortax.go.id pilih *Tab Data Center* – Peraturan karena dalam halaman tersebut berisi peraturan perpajakan yang *update*.

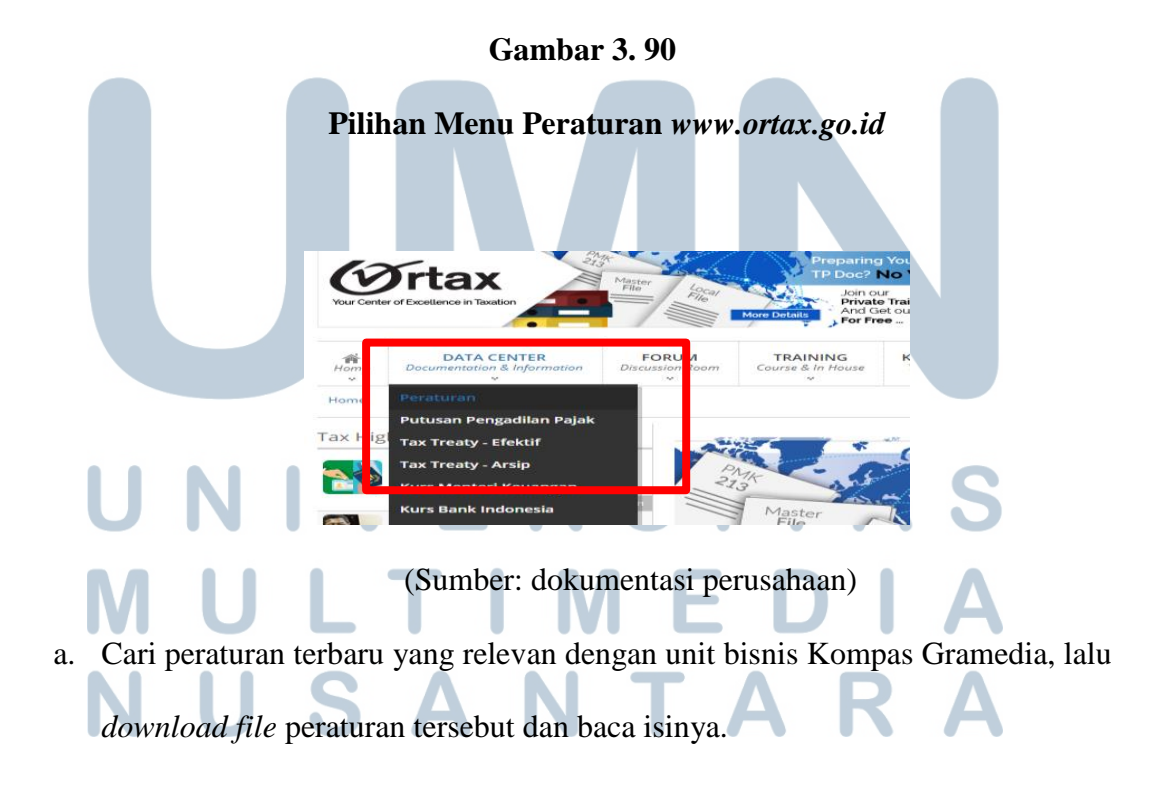

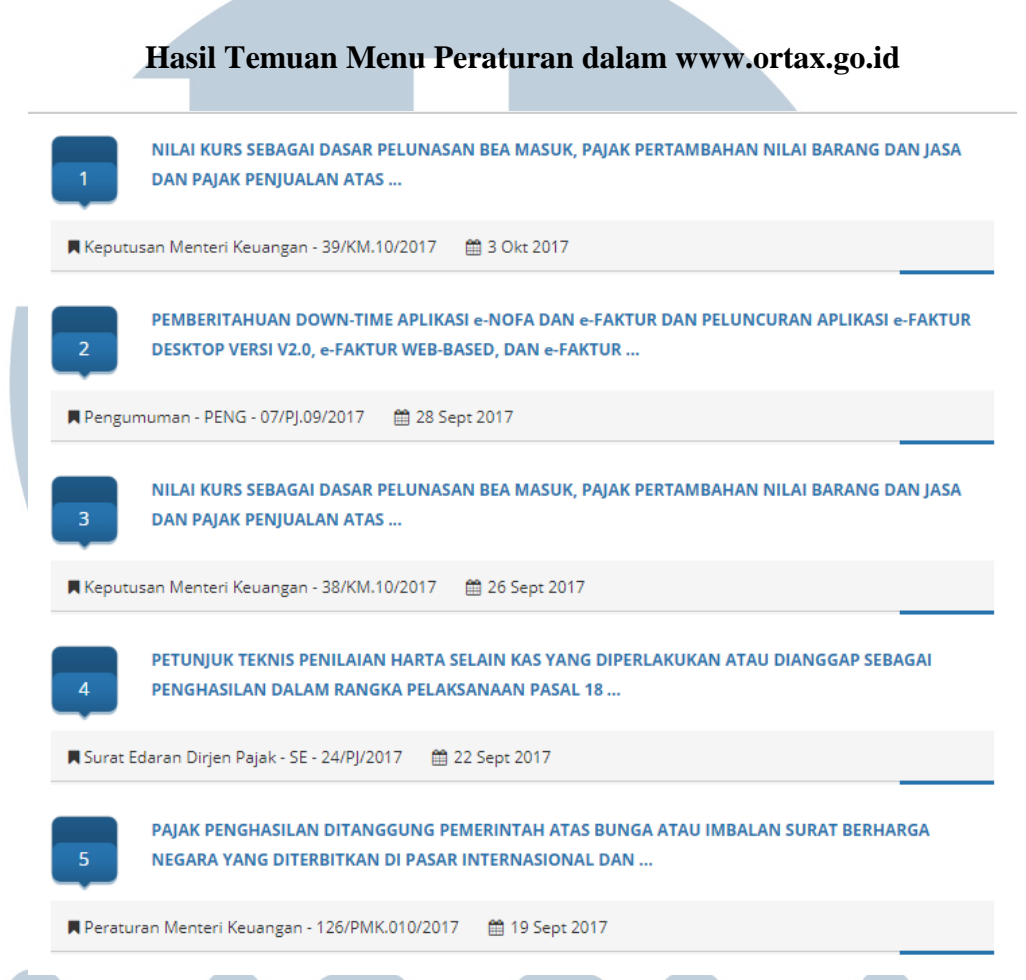

# (Sumber: dokumentasi perusahaan)

b. Pada saat itu, peraturan yang dipilih adalah PERPU No.1 Tahun 2017 tentang
Akses Informasi Keuangan dalam Kepentingan Perpajakan, karena penulis
diminta mengambil materi yang merupakan pengetahuan umum namun tetap
relevan dengan unit bisnis Kompas Gramedia. Lalu penulis berkonsultasi
dengan *manager* mengenai peraturan yang dipilih dan disetujui oleh *manager*,
maka dibuatlah *powerpoint* dengan materi tersebut.

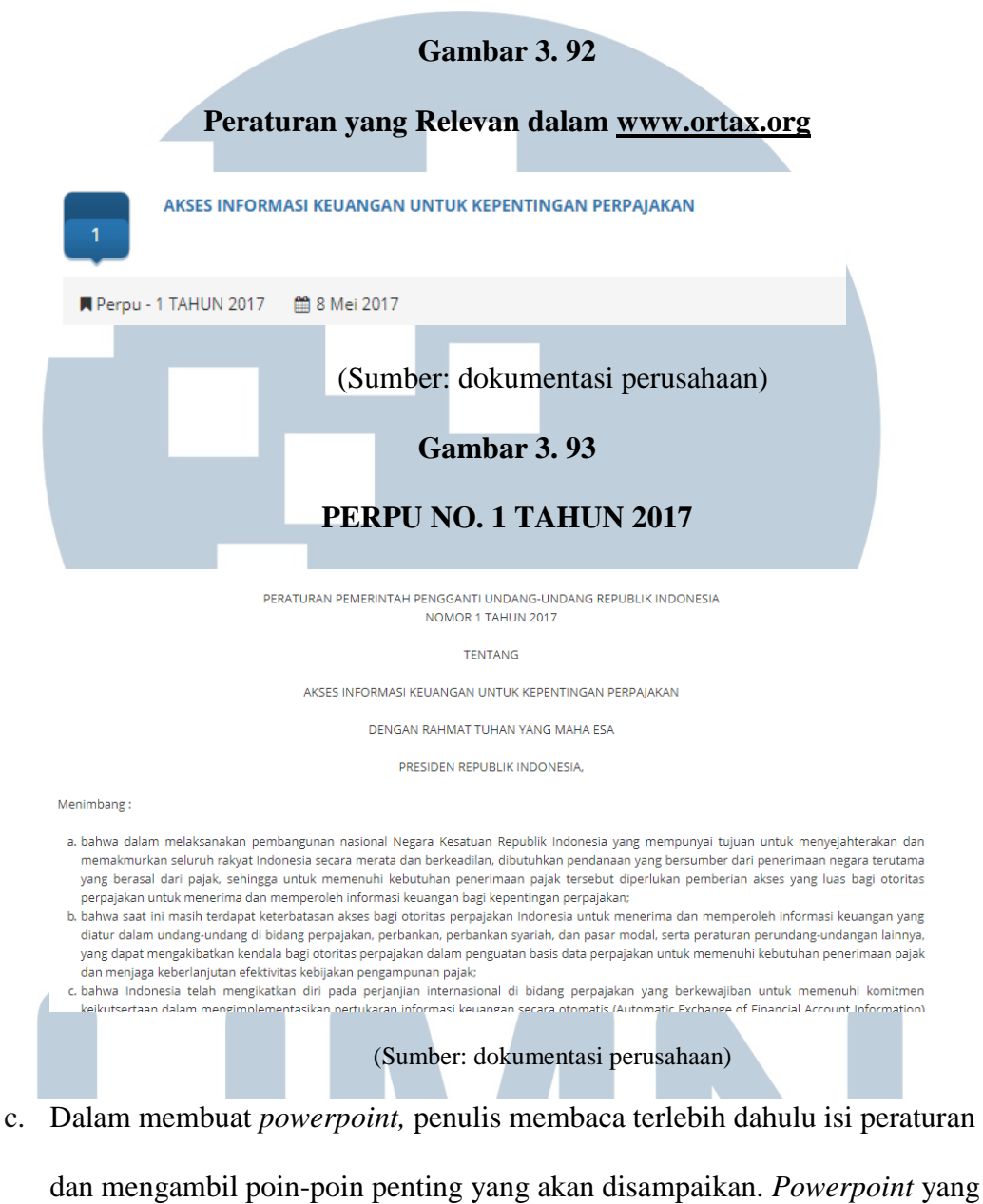

dibuat terlampir dalam Lampiran 13.

7. Mempresentasikan Peraturan Perpajakan untuk Forum Pajak Bulan September 2017 (Lampiran 14)

Forum Pajak bulan September dilaksanakan pada tanggal 20 September 2017. Acara dimulai pukul 08.30 WIB hingga 11.30 WIB. Forum Pajak dihadiri staf pajak dari unit bisnis Kompas Gramedia. Sebelum Forum Pajak dimulai, penulis memastikan bahwa semua data *powerpoint* telah disiapkan, *projector*, *microphone, sound system* dan ruangan telah siap digunakan. Dalam sesi Forum Pajak tersebut dibahas 7 peraturan perpajakan yang terbaru dan berhubungan dengan unit bisnis Kompas Gramedia yaitu:

- a. PMK NOMOR 107/PMK.03/2017 tentang Penetapan Saat Diperolehnya
   Dividen dan Dasar Penghitungannya oleh Wajib Pajak Dalam Negeri Atas
   Penyertaan Modal Pada Badan Usaha di Luar Negeri Selain Badan Usaha
   Yang Menjual Sahamnya di Bursa Efek.
- b. PERPU NOMOR 1 TAHUN 2017 tentang Akses Informasi Keuangan untuk Kepentingan Perpajakan.
- c. PER 11/PJ/2017 tentang Badan/Lembaga Yang Dibentuk atau Disahkan Oleh Pemerintah yang Ditetapkan Sebagai Penerima Zakat atau Sumbangan Keagamaan yang Sifatnya Wajib yang Dapat Dikurangkan dari Penghasilan Bruto.
- PMK NOMOR 82/PMK.03/2017 tentang Pemberian Pengurangan Pajak Bumi dan Bangunan.
- e. Peraturan Dirjen Pajak PER 10/PJ/2017 tentang Tata Cara Penerapan Persetujuan Kehilangan Pajak Berganda.
- f. PMK NOMOR 68/PMK.03/2017 Tentang Perubahan Atas Peraturan Menteri Keuangan Nomor 91/PMK.03/2015 Tentang Pengurangan Atau Penghapusan Sanksi Administrasi Atas Keterlambatan Penyampaian Surat Pemberitahuan,

Pembetulan Surat Pemberitahuan, Dan Keterlambatan Pembayaran Atau Penyetoran Pajak.

 g. PMK no 115/PMK.05/2017 tentang Sistem Penerimaan Negara secara Elektronik.

Peraturan yang dipresentasikan saat magang adalah Peraturan Pemerintah Pengganti Undang-Undang Republik Indonesia Nomor 1 Tahun 2017 tentang Akses Informasi Keuangan untuk Kepentingan Perpajakan dengan waktu presentasi kurang lebih 20 menit.

 Membuat Proyeksi Laporan Laba Rugi untuk PT IS periode Januari – Juni 2017 (Lampiran 15)

Langkah-langkah membuat proyeksi laporan laba rugi adalah sebagai berikut:

 Masukkan seluruh akun pendapatan dan beban periode 2016 dan periode Januari - Juni 2017.

|    | Saldo    | Gambar 3. 94<br>Laporan Laba Rugi | Tahun 2016       |
|----|----------|-----------------------------------|------------------|
|    |          |                                   |                  |
|    |          | AJ01430100                        | Saldo Audit      |
|    | No. Akun | Keterangan                        | 31 Des 2016      |
|    | 3000000  | Penjualan agen                    | (8,158,003,549)  |
|    | 3001000  | Penjualan buku                    | (19,352,452)     |
|    | 3010000  | Pendapatan iklan                  | (14,263,225,147) |
|    | 3010010  | Potongan penjualan iklan          | 484,330,500      |
|    | 3010020  | Retur penjualan iklan             | 171,429,120      |
|    | 3012000  | Pendapatan event                  |                  |
|    | 3000200  | Pendapatan co-publishing          |                  |
|    | 3012100  | Pendapatan sponsorship            | -                |
|    | 3014000  | Pendapatan website                | (169,447,000)    |
|    | 3015000  | Pendapatan Mobile                 | (1,062,904)      |
|    | 3018000  | Pendapatan content                | (119,250,750)    |
|    | 3060100  | Pendapatan royalti                | (2,078,797)      |
| NU | J        | Jumlah                            | (22,076,660,979) |

(Sumber: dokumentasi perusahaan)

# Saldo Laporan Laba Rugi Januari - Juni 2017

| = PENDAPATAN             |                 |
|--------------------------|-----------------|
| Pendapatan Content       | (42,500,000)    |
| Pendapatan Mobile        | (2,659,000)     |
| Penjualan Agen           | (3,521,838,731) |
| Penjualan Buku           | (324,545)       |
| Penjualan Event          | (3,517,366,500) |
| Penjualan Iklan          | (3,195,612,355) |
| Potongan Penjualan Iklan | 35,244,000      |
| Retur Penjualan Iklan    | 20,063,000      |

(Sumber: dokumentasi perusahaan)

| Gambar | 3. | 96 |
|--------|----|----|
|--------|----|----|

# Pendapatan 2016 dan Januari – Juni 2017

|            |                          | 2017 (JAN - JUN ) | Saldo Audit      |
|------------|--------------------------|-------------------|------------------|
| No. Akun   | Keterangan               | 6 Bulan           | 31 Des 2016      |
| Pendapatan |                          |                   |                  |
| 3000000    | Penjualan agen           | (3,521,838,731)   | (8,158,003,549)  |
| 3001000    | Penjualan buku           | (324,545)         | (19,352,452)     |
| 3010000    | Pendapatan iklan         | (3,195,612,355)   | (14,263,225,147) |
| 3010010    | Potongan penjualan iklan | 35,244,000        | 484,330,500      |
| 3010020    | Retur penjualan iklan    | 20,063,000        | 171,429,120      |
| 3000200    | Pendapatan co-publishing | -                 | -                |
| 3012100    | Pendapatan sponsorship   | -                 | -                |
| 3014000    | Pendapatan website       | -                 | (169,447,000)    |
| 3015000    | Pendapatan Mobile        | (2,659,000)       | (1,062,904)      |
| 3018000    | Pendapatan content       | (42,500,000)      | (119,250,750)    |
| 3060100    | Pendapatan royalti       | -                 | (2,078,797)      |
|            | Jumlah Pendapatan        | 6,707,627,631     | 22,076,660,979   |
|            |                          |                   |                  |

(Sumber: dokumentasi perusahaan)

b. Jumlahkan seluruh pendapatan, pada Januari – Juni 2017 jumlah pendapatan adalah Rp 6.707.627.631, sedangkan untuk periode 2016 adalah sebesar Rp 22.076.660.979. Berdasarkan laporan laba rugi 2016, akun pendapatan *event* merupakan akun pendapatan lain-lain, sedangkan untuk 2017 pendapatan *event* merupakan akun pendapatan, sehingga pada 2017 pendapatan *event*
direklasifikasi menjadi akun pendapatan lain-lain juga. Lakukan hal yang sama untuk menghitung Harga Pokok Penjualan. Seperti pada Gambar 3.73 jumlah Harga Pokok Penjualan Januari – Juni 2017 adalah sebesar Rp 6.235.955.403, sedangkan untuk periode Januari – Desember 2016 adalah sebesar Rp 15.435.786.289.

### Gambar 3.97

## Harga Pokok Penjualan 2016 dan Januari – Juni 2017

| 5121700                          | Penelitian dan pengembangan                | _             | 11 532 000     |  |
|----------------------------------|--------------------------------------------|---------------|----------------|--|
| 5122700                          | Ponyusutan kondaraan                       | E 607 494     | 11,002,000     |  |
| 5122700                          | Penyusulan kenuaraan                       | 5,007,404     | -              |  |
| 5122800                          | Penyusutan inventaris kantor               | 52,410,908    | 45,077,343     |  |
| 5124000                          | Biaya Administrasi ISBN                    | -             | 307,692        |  |
| 5124500                          | Biaya rekruitment                          | -             | 2,472,500      |  |
| 5126010                          | Jasa Pemeliharaan gedung                   | -             | -              |  |
| 5126200                          | B. Material pemeliharaan kendaraan         | -             | 23,539,653     |  |
| 5126210                          | Jasa Pemeliharaan Kendaraan                | 400,000       | -              |  |
| 5126300                          | B. Material pemeliharaan inventaris kantor | 16,915,800    | 13,597,273     |  |
| 5126310                          | Jasa pemeliharaan inventaris kantor        | 15,386,365    | 35,202,276     |  |
| 5126400                          | 5126400 Biaya outsourcing                  |               | 1,244,558      |  |
| 5126410                          | Jasa outsourcing                           | 15,500        | 136,902        |  |
| 5126600                          | Hadiah / TTS                               | -             | 9,000,000      |  |
| 5126800                          | Ongkos pemakaian gedung                    | 391,595,700   | 780,545,400    |  |
| 5127000                          | Ongkos pemakaian kendaraan                 | 525,000       | 1,775,000      |  |
| 5127200                          | copyright / royalti                        | -             | 729,894        |  |
| 5126220                          | B. pemakaian BBM                           | 2,800,000     | 11,614,210     |  |
| 5129000                          | Rupa-rupa ongkos                           | 600,000       | 1,650,000      |  |
| 5123700                          | Premi Asuransi                             | -             | -              |  |
| 5126000                          | Biaya material pemeliharaan gedung         | -             | 404,000        |  |
| 5121710                          | Biaya Pengelolaan database                 | 800,000       |                |  |
|                                  |                                            | -             | -              |  |
|                                  | Jumlah Harga Pokok Penjualan               | 6,235,955,403 | 15,435,786,289 |  |
| (sumber: dokumentasi perusahaan) |                                            |               |                |  |

sumber: dokumentası perusahaan)

c. Lalu hitung laba kotor dengan mengurangi pendapatan dengan harga pokok penjualan. Untuk Januari – Desember 2016, laba kotor yang diperoleh adalah senilai Rp 6.640.874.690, sedangkan untuk periode Januari – Juni 2017 senilai Rp 471.672.228.

### Gambar 3.98

### Laba Kotor 2016 dan Januari – Juni 2017

| Jumlah Pendapatan            | 6,707,627,631 | 22,076,660,979 |
|------------------------------|---------------|----------------|
| Jumlah Harga Pokok Penjualan | 6,235,955,403 | 15,435,786,289 |
| Laba Kotor                   | 471,672,228   | 6,640,874,690  |

(sumber: dokumentasi perusahaan)

d. Setelah mendapatkan laba kotor, *copy – paste* dan reklasifikasi akun untuk beban penjualan dan beban umum dan administrasi hingga mendapat jumlah seperti pada Gambar 3.99 dan Gambar 3.100.

#### Gambar 3.99

### Jumlah Beban Penjualan 2016 dan Januari - Juni 2017

| Beban Penjualan |                                         | -             |               |
|-----------------|-----------------------------------------|---------------|---------------|
| 5120100         | Honor pekerja bebas                     | -             | -             |
| 5122700         | Penyusutan kendaraan                    | -             | 11,214,968    |
| 5122800         | Penyusutan inventaris kantor            | -             | 64,806,340    |
| 5126200         | Biaya Material Pemel. Kendaraan         | 15,219,672    | 5,134,000     |
| 5126300         | Biaya Material Pemel. Inventaris kantor | -             | -             |
| 5126500         | Biaya material promosi                  | 115,627,563   | 689,005,928   |
| 5126550         | Biaya gratisan penjualan                | 48,988,000    | 191,064,000   |
| 5126560         | Biaya material promosi barter           | 16,308,600    | 52,674,600    |
| 5127301         | Manajemen fee                           | 1,426,146,959 | 3,416,596,859 |
| 5121800         | Ongkos kirim surat /dokumen             | -             | 334,000       |
| 5121805         | Biaya Jasa Kirim Surat/Dokumen          | -             | 3,093,000     |
| 5121900         | Pemakaian stationery                    | -             | 143,000       |
| 5126400         | Biaya outsourcing                       | -             | -             |
| 5126410         | Jasa outsourcing                        | -             | -             |
| 5126530         | Biaya pemasangan iklan media            | -             | -             |
| 5126740         | Biaya komisi iklan                      | 108,998,191   | 187,357,978   |
| 5127000         | Ongkos pemakaian kendaraan              | -             | 550,000       |
|                 |                                         | -             | -             |
|                 | Jumlah Beban Penjualan                  | 1,731,288,985 | 4,621,974,673 |
|                 |                                         |               |               |

(sumber: dokumentasi perusahaan)

e. Kurangi laba kotor dengan beban penjualan juga beban umum dan administrasi, hingga mendapatkan laba usaha. Contoh pada Januari –

Desember 2016 laba kotor adalah senilai Rp 6.640.874.690, lalu kurangi dengan Beban Penjualan senilai Rp 4.621.974.673, dan kurangi dengan Beban Umum dan Administrasi senilai Rp 384.179.989 maka akan diperoleh laba usaha senilai Rp 1634.720.028 untuk periode Januari – Desember 2016.

### Gambar 3. 100

### Laba Usaha 2016 dan Januari – Juni 2017

| Beban Umum dan A |                                    |                 |               |
|------------------|------------------------------------|-----------------|---------------|
| 5126000          | Biaya material pemeliharaan gedung | -               | 179,989       |
| 5120200          | Honor tenaga ahli                  | 45,000,000      | 90,000,000    |
| 5121900          | Pemakaian stationery               | -               | -             |
| 5123700          | Premi asuransi                     | -               | -             |
| 5124100          | Pajak Bumi dan Bangunan            | -               | -             |
| 5127300          | Management fee Tata Usaha          | 147,000,000     | 294,000,000   |
|                  |                                    | -               |               |
|                  | Jumlah Beban Umum dan Administrasi | 192,000,000     | 384,179,989   |
|                  |                                    |                 |               |
|                  | Laba Usaha                         | (1,451,616,757) | 1,634,720,028 |

(sumber: dokumentasi perusahaan)

f. Jumlahkan laba usaha dengan pendapatan lain-lain dan kurangi dengan beban lain-lain hingga mendapat penghasilan netto komersial. Contoh pada Januari – Desember 2016 jumlah laba usaha adalah senilai Rp 1.634.720.028, tambahkan dengan pendapatan lain-lain senilai Rp 3.744.848.915 dan beban lain-lain senilai Rp 3.439.438.026 sehingga akan diperoleh penghasilan netto

# komersial senilai Rp 1.940.130.917. SITAS MULTIMEDIA NUSANTARA

### Gambar 3. 101

Penghasilan Netto Komersial 2016 dan Januari - Juni 2017

| Beban Lain-lain |                               | -               |               |
|-----------------|-------------------------------|-----------------|---------------|
| 700000          | Biaya bank                    | 2,534,598       | 4,595,008     |
| 7901000         | Rupa-rupa biaya               | 18,372,819      | 7,057,317     |
| 7000200         | Selisih kurs                  | -               | 121,323       |
| 7910300         | Biaya Tax Amnesty             | -               | 1,037,951     |
|                 | Beban event                   | 3,368,463,564   | 3,226,410,882 |
|                 | Denda pajak                   | -               | -             |
|                 | PPh 23 waba tidak dikreditkan | -               | 200,215,545   |
|                 | Jumlah Beban Lain-lain        | 3,389,370,981   | 3,439,438,026 |
|                 |                               |                 |               |
|                 | Penghasilan Netto Komersial   | (1,302,380,366) | 1,940,130,917 |
|                 |                               |                 |               |

(sumber: dokumentasi perusahaan)

g. Buat satu kolom untuk membuat proyeksi bulan Januari-Juni (6 Bulan) menjadi 12 bulan. Kalikan angka di kolom Januari-Juni dengan 12/6. Contoh penghasilan netto komersial untuk periode Januari Januari – Juni 2017 adalah senilai Rp (1.302.380.366) kalikan dengan 12/6 maka penghasilan *netto* komersial untuk Januari – Desember (estimasi) 2017 adalah senilai Rp (2.604.760.732).

| Gambar | 3.102 |
|--------|-------|
|--------|-------|

### Estimasi Pendapatan Januari – Desember 2017

|                                  |                          | 2017 (JAN - JUN ) | 2017 (Est Des)  | Saldo Audit     |
|----------------------------------|--------------------------|-------------------|-----------------|-----------------|
| No. Akun                         | Keterangan               | 6 Bulan           | 12 Bulan        | 31 Des 2016     |
| Pendapatan                       |                          |                   |                 |                 |
| 300000                           | Penjualan agen           | (3,521,838,731)   | (7,043,677,462) | (8,158,003,549) |
| 3001000                          | Penjualan buku           | (324,545)         | (649,090)       | (19,352,452)    |
| 3010000                          | Pendapatan iklan         | (3,195,612,355)   | (6,391,224,710) | 14,263,225,147) |
| 3010010                          | Potongan penjualan iklan | 35,244,000        | 70,488,000      | 484,330,500     |
| 3010020                          | Retur penjualan iklan    | 20,063,000        | 40,126,000      | 171,429,120     |
| 3000200                          | Pendapatan co-publishing |                   |                 | -               |
| 3012100                          | Pendapatan sponsorship   | -                 |                 | -               |
| 3014000                          | Pendapatan website       |                   |                 | (169,447,000)   |
| 3015000                          | Pendapatan Mobile        | (2,659,000)       | (5,318,000)     | (1,062,904)     |
| 3018000                          | Pendapatan content       | (42,500,000)      | (85,000,000)    | (119,250,750)   |
| 3060100                          | Pendapatan royalti       |                   |                 | (2,078,797)     |
|                                  | Jumlah Pendapatan        | 6,707,627,631     | 13,415,255,262  | 22,076,660,979  |
| (sumber: dokumentasi perusahaan) |                          |                   |                 |                 |

### Gambar 3. 103

### Estimasi Penghasilan Netto Komersial Januari – Desember 2017

| Beban Lain-lain |                               | -               |                 |               |
|-----------------|-------------------------------|-----------------|-----------------|---------------|
| 700000          | Biaya bank                    | 2,534,598       | 5,069,196       | 4,595,008     |
| 7901000         | Rupa-rupa biaya               | 18,372,819      | 36,745,638      | 7,057,317     |
| 7000200         | Selisih kurs                  | -               |                 | 121,323       |
| 7910300         | Biaya Tax Amnesty             | -               |                 | 1,037,951     |
|                 | Beban event                   | 3,368,463,564   | 6,736,927,128   | 3,226,410,882 |
|                 | Denda pajak                   | -               |                 | -             |
|                 | PPh 23 waba tidak dikreditkan | -               |                 | 200,215,545   |
|                 | Jumlah Beban Lain-lain        | 3,389,370,981   | 6,778,741,962   | 3,439,438,026 |
|                 |                               |                 |                 |               |
|                 | Penghasilan Netto Komersial   | (1,302,380,366) | (2,604,760,732) | 1,940,130,917 |
|                 |                               |                 |                 |               |

(sumber: dokumentasi perusahaan)

### 3.3.2 Kendala yang ditemukan

Kendala yang ditemukan selama proses kerja magang di Kompas Gramedia adalah sebagai berikut:

- Sistem *BB Desktop* yang tidak melakukan pembatasan saat input dokumen menyebabkan dokumen yang memiliki Nomor Bukti Potong sama tetap dapat terinput ke dalam sistem. Oleh karena itu, banyak Bukti Potong yang diinput telah terjadi penggandaan.
- Klasifikasi, penamaan, dan penomoran akun seringkali berbeda antara satu periode dengan periode lainnya.
- 3. Tidak lengkapnya dokumen rekap PPh yang dibutuhkan dalam membuat

ekualisasi pajak untuk Internal Tax Review. MULTIMEDIA NUSANTARA

### 3.3.3 Solusi atas Kendala yang Ditemukan

Berikut ini adalah solusi atas kendala yang ditemukan selama proses kerja magang:

- 1. Menyortir dengan lebih teliti apabila terdapat nomor bukti potong yang sama, nominal, dan tanggal yang sama, berarti salah satu dokumen tidak perlu diinput. Untuk mengetahui terjadi *double* input atau tidak adalah dengan melakukan rekap menggunakan *Pivot Table*.
- 2. Mengklasifikasi ulang, menyamakan nama, dan format nomor akun agar data bisa dihitung dan dibandingkan.
- 3. Meminta dokumen rekap PPh yang dibutuhkan kepada *staff* terkait.

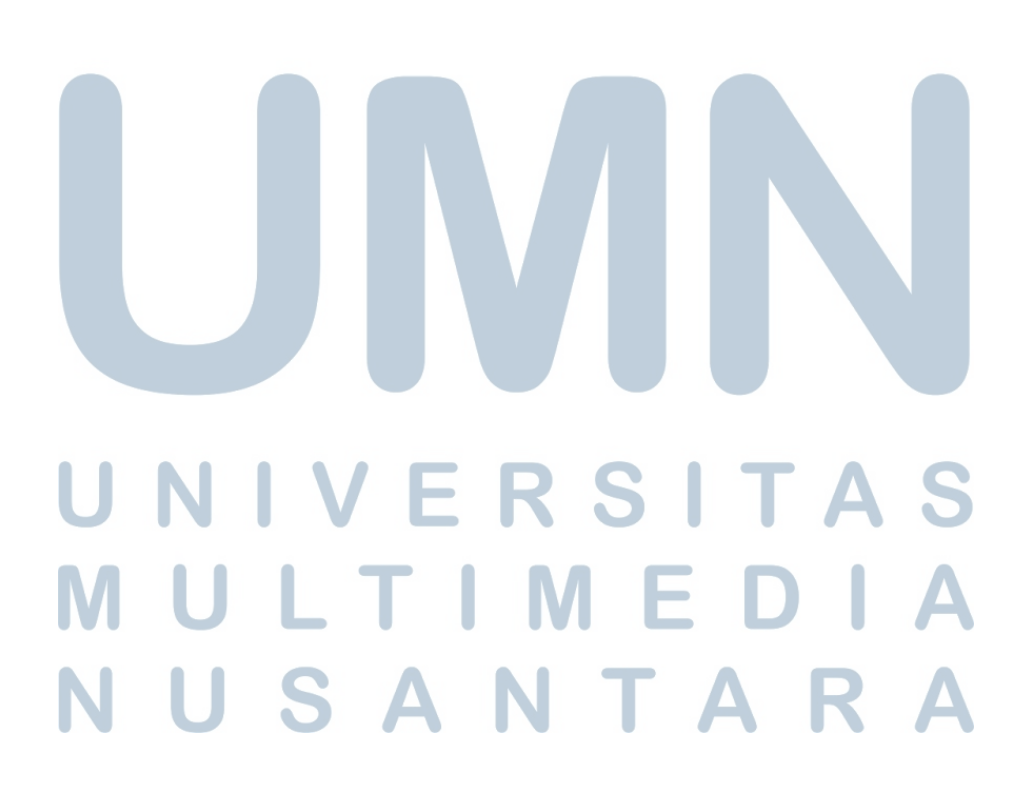